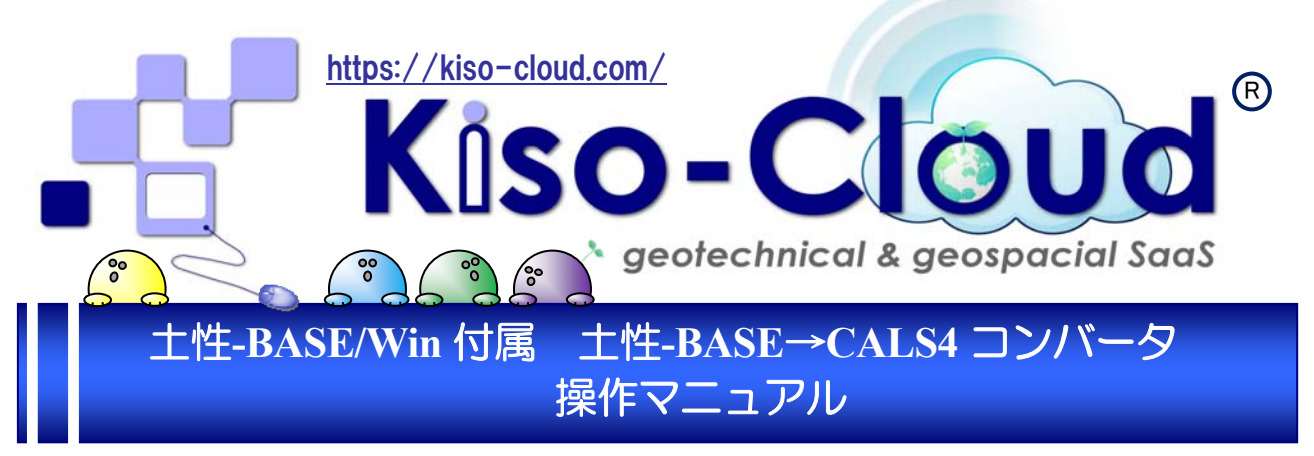

### ● 土性-BASE(.SRY)形式データを土質試験結果一覧表データ(ST0400.DTD)に変換します。

|                                                                                                    | e                                                                                                    | 土性-BASE→C                                     | ALS4コンバータ Ver.1.    | 0.0.0               |                                                                                                    | - 🗆 🗙             |                |  |  |  |  |
|----------------------------------------------------------------------------------------------------|----------------------------------------------------------------------------------------------------|-----------------------------------------------|---------------------|---------------------|----------------------------------------------------------------------------------------------------|-------------------|----------------|--|--|--|--|
| • • • • • • • • • • • • • • • • • • •                                                                                                    | ファイル( <u>E)</u> ヘルプ( <u>H</u> )                                                                                                    |                                               |                     |                     |                                                                                                    |                   |                |  |  |  |  |
| AFEC、                                                                                                    | i 🗅 🚍 🚼 🛃 📢 1 😢                                                                                                    |                                               |                     |                     |                                                                                                    |                   |                |  |  |  |  |
| Interd         UNDER         UNDER <t< th=""><th>A様式:標題情報(0様式:基礎情報)</th><th></th><th></th><th></th><th></th><th>•</th><th></th></t<>                                                                                                    | A様式:標題情報(0様式:基礎情報)                                                                                                    |                                               |                     |                     |                                                                                                    | •                 |                |  |  |  |  |
| Add::::::::::::::::::::::::::::::::::                                                                                                    | □様式:公開フラグ ○□                                                                                                    | :公開不可 ④ 1:公開可 公開不可の場合の                        | D理由                 |                     |                                                                                                    |                   |                |  |  |  |  |
| 100歳余         ○○○○○○○○○○○○○○○○○○○○○○○○○○○○○○○○○○○○                                                                                                    | A様式:標題情報                                                                                                    |                                               |                     |                     |                                                                                                    |                   |                |  |  |  |  |
| 1000000000000000000000000000000000000                                                                                                    | (1)調査名 OOt                                                                                                    | 他区土質調査(その2)                                   | どを省略しない             |                     |                                                                                                    |                   |                |  |  |  |  |
| Dispetitive         137.45         (CP) 55.45.23.4 586.24.7 56.261.(/D) 2016(ED)           Dispetitive         1492.45.00.27 //D/2016(ED)         (CP) 50.00 //D/2016(ED)         (CP) 50.00 //D/2016(ED)           Dispetitive         127.26.00 //D/2016(ED)         (CP) 50.00 //D/2016(ED)         (CP) 50.00 //D/2016(ED)         (CP) 50.00 //D/2016(ED)           Dispetitive         127.26.00 //D/2016(ED)         (CP) 50.00 //D/2016(ED)         (CP) 50.00 //D/2016(ED)         (CP) 50.00 //D/2016(ED)           Dispetitive         Field (CD) //D/2016(ED)         (CP) 50.00 //D/2016(ED)         (CP) 50.00 //D/2016(ED)         (CP) 50.00 //D/2016(ED)           Dispetitive         Field (CD) //D/2016(ED)         (CP) 50.00 //D/2016(ED)         (CP) 50.00 //D/2016(ED) </th <th>(2)整理年月日 2016.</th> <th>/05/28 🗘 🔹</th> <th></th> <th></th> <th></th> <th></th> <th></th>                                                                                                    | (2)整理年月日 2016.                                                                                                    | /05/28 🗘 🔹                                    |                     |                     |                                                                                                    |                   |                |  |  |  |  |
| Unite 2 = 64         H-2640002 m/800 m         (2.9) / 128 gate 64 m 26.1           USE 1 = 64.1         (2.9) / 00.11 / 20.12 m 26.2         (2.9) / 00.11 / 20.12 m 26.2           USE 1 = 64.1         (2.9) / 00.11 / 20.12 m 26.2         (2.9) / 00.11 / 20.12 m 26.2           USE 1 = 64.16         (2.9) / 00.11 / 20.12 m 26.2         (2.9) / 00.11 / 20.12 m 26.2           USE 1 = 64.16         (2.9) / 00.11 / 20.12 m 26.2         (2.9) / 00.11 / 20.12 m 26.2           USE 1 = 64.16         (2.9) / 00.11 / 20.12 m 26.2         (2.9) / 00.11 / 20.12 m 26.2           USE 1 = 64.16         (2.9) / 00.11 / 20.12 m 26.2         (2.9) / 00.11 / 20.2           USE 1 = 64.16         (2.9) / 00.11 / 20.12 m 26.2         (2.9) / 00.11 / 20.2         (2.9) / 00.11 / 20.12 m 26.2           USE 1 = 64.16         (2.9) / 00.11 / 20.12 m 26.2         (2.9) / 00.11 / 00.12 m 26.2         (2.9) / 00.11 / 00.12 m 26.2           USE 1 = 64.16         (2.9) / 00.10 / 00.10                                                                                                    | (3)整理担当者 日本7                                                                                                    | 大郎                                            | (文字                 | 2)氏名を記入。複数          | 名を記入する場合は[,(                                                                                                    | カンマ)]区切り          |                |  |  |  |  |
| () 分別         () 次         () 次                                                                                                    | (4)調査業者名 株式:                                                                                                    | 会社〇〇コンサルタンツ                                   |                     | (文字) 誹              | 電業者の名称を記入                                                                                                    |                   |                |  |  |  |  |
| 日本の生物理         日本の生物の         (文学) 試験を実施したサイト名(0+13/1.3)はを記入           12) フォルタ名         日本の少く         日本の少く         日本の少         日本の少         日本の少                                                                                                    | (5)発注機関名称 国土:                                                                                                    | 交通省○○地方整備局○○事務所○○課                            |                     | (文字) C              | )○地整など省略しない                                                                                                    |                   |                |  |  |  |  |
| 日本         (文字) 試験を実際したサイト名(61-16-1)第 を記入           2)フォルが名         199000         (文字) ファイルが名         (文字) ファイルが名を記入           3)延尾、営業         110100001         (文字) ファイルを信がした。         (文字) ファイルを信がした。           0)延尾、営業         110100001         (学家) 200000         (文字) ファイルを信がした。         (日本) 10010           0)延尾、営業         11010000001         (学家) 2000000         (日本) 10010         (日本) 10010         (日本) 10000           0)延尾県、営業         1101000000000000000000000000000000000                                                                                                    | (6)位置情報                                                                                                    |                                               |                     |                     |                                                                                                    |                   |                |  |  |  |  |
| C - C - C - C - C - C - C - C - C -                                                                                                    | 1)地点名 B-1                                                                                                    |                                               | (文字                 | 2) 試験を実施したサ         | イト名(B-1,S-1,等)を訓                                                                                                    | e,                |                |  |  |  |  |
| シビビス・         シビビス・         シビズ         シビズ         シビズ         シビズ         シビズ         シビズ         シビズ         シビズ         シビズ         シビズ         シビズ         シビズ         シビズ         シビズ         シビズ         シビズ<                                                                                                    |                                                                                                    | 0001                                          |                     | (文字) つ              | ? ァイルを保存したフォリ                                                                                                    | レダ名を記入            |                |  |  |  |  |
| ● 2020年度でしたい。         日本の日本の日本の日本の日本の日本の日本の日本の日本の日本の日本の日本の日本の日                                                                                                    | 3)経度、緯度 東経                                                                                                    | 135度35分58.2000秒 北緯 34度59分53.200               | 0秒                  |                     | , 110 CMM 07C2 47                                                                                                    |                   |                |  |  |  |  |
| Diskutzatoria:         IT: Ur95 USD-3 まで(-HatSife): Example: A unit of the second of the second of the secon   | 4)経緯度取得方法 02:5                                                                                                    | 地形図読み取り ▼  ごとの目 1,000分の1:                     | 地形図を0.1mm単位で読み取     | <u>ر</u> ب          | 取得方法に関する                                                                                                    | 補足説明を記入           |                |  |  |  |  |
| 1) 2010-20       12:1:17.11.2:1.1.2:1.1.2:1.1.2:1.2:1.2:1.1.2:1.1.2:1.1.2:1.2:                                                                                                    | 5)経緯度読取精度 1:1/                                                                                                    | 10秒(約3m)まで(小数部1桁) 「単                          | ーーー<br>独測位GPSシステム1を | ・<br>巽択した場合は[整数     | 部まで]を選択                                                                                                    | inscess of Cady ( |                |  |  |  |  |
| Understand         Understand         Underst                                                                                                    | 6)测地系 02・1                                                                                                    | 世界測地系(JGD2011) 、                              |                     |                     | 194日、194日、194日、194日<br>194日、十一十一日、194日                                                                                                    | わらの亦摘頂日           |                |  |  |  |  |
| 1000000000000000000000000000000000000                                                                                                    | 7) 標高 工 日                                                                                                    |                                               | 白 ポー 川 ) お 唐田       |                     | H TH-PHOL                                                                                                    |                   |                |  |  |  |  |
| No.         No.         No. <thno.< th=""> <thno.< th=""> <thno.< th=""></thno.<></thno.<></thno.<>                                                                                                    | (7)振岡 1.8<br>8)ローカル座種                                                                                                    | 9) ¬×                                         | ント                  |                     |                                                                                                    |                   |                |  |  |  |  |
| 1       1       1       1       1         2       2       -       0       0       0       0       0       0       0       0       0       0       0       0       0       0       0       0       0       0       0       0       0       0       0       0       0       0       0       0       0       0       0       0       0       0       0       0       0       0       0       0       0       0       0       0       0       0       0       0       0       0       0       0       0       0       0       0       0       0       0       0       0       0       0       0       0       0       0       0       0       0       0       0       0       0       0       0       0       0       0       0       0       0       0       0       0       0       0       0       0       0       0       0       0       0       0       0       0       0       0       0       0       0       0       0       0       0       0       0       0       0                                                                                                    | No <u>座標定義</u> 座標値                                                                                                    | ^ No                                          | 21                  | אכאב                |                                                                                                    | ^                 |                |  |  |  |  |
| 1       200000       127107       1280000       127107       1       1       1       1       1       1       1       1       1       1       1       1       1       1       1       1       1       1       1       1       1       1       1       1       1       1       1       1       1       1       1       1       1       1       1       1       1       1       1       1       1       1       1       1       1       1       1       1       1       1       1       1       1       1       1       1       1       1       1       1       1       1       1       1       1       1       1       1       1       1       1       1       1       1       1       1       1       1       1       1       1       1       1       1       1       1       1       1       1       1       1       1       1       1       1       1       1       1       1       1       1       1       1       1       1       1       1       1       1       1       1       1       1 <th>1 X 3000.000</th> <th>1</th> <th></th> <th></th> <th></th> <th></th> <th></th>                                                                                                    | 1 X 3000.000                                                                                                    | 1                                             |                     |                     |                                                                                                    |                   |                |  |  |  |  |
| 4       1       1         2       2       2       2       2       2       2       2       2       2       2       2       2       2       2       2       2       2       2       2       2       2       2       2       2       2       2       2       2       2       2       2       2       2       2       2       2       2       2       2       2       2       2       2       2       2       2       2       2       2       2       2       2       2       2       2       2       2       2       2       2       2       2       2       2       2       2       2       2       2       2       2       2       2       2       2       2       2       2       2       2       2       2       2       2       2       2       2       2       2       2       2       2       2       2       2       2       2       2       2       2       2       2       2       2       2       2       2       2       2       2       2       2       2       2                                                                                                    | 2 Y -2000.000<br>3 D.L. 50.00                                                                                                    | ·(文字)事業単位・施工単<br>3                            |                     |                     |                                                                                                    |                   |                |  |  |  |  |
| 支援       支援       生せ       上性-BASE→CALS42)/(-夕 Ver.1.0.0.0       - ロ ×         1       1       - 1       - 1       - 1       - 1       - 1       - 1       - 1       - 1       - 1       - 1       - 1       - 1       - 1       - 1       - 1       - 1       - 1       - 1       - 1       - 1       - 1       - 1       - 1       - 1       - 1       - 1       - 1       - 1       - 1       - 1       - 1       - 1       - 1       - 1       - 1       - 1       - 1       - 1       - 1       - 1       - 1       - 1       - 1       - 1       - 1       - 1       - 1       - 1       - 1       - 1       - 1       - 1       - 1       - 1       - 1       - 1       - 1       - 1       - 1       - 1       - 1       - 1       - 1       - 1       - 1       - 1       - 1       - 1       - 1       - 1       - 1       - 1       - 1       - 1       - 1       - 1       - 1       - 1       - 1       - 1       - 1       - 1       - 1       - 1       - 1       - 1       - 1       - 1       - 1       - 1       - 1       - 1       - 1       - 1       - 1       - 1       - 1                                                                                                    | 4                                                                                                    | 位での独自の座標を使用す<br>る場合、ローカル座標の座標 4               |                     |                     |                                                                                                    |                   |                |  |  |  |  |
| Image: Point of the second second | 5                                                                                                    | 定義、座標地を記入していていていていた。                          |                     |                     |                                                                                                    |                   | -              |  |  |  |  |
| ●       ・・・・・・・・・・・・・・・・・・・・・・・・・・・・・・・・・・・・                                                                                                    | 7                                                                                                    | •8                                            |                     | 上性-BASE→CALS4       | 4コンバータ Ver.1.0.0.0                                                                                                    |                   | <u>×</u>       |  |  |  |  |
| 9       ・ 日本       日本       ● 日本       ● 日本 <t< th=""><th>8</th><th>ファイル(F) ヘルプ(H)</th><th></th><th></th><th></th><th></th><th></th></t<>                                                                                                    | 8                                                                                                    | ファイル(F) ヘルプ(H)                                |                     |                     |                                                                                                    |                   |                |  |  |  |  |
| ● 土銀石和         ● 土銀石和         ● 土銀石和         ● 金属 など、まデ用目にはおりとかけをかくます。         ・ きまたのしまかった。         ・ きまたのしまかった。         ・ もたのしまかった。         ・ もたのしまかった。        ・ もたのしかった。        ・ もた                                                                                                    | 9                                                                                                    |                                               |                     |                     |                                                                                                    |                   |                |  |  |  |  |
|                                                                                                    | A:標題 B:土質試験                                                                                                    |                                               | ~/爸咪/######         | 。为有光和小主来已(十为有光相万川士。 | (市田) てみ(乳) キサ(日) いけおい                                                                                                    | (티, : 카이슈무니 소구)   |                |  |  |  |  |
| No         現日名作         1         2         3         4         5         6         7         9           1         1001         1001         1001         0001         0001         001         001         001           3         613         5         10         2         3         3         3         3         3         3         3         3         3         3         3         3         3         3         3         3         3         3         3         3         3         3         3         3         3         3         3         3         3         3         3         3         3         3         3         3         3         3         3         3         3         3         3         3         3         3         3         3         3         3         3         3         3         3         3         3         3         3         3         3         3         3         3         3         3         3         3         3         3         3         3         3         3         3         3         3         3         3         3 <t< th=""><th>基礎地盤コンサルタンツ株式会社 (CALS</th><th>54.00 圧密、一軸など、青地項目は1試料当たり社</th><th>の単数の情報が登録できます。</th><th>注意:試料番号の記載</th><th>愛用して豆がします。「「「「「「「」」」「「「」」」「「」」「「」」」「「」」」「「」」」」「「」」」「」」」「」」」「」」」「」」「」」」「」」「」」「」」「」」「」」「」」「」」「」」「」」「」」「」」「」」「」」「」」「」」「」」「」」「」」「」」「」」「」」「」」「」」」「」」「」」」「」」「」」」「」」」「」」」「」」」「」」」「」」」」</th><th>10-1047#52029%</th><th>単数情報の登録欄となります。</th></t<>                                                                                                    | 基礎地盤コンサルタンツ株式会社 (CALS                                                                                                    | 54.00 圧密、一軸など、青地項目は1試料当たり社                    | の単数の情報が登録できます。      | 注意:試料番号の記載          | 愛用して豆がします。「「「「「「「」」」「「「」」」「「」」「「」」」「「」」」「「」」」」「「」」」「」」」「」」」「」」」「」」「」」」「」」「」」「」」「」」「」」「」」「」」「」」「」」「」」「」」「」」「」」「」」「」」「」」「」」「」」「」」「」」「」」「」」「」」」「」」「」」」「」」「」」」「」」」「」」」「」」」「」」」「」」」」 | 10-1047#52029%    | 単数情報の登録欄となります。 |  |  |  |  |
| 2       1000       1000       1000       1000       1000         2       1000       0       1       1000       1         4       4       1000       0       1       1000       1000         5       1000       100       1000       1000       1000       1000         7       1000       1000       1000       1000       1000       1000         9                                                                                                    |                                                                                                    | No 項目名称<br>1 IIII IIII IIII IIII              | 1 2                 | 3 4                 | 5 6<br>D001 D001                                                                                                    | 7 8               | ^              |  |  |  |  |
| 4         1         0         0         1           4         1         300         900         050         050           5         1         1         1         0         0         0           6         1000/502         100         100         0         0         0           7         1000/502         100         100         0         0         0         0           10         0         0         0         0         0         0         0         0         0           10         0         0         0         0         0         0         0         0         0         0           10         0         0         0         0         0         0         0         0         0         0         0         0         0         0         0         0         0         0         0         0         0         0         0         0         0         0         0         0         0         0         0         0         0         0         0         0         0         0         0         0         0         0         0                                                                                                             |                                                                                                    | 2 試料連番                                        | 1                   | 2                   | 3                                                                                                    | 5001 5001         |                |  |  |  |  |
| 1         1         3.00         3.00         0.00           5         1         1         1         1         1           6         6         6         6         6         6         6           7         128/852 gr 4e/cm3         1.552         1.241         1         1         1           9                                                                                                    |                                                                                                    | 3   武米斗   武米斗採取情報版                            | 0                   | 0                   | 1                                                                                                    |                   |                |  |  |  |  |
| 6         あ材わりた物         1         1           7         「読んで見たい」         1958         1271           8         「読んで見たい」         1958         1271           9         「読んで見たい」         1952         1241         1           10         「読んで見たい」         1952         2687         1           11         11         11         11         11         11           11         11         11         11         11         11           11         11         11         11         11         11         11           11         11         11         11         11         11         11         11           11         11         11         11         11         11         11         11           11         11         11         11         11         11         11         11           11         11         11         11         11         11         11         11         11           11         11         11         11         11         11         11         11         11         11         11         11         11         11         <                                                                                                    |                                                                                                    | 5 下端深度 GL.m                                   | 3.70                | 9.80                | 1.00                                                                                                    |                   |                |  |  |  |  |
| 7       注記定度 ク4/C/m3       1552       1241         9                                                                                                    |                                                                                                    | 6<br>試料の状態                                    | 1                   | 1                   |                                                                                                    |                   |                |  |  |  |  |
| ・         ・         ・         ・         ・         ・         ・         ・         ・         ・         ・         ・         ・         ・         ・         ・         ・         ・         ・         ・         ・         ・         ・         ・         ・         ・         ・         ・         ・         ・         ・         ・         ・         ・         ・         ・         ・         ・         ・         ・         ・         ・         ・         ・         ・         ・         ・         ・         ・         ・         ・         ・         ・         ・         ・         ・         ・         ・         ・         ・         ・         ・         ・         ・         10         10         10         10         10         10         10         10         10         10         10         10         10         10         10         10         10         10         10         10         10         10         10         10         10         10         10         10         10         10         10         10         10         10         10         10         10         10         10         10         10 <th></th> <th>7<br/>温潤密度 ρtg/cm3<br/>8<br/>お操密度 odg/cm3</th> <th>1.953</th> <th>1.771</th> <th></th> <th></th> <th>-</th>                                                                                                    |                                                                                                    | 7<br>温潤密度 ρtg/cm3<br>8<br>お操密度 odg/cm3        | 1.953               | 1.771               |                                                                                                    |                   | -              |  |  |  |  |
| 10       ***       自然含水比 www       182       427         11       11       11       11       11       11         12       10       11       11       11       11       11         13       15       15       15       15       15       15       15       15       15       15       15       15       19.0       16       19.0       16       19.0       16       19.0       16       19.0       16       19.0       16       19.0       16       19.0       16       19.0       16       19.0       16       19.0       16       19.0       16       19.0       16       19.0       16       19.0       16       19.0       16       19.0       16       19.0       16       11       10.0       10.0       10.0       10.0       10.0       10.0       10.0       10.0       10.0       10.0       10.0       10.0       10.0       10.0       10.0       10.0       10.0       10.0       10.0       10.0       10.0       10.0       10.0       10.0       10.0       10.0       10.0       10.0       10.0       10.0       10.0       10.0       10.0       10.0       10.0 </th <th></th> <th>9 土粒子の密度 P sg/cm3</th> <th>2.672</th> <th>2.687</th> <th></th> <th></th> <th></th>                                                                                                    |                                                                                                    | 9 土粒子の密度 P sg/cm3                             | 2.672               | 2.687               |                                                                                                    |                   |                |  |  |  |  |
| 11         Impact or<br>Barbart Stress         1.00         1.00           12         施力取 SxK         78.8         99.5         1.00           13         石分 (75mm以上)K         0.0         0.0         25.0           14         職分 (2~75mm)X         28.5         0.0         73.0           15         区分 (0.05~-0.075mm)X         20.4         55.6         6.0           16         シリト分 (0.005~-0.075mm)X         20.4         55.6         6.0           17         校理 和上分 (0.005~-0.075mm)X         20.4         55.6         6.0           19         シリト分 (0.005~-0.075mm)X         20.4         55.6         6.0           19         シリト分 (0.005~-0.075mm)X         20.4         55.6         6.0           10         教育任歌         19.00         0.85.0         30.0         127           20         Stowards         50.0         127         50.0         127           21         10xmare         0.031         20.7         20.7         20.7           21         10xmare         0.031/0.0*/5X/05ff m         0.07         50.0% EU         0.0           22         シリン         学び登録世報報         0.01.0*.0*/5X/05ff M         0.01.0*.0*/5X/05ff M         0.01.0*.0*/5                                                                                                    |                                                                                                    | 10 自然含水比 wn%                                  | 18.2                | 42.7                |                                                                                                    |                   |                |  |  |  |  |
| 18       石分(75mm以上)※       0.0       0.0       25.0         14       確分(2~75mm以       225       0.0       73.0         15       砂分(0.07-2mm)※       45.9       24.3       19.0         16       ジルト分(0.005~0m/%       20.4       56.6       6.0         17       校道 (X-75mm)※       20.4       56.6       6.0         18       秋大松道 (Mm)       19.0       300       300         19       均等(私1005mm未満)※       5.2       19.2       2.0         19       均等(私1005mm未満)※       5.2       19.2       2.0         20       500時間を       100       0.850       300         21       100時常報       0.47       127         22       ジンシン       空目10mm       0.01       127         23       デジン       空目18.7       0.01       14.3         22       ジン       空目10mm       0.031       0.0         23       デジン       空目18.7       0.01       14.43.3         24       ジン       2.07.5       ジン       2.07.5         25       分類       地燃材和の分類名       御覧公式目録       0.97.9       0.4確見公式のよりの(0.00.00.00.00.00.00.00.00.00.00.00.00.0                                                                                                    |                                                                                                    | 12 飽和度 Sr%                                    | 78.8                | 98.5                |                                                                                                    |                   |                |  |  |  |  |
| 14       報分(2-75mm)※       265       0.0       73.0         15       部分(0.075~2mm)※       45.9       24.3       19.0         16       部分(0.075~2mm)※       20.4       56.6       6.0         17       乾賀       和上分(0.05mm)※       20.4       56.6       6.0         18       現大路(2.005mm)※       52       19.2       2.0         19       均等(4.00.5       50.0       300       300         19       均等(4.00.5       50.0       127       50.00         20       5004572 2mm,0%       0.47       127       10.00         21       10.004572 D10m       0.01       0.01       127         22       シング       20.10       10.004572 D10m       0.01         23       シンシ       型性振動 b       20.7       20.7         24       ジン型       型性振動 b       20.7       10.004572 D10m         25       分類       地営村の分類名       13.01434       13.0434         21.05374280535.25.5       ●       ●       0.10.0243.0434       0.529.25.0       6.50%.25.0       0.50%.25.0       0.84.45.448%       0.99999.448.4         21.05374289       ● 0.41.00.943.0434       13.042.83       0.9999.94.85.4       0.9999.94.8                                                                                                    |                                                                                                    | 13 石分 (75mm以上)%                               | 0.0                 | 0.0                 | 25.0                                                                                                    |                   |                |  |  |  |  |
| 1         20         20         20         20           17         乾成         たしか         たち         6.0           17         乾成         株しか (0.005mm,k), 20.4         56.6         6.0           18         最大和力 (0.005mm,k), 20.4         56.6         6.0           19         均等存款 (2.005mm,k), 20.4         50.0         300           19         均等存款 (2.005mm,k), 20.4         50.0         127           20         50% 計学 (2.005mm,k), 20.4         50.0         127           20         50% 計学 (2.005mm,k), 20.4         50.0         127           20         50% 計学 (2.005mm,k), 20.4         50.0         127           21         10% 計学 (2.005mm,k), 20.4         50.0         127           22         ジャンパ         48.3         20.7         20.7           23         ジンパ         20.7         20.7         20.7           24         ジェンパ         20.7         20.7         20.7           25         分割         地営村均の分類名         134.10±/x134         20.7           21         10款10±/x20.1%         14.10±/x134         20.7         20.7           21         10素110±/x20.1%         14.20±/x14.10±/x14.10±/x14.10±/x14.10±/x14.10±/x14.10±/x14.10±/x14.                                                                                                    |                                                                                                    | 14<br>様分 (2~75mm)%<br>15<br>砂分 (0.075~2mm)%   | 28.5                | 0.0<br>24.3         | 73.0                                                                                                    |                   |                |  |  |  |  |
| 17<     特益費     約4二分(0.005mm未満)//     5.2     19.2     2.0       18     最大方(20mm)     19.00     0.850     300     300       19     均等存款     10.005mm     0.47     127       20     50%前空 D50mm     0.47     127       21     10%指定界     10%     48.3       22     アシン     20指理界     48.3       23     アシン     20指理界、WA     44.33       24     ジン     20指理界、WA     20.7       25     分類     地盤材料の分類名     種館分質確       1)試計非取り解釋     0.11.00±ACNT科     20.7       25     分類     13.00±ACNT科       20     近代指数     13.00±ACNT科       21     10減計算算算     0.01,100±ACNT科       21     0.01,100±ACNT科     20.7       25     分類     地盤材料の分類名     種館分質確       20     10減計算算算算     0.01,100±ACNT科       20     10減計算算算算     0.01,100±ACNT科       21     0.01,100±ACNT科     13.01±ACNT科       21     0.01,100±ACNT科     13.01±ACNT       21     0.01,100±ACNT科     13.01±ACNT       21     0.01,100±ACNT     13.05±ACNT       31     0.02,100±CNT     0.05±ACNT       31     0.02,100±CNT       31     0.02,100±CNT <th></th> <th>16<br/>シルト分 (0.005~0.075mm)%</th> <th>20.4</th> <th>56.6</th> <th>6.0</th> <th></th> <th>_</th>                                                                                                    |                                                                                                    | 16<br>シルト分 (0.005~0.075mm)%                   | 20.4                | 56.6                | 6.0                                                                                                    |                   | _              |  |  |  |  |
| 18     報人和定 mm     1900     0.890     300       19     技術系社     1500     0.890     127       20     500時空 500mm     0.47     127       21     100時空 1010m     0.031     48.3       23     アシン     空性振界、wpA     27.6       24     ジビ振界、wpA     20.7       25     分類     地盤材料の分類名     種智分質確       1)試料採取情報     ● 0.41/10少ない試料     14.1とはお料       2)供品付け採整二トド     ● 1.41/12-0.4分解整術でによる圧密試験     0.99993規格外       9)生空感素が法コード     ● 1.421/12-0.4分解整術でによる圧密試験     999993規格外       9)生空感素が法コード     ● 1.421/12-0.4分解整術でによる圧密試験     99993規格外       9)生産活動系     ● 1.421/12-0.4分解整術でによる圧密試験     99993規格外       ● 1.421/12-0.43分解整術でにな日生きの法が試験     99522/12:0073/24速量新消止(ADL)     80524/12:01       1)透水活動を     ● 1.421/12-0.43分解整術でにな日生きの法が試験     99522/12:0073/24:0073/24:                                                                                                    |                                                                                                    | 17 粘度 粘土分 (0.005mm未満)%                        | 5.2                 | 19.2                | 2.0                                                                                                    |                   | -              |  |  |  |  |
| 20       500#站径 D50mm       0.47         21       100#公室 D10mm       0.031         22       二次       没好理界,WLK       48.3         23       デジン       空世世界,wp%       27.6         24       ジビレジン       空世社振動 D       20.7         25       分類       地盤材料の分類名       種館分質確         1)該計料率取機器       ● 0.41/12-05份管確       砂質粘土       砂質確         21       ごの者(古根)       20.7       20.7         25       分類       地盤材料の分類名       種館分質確       砂質輸出       20.7         26       分類       地盤材料の分類名       運行法(1.5 年間)       0.5 砂湯(1.5 日)       0.5 砂湯(1.5 日)         26       分類       ● 1.41/12-0.6分解推新行による圧密訪教       ● 1.94/15.40       2.952/12.00 T)       0.5 砂湯(1.5 日)       0.5 0.5 0.8 円)       0.8 木片、有傷物混じり         91生管部紙       ● 1.42/12-0.6分解推新行による圧密訪教       ● 1.99993規格外       ● 1.92/12.10 0.5 0.8 元月       ● 0.522/12.0 0.7 2.9 2.8 元目       ● 9.9993.9 点各         91生きが成式(1.5 日)       ● 0.81/1.0 0.0 4.0 0.9 見       ● 0.522/1.0 0.0 0.9 2.9 2.9 元目       ● 9.9 9.9 3.9 点各         91生きが成式(1.5 日)       ● 0.81/1.7 0.9 目前指示       ● 0.822/1.2 0.0 0.9 2.9 見       ● 0.8 0.9 0.9 0.9 0.9 0.9 0.9 0.9 0.9 0.9 0.9                                                                                                    |                                                                                                    | 18 取入和fg mm<br>19 均等係数 Uc                     | 59.0                | 0.850               | 300                                                                                                    |                   | _              |  |  |  |  |
| 21     10%研究 D10mm     0.031       22     次     液性現界 wLM     48.3       23     デジン     液性現界 wLM     48.3       24     ジジン     変性振界 wLM     27.5       24     ジジン     変性振界 wLM     20.7       25     分類     地盤材料の分類名     種誌分質確       1)該計料率取情報     ● 0.乱れの少ない試料     1乱した試料       2)現在常規電ード     ● 1風体ない     2月登记(ワ)(大きな見報)     0.875ック       3)正空読載方法コード     ● 4121.74.04(別経験者術による圧密試験     0.9529.720(アジネ速度敷荷による圧密試験     99999規格外       4)せん掲試験条件コード     ● 0521.非圧密非排水(CU)     ● 0522.圧密非排水(CU)     ● 0522.圧密非排水(CU)     ● 0524.圧密排水(CD)     99999規格外       4)     ● 14単体なり     ● 1417.40.04(別は参方法日本学術     ● 0522.圧密非排水(CU)     ● 0524.圧密排水(CD)     ● 99999規格外       5)     ● 1417.40.04(別は参前でによる圧密試験     ● 1427.40.04(別は参前でによる圧密試験     ● 0524.圧密排水(CU)     ● 0524.圧密排水(CU)     ● 99999規格外       5)     ● 1421.81.04(別は参加(日本)     ● 0522.圧密非排水(CU)     ● 0524.圧密排水(CD)     ● 99399規格外                                                                                                    |                                                                                                    | 20 50%粒径 D50mm                                | 0.47                |                     |                                                                                                    |                   |                |  |  |  |  |
| 24     小は国家を Work     24     46.3       24     ジジン     塑理振晃、Work     20.7       25     分類     地址材料の分類名     細粒分質確     砂質粘土       25     分類     地址材料の分類名     細粒分質で     砂質能       21     ジス     13.1     0.1.1     0.1.1       25     分類     地址材料の分類名     細粒分目で     砂質確       21     ジス     13.1     0.1.1     0.1.1       21     ジス     13.1     0.1.1     0.1.1       21     ジス     13.1     0.1.1     0.1.1       21     ジス     13.1     0.1.1     0.1.1       21     ごろう     13.1     0.1.1     0.1.1       21     ごろう     13.1     0.1.1     0.1.1       21     ごろう     13.1     0.1.1     0.1.1       21     ごろう     13.1     0.1.1     0.1.1       21     ごろう     13.1     0.1.1     0.1.1       21     ごろう     12.1     13.1     13.1       21     ごろう     10.1     13.2     14.1       21     ごろう     13.1     13.1     14.1       21     ごろう     13.1     14.1     14.1       21     ごろう     13.2     14.1     14.1    <                                                                                                    |                                                                                                    | 21 10%粒径 D10mm                                | 0.031               | 40.0                |                                                                                                    |                   | _              |  |  |  |  |
| 24     375     塑性指数 中     20.7       25     分類     地燃材料の分類名     種粒分質碟     砂質粘土     糖粒分支切り       1)拡料採取情報     ● 0.乱れの少ない試料     1.乱した試料       2)供品材を加速     ● 1.異常なし     2.見受記(10)(大きな見絵)     ● 5.砂泥じり     ● 5.砂泥じり     ● 5.砂泥じり       3)正密調素が法コード     ● 1.217.土の経路執荷による圧密試験     ● 99999.損格外       4)せん思想機条件コード     ● 0.522.非正密試験     ● 9999.見格外       5)透水試験方法コード     ● A1218土の波水試験     ● 9999.損格外                                                                                                    |                                                                                                    | 22<br>23 コンシス<br>塑性限界 wp%                     |                     | 40.0                |                                                                                                    |                   | _              |  |  |  |  |
| 25     分類     地燃材料の分類名     25     分類     地燃材料の分類名     25     25     25     25     25     25     25     25     25     25     25     25     25     25     25     25     25     25     25     25     25     25     25     25     25     25     25     25     25     25     25     25     25     25     25     25     25     25     25     25     25     25     25     25     25     25     25     25     25     25     25     25     25     25     25     25     25     25     25     25     25     25     25     25     25     25     25     25     25     25     25     25     25     25     25     25     25     25     25     25     25     25     25     25     25     25     25     25     25     25     25     25     25     25     25     25     25     25     25     25     25     25     25     25     25     25     25     25     25     25     25     25     25     25     25     25     25     25     25     25 <td< th=""><th></th><th>24 塑性指数 Ip</th><th>America da PErsona</th><th>20.7</th><th>A module 21 white to an</th><th></th><th></th></td<>                                                                                                    |                                                                                                    | 24 塑性指数 Ip                                    | America da PErsona  | 20.7                | A module 21 white to an                                                                                                    |                   |                |  |  |  |  |
| 1)試料採取情報       ● 0.乱化の少ない試料       1.乱した試料         2)供品代本状態ニード       ● 1.風水なし       2.見聴温(10)代含な見俗)       0.8クラック       4確混じり       6.5砂混じり       6.シルト混じり       7.軟弱な部分あり       0.8木片、有個物混じり         3)圧密試験方法コード       ● 1.01/1-七の組織報荷による圧密試験       A1217-土の経験報荷による圧密試験       99999.損格外       99999.損格外         5)透水試験方法コード       ● 0521非正密非抹水(UU)       ● 05524圧密非抹水(CUb)       ● 0524 圧密排水(CD)       99999.損格外         5)透水試験方法コード       ● A1218-土の淡水試験       99999.損格外       ● 54       ● 0524 圧密排水(CD)       ● 0524 圧密排水(CD)       ● 9999.損格外                                                                                                    |                                                                                                    | 25 分類 地盤材料の分類名                                | 備和万道碟<br>質砂         | 砂質粘土                | 細粒方まじり<br>砂質碟                                                                                                    |                   | v              |  |  |  |  |
| 2) 供請が非大概コード         ● 1.異体なし 2 見聴混じりへたな見執) ◎ かうック ○ 4 確混じり ○ 5 砂混じり ○ 6 シルト混じり ○ 7 軟弱な部分かり ◎ 8 ホ片、有欄物混じり           3) 正密試験方法コード         ● 1.217土の斜踏装術による圧密試験 ○ A1227土の定じすみ速度載術による圧密試験 ○ 99999.損格外           4) 七人加諾酸条(1-1-ド) ● 0.021.非圧密排除水(UU) ○ B0524 圧密排除水(CUb) ○ B0524 圧密排水(CUb) ○ B0524 圧密排水(CUb) ○ B0524 圧密排水(CUb) ○ B0524 圧密排水(CUb) ○ B0524 圧密排水(CUb) ○ B0524 圧密排水(CUb) ○ 99999.損格外           5) 透水試験方法コード         ● A1218 土の淡水試験 ○ 99999.損格外           ○ 土質試験         ● 39999.損格外                                                                                                    |                                                                                                    | <ol> <li>1)試料採取情報</li> <li>0.5Lれの少</li> </ol> | ない試料 〇 1:乱した試料      |                     |                                                                                                    |                   |                |  |  |  |  |
| PALELDINKがスロー「         ・                                                                                                    | 2)供試体状態コード  0 1:異常なし  2 1 供説は、  2 2 1 供説は、  2 2 1 供説は、  2 2 1 供説は、  2 2 1 供説は、  2 2 1 供説は、  2 2 1 供説は、  2 2 1 供説は、  2 2 1 供説は、  2 2 1 供説は、  2 2 1 供説は、  2 2 1 代表  2 2 1 代表  2 1 1 代表  2 1 1 代表 |                                               |                     |                     |                                                                                                    |                   |                |  |  |  |  |
| 5)透水試験方法コード     ● A1218土の透水試験 ○ 99999規格外       A 得頭     ●土質試験                                                                                                    | 3) 圧密試験 カオコート     ● A121 / 土の段階載何による圧密試験 ● A1227 土の定びすみ 速度載何による圧密試験 ● 99999.現格外     4) せん斯試験条件コード ● B0521 非圧密 非排水(UU) ● B0522 圧密 非排水(CU) ● B0522 圧密 非排水(CUb) ● B0524 圧密 排水(CD) ● 99999.損格外                                                                                                    |                                               |                     |                     |                                                                                                    |                   |                |  |  |  |  |
|                                                                                                    |                                                                                                    | 5)透水試験方法コード  ● A1218:土(                       | D透水試験 🔵 99999:規格    | ጵ                   |                                                                                                    |                   |                |  |  |  |  |
|                                                                                                    |                                                                                                    | ▲標題 <mark>已主質試験</mark> ]                      |                     |                     |                                                                                                    |                   |                |  |  |  |  |
| 各級地盤コンサルタンダ床式会在 (CALS 4.00) C:#KisoClouaEtC#DoseiConv#STB0001.XML .::                                                                                                    |                                                                                                    | A-ITAKE D-1 HOART                             |                     |                     |                                                                                                    |                   |                |  |  |  |  |

#### 目 次

| 1. | 土性-BASE→CALS4 コンバータの概要     |     |
|----|----------------------------|-----|
|    | 1.1. 土性-BASE→CALS4 コンバータとは |     |
|    | 1.2. 入力項目の説明               |     |
| 2. | インストールガイド                  | 2-1 |
|    | 2.1. レンタル版の利用              |     |
|    | 2.1.1. ダウンロードおよびインストール     |     |
|    | 2.1.2. アンインストール            |     |
|    | 2.1.3. システムの起動             |     |
|    | 2.1.4. システムの終了             |     |
|    | 2.1.5. Kiso-Cloud 認証システム   |     |
|    | 2.2. 購入版の利用                |     |
|    | 2.2.1. インストール              |     |
|    | 2.2.2. アンインストール            |     |
|    | 2.2.3. システムの起動             |     |
|    | 2.2.4. システムの終了             |     |
| 3. | データ入力                      |     |
|    | 3.1. タブ(様式)の切り替え           |     |
|    | 3.2. タブのレイアウト              |     |
|    | 3.3. ファイル関連操作              |     |
|    | 3.3.1. 新規                  |     |
|    | 3.3.2. ファイルを開く             |     |
|    | 3.3.3. 上書き保存               |     |
|    | 3.3.4. 名前を付けて保存            |     |
|    | 3.4. A 様式(0様式)の入力          |     |
|    | 3.5. B様式の入力                |     |
|    | 3.5.1. 入力補助機能              |     |
|    | 3.6. ヘルプ                   |     |
|    | 3.6.1. 操作マニュアル             |     |
|    | 3.7. 項目定義                  |     |

#### 土性-BASE→CALS4 コンバータ・操作マニュアル

Ver.1.0.0.0 2017/04:システム提供開始

# 発行所 基礎地盤コンサルタンツ株式会社情報システム部・システム開発室

〒136-8577 東京都江東区亀戸 1-5-7 錦糸町プライムタワー12 階

問合先 e-mail :販売版:base@kiso.co.jp

: レンタル版: kiso-cloud@kiso.co.jp

## 1. 土性-BASE→CALS4 コンバータの概要

本章では、[土性-BASE→CALS4 コンバータ]の概要について説明します。

## 1.1. 土性-BASE→CALS4 コンバータとは…

土性-BASE/Win により入力&ファイル保存されたデータ(.SRY 形式)を「地質・土質成果電子納品要領(平成 28 年 10 月)」に規定された土質試験結果一覧表データ(ST0400.DTD: .XML 形式)に変換します。

| GARD _ MARKED         GARD _ USAN         ① [J アイルレーブアイル<br>を開く」から、土性<br>-BASE/Win (SRY B)<br>式) データを指定。<br>(SRY B)<br>スカレーシーション(SRY B)<br>式) データを指定。<br>(SRY B)<br>スカレーシーション(SRY B)<br>式) データを指定。<br>(SRY B)<br>スカレーシーション(SRY B)<br>式) データを指定。<br>(SRY B)<br>スカレーシーション(SRY B)<br>式) データを指定。<br>(SRY B)<br>スカレーシーション(SRY B)<br>式) データを指定。<br>(SRY B)<br>スカレーション(SRY B)<br>式) データを指定。<br>(SRY B)<br>スカレーション(SRY B)<br>式) データを指定。<br>(SRY B)<br>スカレーション(SRY B)<br>式) データを指定。<br>(SRY B)<br>スカレーション(SRY B)<br>式) データを指定。<br>(SRY B)<br>スカレーション(SRY B)<br>式) データを指定。<br>(SRY B)<br>スカレーション(SRY B)<br>スタレーション(SRY B)<br>式) データを指定。<br>(SRY B)<br>スタレーション(SRY B)<br>スタレーション(SRY B)<br>スタレーション(SRY B)<br>スタレーション(SRY B)<br>スタレーション(SRY B)<br>スタレーション(SRY B)<br>スタレーション(SRY B)<br>スタレーション(SRY B)<br>スタレーション(SRY B)<br>スタレーション(SRY B)<br>スタレーション(SRY B)<br>(SRY B)<br>(SRY B)                                                                                                    |                                                                                                    |                                                                                                    |                                                                                                    | 1;                                                                                                    | I DRUCE                                                                                                    |                                                                                                    | · / / /Ci                                                                                                    |                                                                                                    |                                                                                                    |                                                                                                    | ~                                                                                                    |                                                                                                    |                                                                    |                                                                                                    |          |
|----------------------------------------------------------------------------------------------------|----------------------------------------------------------------------------------------------------|----------------------------------------------------------------------------------------------------|----------------------------------------------------------------------------------------------------|----------------------------------------------------------------------------------------------------|----------------------------------------------------------------------------------------------------|----------------------------------------------------------------------------------------------------|----------------------------------------------------------------------------------------------------|----------------------------------------------------------------------------------------------------|----------------------------------------------------------------------------------------------------|----------------------------------------------------------------------------------------------------|----------------------------------------------------------------------------------------------------|----------------------------------------------------------------------------------------------------|--------------------------------------------------------------------|----------------------------------------------------------------------------------------------------|----------|
|                                                                                                    | アイル(F) へルプ(H)                                                                                                    |                                                                                                    |                                                                                                    |                                                                                                    |                                                                                                    |                                                                                                    |                                                                                                    |                                                                                                    |                                                                                                    | 7                                                                                                    | 1                                                                                                    |                                                                                                    | Z                                                                  |                                                                                                    |          |
| 274/14 (10)         0100         0100         201/14 (10)         0100         201/14 (10)         0100         201/14 (10)         201/14 (10)         201/14 (10)         201/14 (10)         201/14 (10)         201/14 (10)         201/14 (10)         201/14 (10)         201/14 (10)         201/14 (10)         201/14 (10)         201/14 (10)         201/14 (10)         201/14 (10)         201/14 (10)         201/14 (10)         201/14 (10)         201/14 (10)         201/14 (10)         201/14 (10)         201/14 (10)         201/14 (10)         201/14 (10)         201/14 (10)         201/14 (10)         201/14 (10)         201/14 (10)         201/14 (10)         201/14 (10)         201/14 (10)         201/14 (10)         201/14 (10)         201/14 (10)         201/14 (10)         201/14 (10)         201/14 (10)         201/14 (10)         201/14 (10)         201/14 (10)         201/14 (10)         201/14 (10)         201/14 (10)         201/14 (10)         201/14 (10)         201/14 (10)         201/14 (10)         201/14 (10)         201/14 (10)         201/14 (10)         201/14 (10)         201/14 (10)         201/14 (10)         201/14 (10)         201/14 (10)         201/14 (10)         201/14 (10)         201/14 (10)         201/14 (10)         201/14 (10)         201/14 (10)         201/14 (10)         201/14 (10)         201/14 (10)         201/14 (10)                                                                                                    | 新規(N)                                                                                                    |                                                                                                    |                                                                                                    |                                                                                                    |                                                                                                    |                                                                                                    | (1                                                                                                    | ) [7                                                                                                    | アイル                                                                                                    | 1-[ファ                                                                                                    | 11                                                                                                    | V                                                                                                    |                                                                    |                                                                                                    |          |
| Labeler()     Cont-     Cont-                                                                                                    | ファイルを開く(O)                                                                                                    | Ctrl+0 🔶                                                                                                    |                                                                                                    |                                                                                                    |                                                                                                    |                                                                                                    | <b>-</b>                                                                                                    | ちり                                                                                                    | ヨノコカい                                                                                                    | · ·                                                                                                    | - 1/+                                                                                                    |                                                                                                    |                                                                    |                                                                                                    | <b>-</b> |
| Satetyr (serv)                                                                                                    | 上書き保存(S)                                                                                                    | Ctrl+S                                                                                                    |                                                                                                    |                                                                                                    |                                                                                                    |                                                                                                    |                                                                                                    | C (F                                                                                                    | EC ]V                                                                                                    | р <b>,</b> Т                                                                                                    | -1±                                                                                                    |                                                                                                    |                                                                    |                                                                                                    |          |
| Typ-40-00mT(0)     A 0 2 19 - 5 10 - 1 1 - 1 - 1 - 1 - 1 - 1 - 1 - 1 -                                                                                                    | 名前を付けて保存(A)                                                                                                    | '開~                                                                                                    | 下可 〇 1:公臣                                                                                                    | 開可 公開                                                                                                    | 中国の場合                                                                                                    | 1の注田 >                                                                                                    | _                                                                                                    | -BA                                                                                                    | SE/Wi                                                                                                    | n (.SF                                                                                                    | RY <del>Л</del>                                                                                                    | ž  \                                                                                                    |                                                                    |                                                                                                    |          |
| 1.727 - 201000100         1.821979147-9         1.921979147-9         1.921979147-9         1.921979147-9         1.921979147-9         1.921979147-9         1.921979147-9         1.921979147-9         1.921979147-9         1.921979147-9         1.921979147-9         1.921979147-9         1.921979147-9         1.921979147-9         1.921979147-9         1.921979147-9         1.921979147-9         1.921979147-9         1.921979147-9         1.921979147-9         1.921979147-9         1.92197147-9         1.92197147-9         1.92197147-9         1.92197147-9         1.92197147-9         1.92197147-9         1.92197147-9         1.92197147-9         1.9217147-9         1.9217147-9         1.9217147-9         1.9217147-9         1.9217147-9         1.9217147-9         1.9217147-9         1.9217147-9         1.9217147-9         1.9217147-9         1.9217147-9         1.9217147-9         1.9217147-9         1.9217147-9         1.9217147-9         1.9217147-9         1.9217147-9         1.9217147-9         1.9217147-9         1.9217147-9         1.9217147-9         1.9217147-9         1.9217147-9         1.9217147-9         1.9217147-9         1.9217147-9         1.9217147-9         1.9217147-9         1.9217147-9         1.9217147-9         1.9217147-9         1.9217147-9         1.9217147-9         1.9217147-9         1.9217147-9         1.9217147-9         1.9217147-9         1.9217147-9                                                                                                    | マゴルケーションの終了                                                                                                    | ×1 .                                                                                                    |                                                                                                    |                                                                                                    |                                                                                                    | (                                                                                                    |                                                                                                    | _#)                                                                                                    | <b>=</b> /                                                                                                    | った世                                                                                                    | ÷                                                                                                    | -                                                                                                    | )                                                                  |                                                                                                    |          |
|                                                                                                    | アプリリーションのポペリ                                                                                                    |                                                                                                    | ; Eサンブルデ                                                                                                    | -9                                                                                                    |                                                                                                    |                                                                                                    | ~                                                                                                    | IV)                                                                                                    | ) = 2                                                                                                    | У ( <u>с</u> 18                                                                                                    | LE                                                                                                    | /                                                                                                    | を省日                                                                | 名しない                                                                                                    |          |
| 理想理目書<br>「認知」をおいた。<br>一部ではたったりかったいたかったので、<br>「ないたいたかった」で、<br>ないたいたかった。<br>「ないたいたかった」で、<br>ないたいたかった。<br>「ないたいたかった」で、<br>ないたいたかった。<br>「ないたいたかった」で、<br>ないたいたかった。<br>「ないたいたかった」で、<br>ないたいたかった。<br>「ないたいたかった」で、<br>ないたいたかった。<br>「ないたいたかった」で、<br>ないたいたかった。<br>「ないたいたかった」で、<br>ないたいたかった。<br>「ないたいたかった」で、<br>ないたいたかった。<br>「ないたいたかった」で、<br>ないたいたかった。<br>「ないたいたかった」<br>「ないたいたかった」」で、<br>ないたいたかった。<br>「ないたいたかった」<br>「ないたいたかった」<br>「ないたいたかった」<br>「ないたいたかった」<br>「ないたいたかった」<br>「ないたいたかった」<br>「ないたいたかった」<br>「ないたいたかった」<br>「ないたいたかった」<br>「ないたいたかった」<br>「ないたいたかった」<br>「ないたいたかった」<br>「ないたいたかった」<br>「ないたいたかった」<br>「ないたいたかった」<br>「ないたいたかった」<br>「ないたかった」<br>「ないたいたかった」<br>「ないたかった」<br>「ないたいたかった」<br>「ないたいたかった」<br>「ないたいたかった」<br>「ないたいたかった」<br>「ないたいたかった」<br>「ないたいたかった」<br>「ないたいたいたいたかった」<br>「ないたいたかった」<br>「ないたいたかった」<br>「ないたいたかった」<br>「ないたいたかった」<br>「ないたいたかった」<br>「ないたいたかった」<br>「ないたいたいたいたかった」<br>「ないたいたかった」<br>「ないたいたかった」<br>「ないたいたかった」<br>「ないたいたかった」<br>「ないたいたかった」<br>「ないたいたかった」<br>「ないたいたいたいたいたいたいたいたいたいたいたいたいたいたいたいたかった」<br>「ないたいたいたいたいたいたいたいたいたいたいたいたいたいたいたいたいたいたいた                                                                                                    | 2)整理年月日                                                                                                    | 1994-02-01                                                                                                    | ÷ •                                                                                                    |                                                                                                    |                                                                                                    |                                                                                                    |                                                                                                    |                                                                                                    | $\sim$                                                                                                    |                                                                                                    |                                                                                                    |                                                                                                    |                                                                    |                                                                                                    |          |
| Data E 4 2     Data E 4 2     Data E 4 2     Data E 4 2     Data E 4 2     Data E 4 2     Data E 4 2     Data E 4 2     Data E 4 2     Data E 4 2     Data E 4 2     Data E 4 2     Data E 4 2     Data E 4     Data E 4                                                                                                    | 3)整理担当者                                                                                                    |                                                                                                    |                                                                                                    |                                                                                                    |                                                                                                    |                                                                                                    | (文                                                                                                    | 字)氏名を                                                                                                    | 記入。複数                                                                                                    | 名を記入す                                                                                                    | る場合                                                                                                    | it[,()                                                                                                    | (קענ                                                               | ]区切り                                                                                                    |          |
| Partial Number 1       Defailed Sector Sector Number 1       (CP) 000 Mills for Sector Number 1         Defailed Sector Number 1       CP Number 1       (CP) 000 Mills for Sector Number 1         Defailed Sector Number 1       CP Number 1       (CP) 000 Mills for Sector Number 1         Defailed Sector Number 1       CP Number 1       (CP) 000 Mills for Sector Number 1         Defailed Sector Number 1       Extended Sector Number 1       (CP) 000 Mills for Sector Number 1         Defailed Sector Number 1       Extended Sector Number 1       (CP) 000 Mills for Sector Number 1         Defailed Sector Number 1       Extended Sector Number 1       (CP) 1000 Mills for Sector Number 1         Defailed Sector Number 1       Extended Sector Number 1       (CP) 1000 Mills for Sector Number 1         Defailed Sector Number 1       Extended Sector Number 1       (CP) 1000 Mills for Sector Number 1         Defailed Sector Number 1       Extended Sector Number 1       (CP) 1000 Mills for Sector Number 1         Defailed Sector Number 1       Extended Sector Number 1       (CP) 1000 Mills for Sector Number 1         Defailed Sector Number 1       Extended Sector Number 1       (CP) 1000 Mills for Sector Number 1         Defailed Sector Number 1       Extended Sector Number 1       (CP) 1000 Mills for Sector Number 1         Defailed Sector Number 1       Extended Sector Number 1       (CP) 1000 Mills for Number 1 </td <td>4)調査業者名</td> <td></td> <td>/サルタンツ株式</td> <td>会社</td> <td></td> <td></td> <td></td> <td></td> <td>(文字) 誹</td> <td>「査業者の≄</td> <td>3.称を訪</td> <td>٩λ</td> <td></td> <td></td> <td></td>                                                                                                    | 4)調査業者名                                                                                                    |                                                                                                    | /サルタンツ株式                                                                                                    | 会社                                                                                                    |                                                                                                    |                                                                                                    |                                                                                                    |                                                                                                    | (文字) 誹                                                                                                    | 「査業者の≄                                                                                                    | 3.称を訪                                                                                                    | ٩λ                                                                                                    |                                                                    |                                                                                                    |          |
| Carterial         Corr         Corr                                                                                                    | 5) 登注機關之敌                                                                                                    | <br>建設省()():                                                                                                    | 地方建設局×1                                                                                                    | ×国道工事                                                                                                    | 事務所                                                                                                    |                                                                                                    |                                                                                                    |                                                                                                    | (文字) (                                                                                                    | ○抽整たと                                                                                                    | 「公略」                                                                                                    | . 771 \                                                                                                    |                                                                    |                                                                                                    |          |
| Units and the interval interval                                                                                                    |                                                                                                    |                                                                                                    |                                                                                                    |                                                                                                    |                                                                                                    |                                                                                                    |                                                                                                    |                                                                                                    | ~ ~ ~ ~ ~ ~                                                                                                    | C-CIE-AC                                                                                                    | . 8-00                                                                                                    | 0. 0. 1                                                                                                    |                                                                    |                                                                                                    |          |
| Dia Back         U-1         Dia Back Back         UCF, Dia Back Back Dia Sort Hold Hold Back Dia Back Dia Back D                                                                                                    |                                                                                                    |                                                                                                    |                                                                                                    |                                                                                                    |                                                                                                    |                                                                                                    |                                                                                                    |                                                                                                    |                                                                                                    |                                                                                                    |                                                                                                    |                                                                                                    | -                                                                  |                                                                                                    |          |
| 1) - 2 - 1/2 · 2     (文学) ファイルを標準したフォルダ名を記入       1) - 2 - 1/2 · 2     2 - 1/2 · 2       1) - 2 - 1/2 · 2     2 - 1/2 · 2       1) - 2 - 1/2 · 2     2 - 1/2 · 2       1) - 2 - 1/2 · 2     2 - 1/2 · 2       1) - 2 - 1/2 · 2     2 - 1/2 · 2       1) - 2 - 1/2 · 2     2 - 1/2 · 2       1) - 2 - 1/2 · 2     2 - 1/2 · 2       1) - 2 - 1/2 · 2     2 - 1/2 · 2       1) - 2 - 1/2 · 2     1 - 1/2 · 2       1) - 2 - 1/2 · 2     1 - 1/2 · 2       1) - 2 - 1/2 · 2     1 - 1/2 · 2       1) - 2 - 1/2 · 2     1 - 1/2 · 2       1) - 2 - 1/2 · 2     1 - 1/2 · 2       1) - 2 - 1/2 · 2     1 - 1/2 · 2       1) - 2 - 1/2 · 2     1 - 1/2 · 2       1) - 2 - 1/2 · 2     1 - 1/2 · 2       1) - 2 - 1/2 · 2     1 - 1/2 · 2       1) - 2 - 1/2 · 2     1 - 1/2 · 2       1/2 · 2     1 - 1/2 · 2       1/2 · 2     1 - 1/2 · 2       1/2 · 2     1 - 1/2 · 2       1/2 · 2     1 - 1/2 · 2       1/2 · 2     1 - 1/2 · 2       1/2 · 2     1 - 1/2 · 2       1/2 · 2     1 - 1/2 · 2       1/2 · 2     1 - 1/2 · 2       1/2 · 2     1 - 1/2 · 2       1/2 · 2     1 - 1/2 · 2       1/2 · 2     1 - 1/2 · 2       1/2 · 2                                                                                                    | 1) 地点名                                                                                                    | B-1                                                                                                    |                                                                                                    |                                                                                                    |                                                                                                    |                                                                                                    | (又                                                                                                    | (子) 試験を                                                                                                    | 実施したサ                                                                                                    | イト名(B-)                                                                                                    | 1,8-1,4                                                                                                    | 等)を記.                                                                                                    | X                                                                  |                                                                                                    |          |
|                                                                                                    | 2)フォルダ名                                                                                                    |                                                                                                    |                                                                                                    |                                                                                                    |                                                                                                    |                                                                                                    |                                                                                                    |                                                                                                    | (文字)フ                                                                                                    | 「ァイルを伊                                                                                                    | <b>R存した</b>                                                                                                    | ニフォル                                                                                                    | ダ名を                                                                | 記入                                                                                                    |          |
| Disky 2 (1997) 2 Disky 2 (1997) 2 Dis                                                                                                    | 3)経度、緯度                                                                                                    | 東経 139度                                                                                                    | 38分19.0000秒                                                                                                    | 北緯                                                                                                    | 85度48分50.0                                                                                                    | 000秒                                                                                                    |                                                                                                    |                                                                                                    |                                                                                                    |                                                                                                    |                                                                                                    |                                                                                                    |                                                                    |                                                                                                    |          |
|                                                                                                    | 4)経緯度取得方法                                                                                                    |                                                                                                    |                                                                                                    | -<br>                                                                                                    |                                                                                                    |                                                                                                    |                                                                                                    |                                                                                                    |                                                                                                    | 取得                                                                                                    | 方法に                                                                                                    | 関する神                                                                                                    | 補足説明                                                               | 月を記入                                                                                                    |          |
| 通販売         日本         日本                                                                                                    | 5)経緯度読取精度                                                                                                    |                                                                                                    |                                                                                                    | 876 7                                                                                                    |                                                                                                    | 単 神 測 仿GPS                                                                                                    | システム13                                                                                                    | を選択したち                                                                                                    | 島合は[整数                                                                                                    | 部まで]を                                                                                                    | 醒択                                                                                                    |                                                                                                    |                                                                    |                                                                                                    |          |
| (人名巴斯)         (日本日本)         (日本日本)         (日 H H H H H H H H H H H H H H H H H H H                                                                                                    | c) (Bilth S.                                                                                                    | -                                                                                                    |                                                                                                    |                                                                                                    |                                                                                                    |                                                                                                    |                                                                                                    | _/ <b>_</b> ////////                                                                                                    |                                                                                                    |                                                                                                    |                                                                                                    | 4 DAOCI                                                                                                    | L 2 0 1                                                            | ±+2 -5 □                                                                                                    |          |
| 日本         1.0         1.0.4 :: (a)         1.0.4 :: (b)         1.0.4 :: (b)         1.0.4 :: (c)         1.0.4 :: (c)                                                                                                    | 67.则地术                                                                                                    |                                                                                                    |                                                                                                    | Ŀ                                                                                                    |                                                                                                    |                                                                                                    |                                                                                                    |                                                                                                    |                                                                                                    | 育子                                                                                                    | · II                                                                                                    | ±-84967                                                                                                    | 0503                                                               | <b>安</b> 撰項日                                                                                                    |          |
| 10 - 7.04/24     0     10/2     0     10/2     10/2     10/2     10/2     10/2     10/2     10/2     10/2     10/2     10/2     10/2     10/2     10/2     10/2     10/2     10/2     10/2     10/2     10/2     10/2     10/2     10/2     10/2     10/2     10/2     10/2     10/2     10/2     10/2     10/2     10/2     10/2     10/2     10/2     10/2     10/2     10/2     10/2     10/2     10/2     10/2     10/2     10/2     10/2     10/2     10/2     10/2     10/2     10/2     10/2     10/2     10/2     10/2     10/2     10/2     10/2     10/2     10/2     10/2     10/2     10/2     10/2     10/2     10/2     10/2     10/2     10/2     10/2     10/2     10/2     10/2     10/2     10/2     10/2     10/2     10/2     10/2     10/2     10/2     10/2     10/2     10/2     10/2     10/2     10/2     10/2     10/2     10/2     10/2     10/2     10/2     10/2     10/2     10/2     10/2     10/2     10/2     10/2     10/2     10/2     10/2     10/2     10/2     10/2     10/2     10/2     10/2     10/2     10/2 <td>() 標尚</td> <td>T.P</td> <td>16.48 😫 (m</td> <td>n) T.</td> <td>P.(トウキョ</td> <td>ョウペール)?</td> <td>を使用</td> <td></td> <td></td> <td></td> <td></td> <td></td> <td></td> <td></td> <td></td>                                                                                                    | () 標尚                                                                                                    | T.P                                                                                                    | 16.48 😫 (m                                                                                                    | n) T.                                                                                                    | P.(トウキョ                                                                                                    | ョウペール)?                                                                                                    | を使用                                                                                                    |                                                                                                    |                                                                                                    |                                                                                                    |                                                                                                    |                                                                                                    |                                                                    |                                                                                                    |          |
| ● 「日本ののの、「日本のの」」         ● 「日本ののの」」         ● 「日本のの」」         ● 「日本のの」         ● 「日本のの」         ● 「日本のの」                                                                                                    | 8)ローカル座標                                                                                                    | 应播储                                                                                                    |                                                                                                    |                                                                                                    | 9) 그                                                                                                    | メント                                                                                                    |                                                                                                    |                                                                                                    | T style                                                                                                    |                                                                                                    |                                                                                                    |                                                                                                    |                                                                    |                                                                                                    | -        |
| ・(ビア)事業単位、集正<br>・(ビア)事業単位、集正<br>・(ビア)事業単位、集正<br>・(ビア)事業単位、生産<br>・(ビア)事業単位、生産<br>・(ビア)<br>・(ビア)<br>・(UP)<br>・(UP)<br>・(UP                                                                                                    | 1                                                                                                    | /土1示  直    ^                                                                                                    |                                                                                                    |                                                                                                    | 1                                                                                                    |                                                                                                    |                                                                                                    |                                                                                                    | יעעב                                                                                                    |                                                                                                    |                                                                                                    |                                                                                                    |                                                                    | ^                                                                                                    |          |
| 1       ・(文)表生になるに、         1       ・(文)表生になるに、         1       ・・・・・・・・・・・・・・・・・・・・・・・・・・・・・・・・・・・・                                                                                                    | 2                                                                                                    |                                                                                                    |                                                                                                    |                                                                                                    | 2                                                                                                    |                                                                                                    |                                                                                                    |                                                                                                    |                                                                                                    |                                                                                                    |                                                                                                    |                                                                                                    |                                                                    |                                                                                                    |          |
| 4         1         1242781792888283         4           1         2         2         4         6         7         7         0         0         12553.2557.2557.2557.2557.2557.2557.2557.                                                                                                    | 3                                                                                                    |                                                                                                    | ・(文字) 事業                                                                                                    | 単位·施工                                                                                                    | <u>−</u><br>¥ 3                                                                                                    |                                                                                                    |                                                                                                    |                                                                                                    |                                                                                                    |                                                                                                    |                                                                                                    | _                                                                                                    | _                                                                  | _                                                                                                    |          |
| 5     5     5     5     5     6     2     [A:標照題][B:土質試験]       7     9     ************************************                                                                                                    | 4                                                                                                    |                                                                                                    | 112 Cの独自の<br>る場合、ロープ                                                                                                    | ))坐標を使用<br>りル座標の座                                                                                                    | 9 4                                                                                                    |                                                                                                    |                                                                                                    |                                                                                                    |                                                                                                    |                                                                                                    |                                                                                                    |                                                                                                    | >                                                                  |                                                                                                    | 1        |
| 6       :##支票#に広まにまでの       6       (**) (**) (**) (**) (**) (**) (**) (**)                                                                                                    | 5                                                                                                    |                                                                                                    | 定義、座標地                                                                                                    | を記入                                                                                                    | 5                                                                                                    |                                                                                                    |                                                                                                    | (                                                                                                    | 2                                                                                                    | ▲・た西見                                                                                                    | 百1[B                                                                                                    | •十個                                                                                                    | ह≣‡।                                                               | 1<br>1<br>1                                                                                                    |          |
| 1     1     1     1     1     1     1     1     1     1     1     1     1     1     1     1     1     1     1     1     1     1     1     1     1     1     1     1     1     1     1     1     1     1     1     1     1     1     1     1     1     1     1     1     1     1     1     1     1     1     1     1     1     1     1     1     1     1     1     1     1     1     1     1     1     1     1     1     1     1     1     1     1     1     1     1     1     1     1     1     1     1     1     1     1     1     1     1     1     1     1     1     1     1     1     1     1     1     1     1     1     1     1     1     1     1     1     1     1     1     1     1     1     1     1     1     1     1     1     1     1     1     1     1     1     1     1     1     1     1     1     1     1     1     1     1<                                                                                                    | 6                                                                                                    |                                                                                                    | ・座標定義は                                                                                                    | 任意に設定す                                                                                                    | <u>п</u> 6                                                                                                    |                                                                                                    |                                                                                                    |                                                                                                    |                                                                                                    | A.1示此                                                                                                    | ≊][D                                                                                                    |                                                                                                    |                                                                    |                                                                                                    |          |
| ●       ●       よびキー入力(修正)         ●       よびキー入力(修正)         ●       よびキー入力(修正)         ●       よびキー入力(修正)         ●       ・はびまったい       ●         ●       ・はびまったい       ●       よびキー入力(修正)         ●       ・はびまったい       ●       ・しい       ●         ●       ・はびまったい       ●       ●       ●       ●         ●       ●       ●       ●       ●       ●       ●       ●       ●       ●       ●       ●       ●       ●       ●       ●       ●       ●       ●       ●       ●       ●       ●       ●       ●       ●       ●       ●       ●       ●       ●       ●       ●       ●       ●       ●       ●       ●       ●       ●       ●       ●       ●       ●       ●       ●       ●       ●       ●       ●       ●       ●       ●       ●       ●       ●       ●       ●       ●       ●       ●       ●       ●       ●       ●       ●       ●       ●       ●       ●       ●       ●       ●       ●       ●       ●       ●       ●       ● <td>7</td> <td></td> <td>- 能であり、必要<br/>繰り返し記入</td> <td>要な項目分だ<br/>を行う</td> <td>E(† 7</td> <td></td> <td></td> <td>_(</td> <td></td> <td>で、変</td> <td>換紀</td> <td>課を</td> <td>を確認</td> <td>認お</td> <td></td>                                                                                                    | 7                                                                                                    |                                                                                                    | - 能であり、必要<br>繰り返し記入                                                                                                    | 要な項目分だ<br>を行う                                                                                                    | E(† 7                                                                                                    |                                                                                                    |                                                                                                    | _(                                                                                                    |                                                                                                    | で、変                                                                                                    | 換紀                                                                                                    | 課を                                                                                                    | を確認                                                                | 認お                                                                                                    |          |
| Control (19) (19)     Control (19) (19)     Control (19) (19)     Control (19) (19)     Control (19) (19)     Control (19) (19)     Control (19) (19)     Control (19) (19)     Control (19) (19)     Control (19)     Control (19) (19)     Control (19)     Control (19)                                                                                                    | 8                                                                                                    |                                                                                                    |                                                                                                    |                                                                                                    | 8                                                                                                    |                                                                                                    |                                                                                                    |                                                                                                    |                                                                                                    | 上7下土                                                                                                    | - 7                                                                                                    | 5                                                                                                    | (修                                                                 | 正) )                                                                                                    |          |
| The 上葉試験                                                                                                    | ~<br>                                                                                                    | •                                                                                                    |                                                                                                    |                                                                                                    |                                                                                                    |                                                                                                    |                                                                                                    |                                                                                                    |                                                                                                    |                                                                                                    |                                                                                                    | $\langle J \rangle$                                                                                                    |                                                                    | ш.)                                                                                                    |          |
|                                                                                                    | THEFT I HAVE A REAL PROPERTY AND A REAL PROPERTY AND A REAL PROPER                                                                                                    |                                                                                                    |                                                                                                    |                                                                                                    |                                                                                                    |                                                                                                    |                                                                                                    |                                                                                                    | -                                                                                                    |                                                                                                    |                                                                                                    |                                                                                                    |                                                                    |                                                                                                    |          |
| 上書を保存(5)       Ctrl+5       Ctrl+5        Ctreft of Ctrl 1 <th>3/展題」日:土質試験<br/>豊地盤コンサルタンツ株式会</th> <th>社 (土性-BASE)</th> <th>C:¥KisoCloud</th> <th>Etc¥DoseiC<br/>土竹</th> <th>onv¥サンブル.<br/>生-BASE→</th> <th>SRY<br/>CALS4コン/</th> <th>(一夕 Ver.)</th> <th>1.0.0.0</th> <th></th> <th><math>\rightarrow</math></th> <th></th> <th></th> <th>ے<br/>-</th> <th></th> <th>.::</th>                                                                                                    | 3/展題」日:土質試験<br>豊地盤コンサルタンツ株式会                                                                                                    | 社 (土性-BASE)                                                                                                    | C:¥KisoCloud                                                                                                    | Etc¥DoseiC<br>土竹                                                                                                    | onv¥サンブル.<br>生-BASE→                                                                                                    | SRY<br>CALS4コン/                                                                                                    | (一夕 Ver.)                                                                                                    | 1.0.0.0                                                                                                    |                                                                                                    | $\rightarrow$                                                                                                    |                                                                                                    |                                                                                                    | ے<br>-                                                             |                                                                                                    | .::      |
| Retrong Wards Costs : :15: :16: :16: :16: :16: :16: :16: :1                                                                                                    | <u>補理員</u> 」 B 土質高活験<br>量地盤コンサルタンツ株式 会<br>7ァイル(F) ヘルプ(H)<br>新規(N)<br>ファイルを関く(O)                                                                                                    | 社 (土性-BASE)<br>Ctrl+0                                                                                                    | C:¥KisoCloud                                                                                                    | Etc¥DoseiC<br>土竹                                                                                                    | onv¥サンプル.<br>生-BASE→                                                                                                    | SRY<br>CALS4⊐>/'                                                                                                    | (-9 Ver.                                                                                                    | 1.0.0.0                                                                                                    |                                                                                                    |                                                                                                    |                                                                                                    |                                                                                                    | -                                                                  |                                                                                                    |          |
| アリケーションの終了(X)         SI-1         SI-2         PI         PI         PI         SI-3         SI-3                                                                                                    | 【標理】] 日土質試験<br>第物論コンサルタンツ株式会<br>7ァイル(F) ヘルプ(H)<br>新規(N)<br>ファイルを擱く(O)<br>上書を保存(S)                                                                                                    | 社 (土住-BASE)                                                                                                    | C:¥KisoCloud<br> 較)情報が登録                                                                                                    | Etc¥DoseiC<br>土作                                                                                                    | onv¥サンブル.<br>生-BASE→<br>・複数情報版約                                                                                                    | SRY<br>CALS4コン/<br>取列を使用して                                                                                                    | (一夕 Ver.<br>空録します()                                                                                                    | 1.0.0.0 <                                                                                                    | -<br>訪料番号とし                                                                                                    | ます)。 ·獲                                                                                                    | 数列を使                                                                                                    | 用した場                                                                                                    | _<br>_<br>会、最も3                                                    | ロシン                                                                                                    |          |
| アノア・フォークのは、(x)       1       2       3       4       5       6       7            諸料調理機構        1       2       3       4       5       6       7            諸料調理機構        1       2       3       4       5       6       7            諸料調理機構        1       2       3       4       5       6       7            『幕電電電         GLm        3/14       11/15       15/15       16/15       17/20            『警電電電         GLm        3/20       8/27       13/45       14/45       15/45       16/65       1/20            『空間電電         Gu/cm3        13/32       19/21       1/21       1/21       1/21            む焼き       13/32       19/21       2/14       2/14       2/14       2/14       2/14       2/14       2/14       2/14       2/14       2/14       2/14       2/14       2/14       2/14       2/14       2/14       2/14       2/14       2/14       2/14       2/14       2/14       2/14       2/14       2/14       2/14       2/14       2/14       2/14       2/14       2/14       2/14       2/14       2/14       2/14<                                                                                                    | (補助量) 日土質試験<br>第物量コンサルタンツ株式会<br>かけル(F) へルプ(H)<br>新規(N)<br>ファイルを開く(O)<br>ファイルを開く(O)<br>名前家付けて保存(A)                                                                                                    | 社 (土地-BASE)<br>Ctrl+0<br>Ctrl+5 2(8                                                                                                    | C:¥KisoCloud<br>自動)情報が登録<br>の情報が登録で                                                                                                    | Etc¥DoseiC<br>土作                                                                                                    | onv¥サンブル.<br>生-BASE→<br>・複数情報駅は<br>注意:記録                                                                                                    | SRY<br>CALS4コン/<br>関数列を使用して<br>号の記載のない                                                                                                    | 、<br>一夕 Ver.<br>で登録します(「<br>「<br>音報します(「                                                                                                    | 1.0.0.0 <<br>司一個書版は同一<br>にされません。                                                                                                    | -<br>試料番号とし                                                                                                    | ます)。 ·複<br>単                                                                                                    | 数列を使い                                                                                                    | 用した場と                                                                                                    |                                                                    | ロ ×                                                                                                    |          |
|                                                                                                    | (推理]」日二質試験<br>場地量コンサルタンツ株式会<br>かイル(F) ヘルプ(H)<br>新規(N)<br>ファイルを擱く(O)<br>上書き保存(S)<br>名前を付けて保存(A)                                                                                                    | 社 (土性-BASE)                                                                                                    | C:¥KisoCloud<br>自動)情報が登録<br>の情報が登録で<br>1<br>1<br>5<br>1                                                                                                    | Etc¥DoseiC<br>土作<br>できます。<br>きます。<br>2<br>S1-1                                                                                                    | onv¥サンブル.<br>生-BASE→<br>・複数情報以れ<br>注意:試料番<br>3<br>S1-2                                                                                                    | SRY<br>CALS4コンパ<br>号の記載のない<br>4<br>111                                                                                                    | (一夕 Ver.)<br>(登録します)(1)<br>(情報)(ボータ)<br>5<br>21-2                                                                                                    | 1.0.0.0 <<br>ヨー '唐華服(よヨー<br>にされません。<br>6<br>P1-3                                                                                                    | -試料番号とし<br>7<br>P1-4                                                                                                    | ます)。 ・複<br>単<br>8<br>S1-3                                                                                                    | 数列を使<br>数情報の<br>9<br>S1-3                                                                                                    | 用した場合                                                                                                    | ー<br>合、最もえ<br>なります。<br>10<br>-3                                    | ロ ×<br>生側の列が<br>11<br>S1-3                                                                                            |          |
| 14番目 上端深健 GLm 3.00 8.00 13.15 14.15 15.15 16.15 17.00<br>下端深健 GLm 3.75 13.45 14.45 15.45 16.45 17.90<br>17.00 17.00<br>17.00 17.00<br>17.                                                                                                    | 【標理】] 日土質試験<br>資物盤コンサルタシッ株式会<br>かイル(F) ヘルプ(H)<br>新規(N)<br>ファイルを開く(O)…<br>上書を保存(S)<br>名前を付けて保存(A)<br>アフリンーションの終了<br>フリンーションの終了                                                                                                    | 社(土性-BASE)<br>Ctrl+0<br>Ctrl+S<br>X)                                                                                                    | C:¥KisoCloud                                                                                                    | Etc¥DoseiC<br>土木<br>たできます。<br>きます。<br>2<br>SI-1                                                                                                    | onv¥サンプル.<br>生-BASE→<br>・視数情報(約<br>注意:試料番<br>3<br>S1-2<br>2                                                                                                    | SRY<br>CALS4コンパ<br>号の記載のない<br>4<br>P1-1 F<br>3                                                                                                    | <b>、「一夕 Ver.</b><br>ご登録します(の<br>情報似まデータ)<br>5<br>21-2<br>4                                                                                                    | 1.0.0.0<br>ヨー '唐華服は同一<br>にされません。<br>6<br>P1-3<br>5                                                                                                    | -試料番号とし<br>7<br>P1-4<br>6                                                                                                    | ます)。 ・複<br>単<br>8<br>S1-3<br>7                                                                                                    | 数列を使<br>数情報の<br>9<br>S1-3                                                                                                    | 用した場<br>登録欄と<br>51-                                                                                                    | ー<br>合、最もえ<br>なります。<br>10<br>-3                                    | ロ                                                                                                    |          |
| ドモホ皮酸 (st.m)         3.75         8.75         13.45         14.45         15.45         16.45         17.90                                                                                                    | 構理題<br>日土質試験<br>第物盤コンサルタンツ株式会<br>たっイル(F)<br>ハルブ(H)<br>新規(N)<br>ファイルを開く(O)…<br>上書き保存(S)<br>名前を付けて保存(A)<br>アプリケーションの終了<br>新校刊を開く開く前                                                                                                    | 社 (土住-BASE)<br>Ctrl+0<br>Ctrl+5 20<br>Ctrl+5 次数<br>(注)                                                                                                    | C:¥KisoCloud<br>単数)/情報が登録で<br>1<br><u>S1-1</u><br>1<br>1<br>1                                                                                                    | Etc¥DoseiC<br>土作<br>たできます。<br>きます。<br>2<br>51-1                                                                                                    | onv¥サンブル.                                                                                                    | SRY<br>CALS4コンパ<br>号の記載のない<br>4 P1-1 f<br>3                                                                                                    | <mark>(一夕 Ver.</mark><br>空録します(R<br>情報版2データ<br>5<br><sup>2</sup> 1-2<br>4                                                                                                    | 1.0.0.0 <<br>引一情報版 に同一<br>化されません。<br>6<br>P1-3<br>5                                                                                                    | -訪料番号とし<br>7<br>P1-4<br>6                                                                                                    | ます)。 ・複単<br>単<br>S1-3<br>7                                                                                                    | 数列を使<br>数情報の<br>9<br>S1-3                                                                                                    | 用した場<br>登録欄と<br>S1-                                                                                                    | ー<br>合、最も2<br>なります。<br>10<br>-3                                    | ロ                                                                                                    |          |
|                                                                                                    | 【標理提】 日土質試験<br>温物違コンサルタンツ株式会<br>なんして、ハレブ(H)<br>新規(N)<br>ファイルを開く(O)…<br>上書を保存(S)<br>名前を付けて保存(A、<br>アプリケーションの終了<br>「読料」正端深度(G)…<br>上端深度(G)…                                                                                                    | 社(土住-BASE)<br>Ctrl+O<br>Ctrl+S<br>2(注<br>取<br>X)                                                                                                    | C:¥KisoCloud<br>■数/结報が登録で<br>1<br><u>S1-1</u><br>1<br>1<br>3.00                                                                                                    | Etc*DoseiC<br>土竹<br>にできます。<br>さます。<br>2<br>51-1                                                                                                    | onv¥サンプル.<br>生-BASE→<br>・視聴情報版は、<br>注意:成村番<br>S1-2<br>2<br>8.00                                                                                                    | SRY<br>CALS4コン/<br>年間の記載のない<br>年<br>P1-1 F<br>3<br>13.15                                                                                                    | で登録します(F<br>「音報版データ<br>5<br>21-2<br>4<br>14.15                                                                                                    | 1.0.0.0 <<br>可一情報以ば同一<br>上されません。<br>6<br>PI-3<br>5<br>15.15                                                                                                    | - 試料番号とし<br>7<br>7<br>16.15                                                                                                    | ます)。 - 復<br>単<br>8<br>S1-3<br>7<br>17.00                                                                                                    | 数列を使<br>数情報の<br>9<br>S1-3                                                                                                    | 用した場<br>登録欄と7<br>S1-                                                                                                    | ー<br>合、最も5<br>なります。<br>10<br>-3                                    | ロ ×<br>生側の列が<br>「11<br>S1-3                                                                                           |          |
|                                                                                                    | 「標理題」 日土質試験<br>第20월コンサルタンツ株式会<br>77小ル(F) ヘルプ(H)<br>新規(N)<br>77イルを開く(O)…<br>上書を保存(S)<br>名前を付けて保存(A)<br>7ブリケーションの終了<br>試料<br>試料<br>「報報」の<br>第24章 GL<br>下端深度 GL<br>下端変度 GL                                                                                                    | 社(土住-BASE)<br>Ctrl+O<br>Ctrl+S<br>Ctrl+S<br>X)                                                                                                    | C:¥KisoCloud<br>基数分晶和分型器<br>の/晶晶分型器で<br>1<br><u>S1-1</u><br>1<br>1<br>3.00<br>3.75                                                                                                    | Etc¥DoseiC<br>土竹<br>한건충분량。<br>중분량。<br>2<br>S1-1                                                                                                    | onv¥サンプル.<br>生-BASE→<br>・複数情報以れ<br>注意:試料番<br>S1-2<br>2<br>8.00<br>8.75                                                                                                    | SRY<br>CALS4コン//<br>になっていたいでは、<br>ののでは、<br>ののででは、<br>ののででで<br>ののででで<br>ののででで<br>ののでででででで<br>ののででででででで<br>ののでででででででで | <b>ベータ Ver.</b><br>で登録します(所<br>情報期2データ<br>5<br>21-2<br>4<br>14.15<br>14.45                                                                                                    | 1.0.0.0 <<br>可一情報以打同<br>にされません。<br>6<br>P1-3<br>5<br>15.15<br>15.15                                                                                                    | - 試料番号とし<br>7<br>7<br>16.15<br>16.15<br>16.45                                                                                                    | ます)。 ・龍<br>8<br>S1-3<br>7<br>17.00<br>17.90                                                                                                    | 数列を使<br>数情報の<br>9<br>S1-3                                                                                                    | 用した場<br>登録欄と<br>S1-                                                                                                    | ー<br>合、最もな<br>のます。<br>10<br>-3                                     | ロ ×<br>生側の列が<br>11<br>S1-3                                                                                            |          |
| <ul> <li>- 緑</li> <li>土粒子の定度 / sæ/cm3</li> <li>2698</li> <li>2719</li> <li>2704</li> <li>2704</li> <li>2704</li> <li>2601</li> <li>30.1</li> <li>39.9</li> <li>49.3</li> <li>1291</li> <li>30.1</li> <li>39.9</li> <li>49.3</li> <li>1291</li> <li>30.1</li> <li>39.9</li> <li>49.3</li> <li>1291</li> <li>30.1</li> <li>39.9</li> <li>49.3</li> <li>1291</li> <li>30.1</li> <li>39.9</li> <li>49.3</li> <li>1291</li> <li>30.1</li> <li>39.9</li> <li>49.3</li> <li>1291</li> <li>30.1</li> <li>39.9</li> <li>49.3</li> <li>1291</li> <li>30.1</li> <li>39.9</li> <li>49.3</li> <li>1291</li> <li>30.1</li> <li>39.9</li> <li>49.3</li> <li>1291</li> <li>30.1</li> <li>30.0</li> <li>0.0</li> <li>0.</li></ul>                                                                                                    | 「推理通」日:型高武祭<br>製地盤コンサルタンツ株式会<br>製地盤コンサルタンツ株式会<br>かっルレプ(H)<br>新規(N)<br>ファイルを開く(O)<br>上書を保存(S)<br>名前を付けて保存(A)<br>アプリケーションの終了<br>副本社写取情報<br>上端深度(L)<br>高大料和双状態<br>二部本の大地<br>二部本の大地<br>二部本の大地<br>二部本の大地                                                                                                    | tt (±tt-BASE)                                                                                                    | C:¥KisoCloud<br>単起)1番組が登録で<br>1<br>1<br>1<br>1<br>3.00<br>3.75<br>8<br>1<br>9                                                                                                    | Etc¥DoseiC<br>土↑<br>***********************************                                                                                                    | onv¥サンプル.<br>+ BASE→<br>+ #55/1648037.<br>125:1574番<br>3<br>SI-2<br>2<br>8.00<br>8.75<br>1021                                                                                                    | SRY<br>CALS4コン/<br>に<br>なりを使用して<br>考の記載のない<br>4<br>P1-1 3<br>13.15<br>13.45                                                                                                    | <b>ベータ Ver.</b><br>空録します(R<br>情報版2テータ)<br>5<br>21-2<br>4<br>14.15<br>14.45                                                                                                    | 1.0.0.0 <<br>可→情報版訂可→<br>たされません。<br>6<br>P1-3<br>5<br>15.15<br>15.45                                                                                                    | -訪科番号とし<br>7<br>P1-4<br>6<br>16.15<br>16.45                                                                                                    | ます)。 ・龍雪<br>8<br>S1-3<br>7<br>17.00<br>17.90<br>17.90                                                                                                    | 数列1を使<br>数情報の<br>9<br>S1-3                                                                                                    | 用した場<br>登録欄と<br>51-                                                                                                    | ー<br>合、最も3<br>なります。<br>10<br>-3                                    | ロ ×<br>生側の列が<br>11<br>S1-3                                                                                            |          |
| ***                                                                                                    | 【毎理題」」 日土質点試験<br>第物盤コンサルタンツ株式会<br>やイル(F) ヘルプ(H)<br>新規(N)<br>ファイルを開く(O)…<br>上書を保存(S)<br>名前を付けて保存(A)<br>「お料」<br>上端深度(G)、<br>記様料の状態<br>「濫用定度 oc<br>取得の定度 oc                                                                                                    | t1         (±!±-BASE)           Ctrl+0                                                                                                    | C:\HisoCloud<br>世話)\情報//登録<br>の情報//登録<br>の情報//登録<br>1<br>1<br>3<br>1<br>3<br>1<br>3<br>1<br>3<br>1<br>3<br>2<br>5<br>8<br>1<br>3<br>2<br>5<br>8<br>1<br>3<br>2<br>5<br>8<br>1<br>3<br>2<br>5<br>8<br>1<br>3<br>1<br>5<br>1<br>5<br>5<br>5<br>5<br>5<br>5<br>5<br>5<br>5<br>5<br>5<br>5<br>5                                                                                                    | Etc¥DoseiC<br>土竹<br>たできます。<br>含ます。<br>うちょう。<br>51-1                                                                                                    | onv¥サンプル.<br><u> 生-BASE→</u><br>・<br>注意:武行<br>3<br>SI-2<br>2<br>8.00<br>8.75<br>1.921<br>1.605                                                                                                    | SRY<br>CALS4コンパ<br>度数列を使用して<br>号の記載のな<br>PI-1 f<br>13.15<br>13.45                                                                                                    | <b>ベータ Ver.</b><br>で登録します(所<br>情報報会データ)<br>5<br>21-2<br>4<br>14.15<br>14.45                                                                                                    | 1.0.0.0 <<br>□'lġ¥@(ji@)-<br>L231よせん。<br>6<br>P1-3<br>5<br>15.15<br>15.15<br>15.45                                                                                                    | - 武料番号とし<br>7<br>P1-4<br>6<br>16.15<br>16.45                                                                                                    | ます)。 ・2度<br>第<br>8<br>8<br>51-3<br>7<br>17,00<br>17,90<br>1,734<br>1,161                                                                                                    | 数列1を使<br>数情報の<br>9<br>S1-3                                                                                                    | 用した場<br>登録欄と<br>S1-                                                                                                    | ー<br>合、最もす。<br>かります。<br>10<br>-3                                   | ロ ×<br>生側の列が<br>11<br>S1-3                                                                                            |          |
| 間野比・         1010         0.694         1291           施和度 Six         97.5         77.2         101.6           石分 (75mm以上)X         97.5         77.2         101.6           石分 (75mm以上)X         17.0         0.0         0.0         0.0         10.0           砂分 (0.05~-07mm)X         31.0         52.0         67.0         21.0         43.0         3         [ファイル]-[名前と付           ジルド分 (0.05~-07mm)X         35.0         31.0         21.0         44.0         30.0         3         [ファイル]-[名前と付           ジルド分 (0.05~-07mm)X         35.0         31.0         21.0         44.0         30.0         3         [ファイル]-[名前と付           ジルド分 (0.05~-07mm)X         35.0         31.0         21.0         44.0         30.0         3         [ファイル]-[名前と付         けて保存]から、土質試           切球        1084注                                                                                                    | regit (N)     ref (N)     ref (N)                                                                                                    | 社 (土性-BASE)<br>Ctrl+0<br>Ctrl+5<br>取扱<br>X)<br>n<br>n<br>r/cm3<br>pose/cm3<br>pose/cm3                                                                                                    | C:\HisoCloud<br>世数)/请相加登録<br>の情報が登録<br>の情報が登録<br>1<br>1<br>1<br>3<br>1<br>3<br>1<br>3<br>2<br>2<br>2<br>5<br>8<br>1<br>3<br>2<br>2<br>5<br>8<br>1<br>3<br>2<br>2<br>5<br>8<br>1<br>3<br>2<br>3<br>3<br>5<br>5<br>8<br>5<br>5<br>8<br>5<br>5<br>8<br>5<br>5<br>5<br>5<br>5<br>5<br>5<br>5<br>5<br>5<br>5<br>5<br>5                                                                                                    | Etc¥DoseiC<br>±t<br>cctstsfo<br>totstsfo<br>totstsf | trip to the second second seco                                                                                                    | SRY<br>CALS4コンパ<br>男の記載の社<br>9の記載の社<br>13.15<br>13.45<br>2.709                                                                                                    | (一夕 Ver.<br>で登録します(小<br>情報)はす一外<br>5<br>12-2<br>4<br>14.15<br>14.45                                                                                                    | 1.0.0.0 <<br>同一指書観道同一<br>上されません。<br>6<br>P1-3<br>5<br>15.15<br>15.15<br>2.714                                                                                                    | -武科番号とし<br>7<br>P1-4<br>6<br>16.15<br>16.45<br>2.704                                                                                                    | ます)。 ・ 食類<br>単型<br>8<br>S1-3<br>7<br>17.00<br>17.90<br>17.90<br>1.734<br>1.161<br>2.661                                                                                                    | 数列を使<br>数情報服の<br>9<br>S1-3                                                                                                    | 用した場<br>登録欄<br>S1-                                                                                                    | ー<br>合、最もう。<br>なります。<br>10<br>-3                                   | ロ ×<br>左側の列が<br>11<br>S1-3                                                                                            |          |
| Tachus, Gre         37.0         77.2         101.0           石分(55mm)以上)         T/2         101.0         10.0           電分(2~75mm)X         17.0         0.0         0.0         0.0         10           マンドパク(005~005/m)X         310         52.0         67.0         21.0         43.0         30         [ファイル]-[名前と너           マンドパク(005/m)X         35.0         31.0         21.0         44.0         33.0         [ファイル]-[名前と너           水原花短 mm         17.0         17.0         12.0         35.0         23.0         [ファイル]-[名前と너           水原花短 mm         17.0         12.0         35.0         23.0         [ファイル]-[名前と너         けて保存]から、土質試           防衛落筋 L0         72.4         83.6         56.9         [XML 形式)         を指定           防衛落筋 L0         72.4         83.6         56.9         [XML 形式)         を指定           1004分音 R w L8         54.0         31.0         [XML 形式)         を指定         [XML 形式)         を指定           2723         13.0         27.0         13.0         [XML 形式)         を非定         [XML 形式)         ※           オ目球市時間         121/2016/16歳前(14.0)         121/2016/16歳前(14.0)         650/21/16.0)         999993/8.4         ) <td>「 一般     世報     田本     電波     武林     市     市       市     市     市     市     市     市     市     市     市     市     市     市     市     市     市     市     市     市     市     市     市     市     市     市     市     市     市     市     市     市     市     市     市     市     市     市     市     市</td> <td>社 (土住-BASE)<br/>Ctrl+0<br/>Ctrl+5<br/>取<br/>x)<br/>n<br/>n<br/>x/cm3<br/>x/cm3<br/>p Sg/cm3<br/>n%</td> <td>C:¥KisoCloud<br/>単款/)為報が登録で<br/>1<br/>1<br/>1<br/>3.00<br/>3.75<br/>8<br/>1.832<br/>1.842<br/>2.868<br/>3.65</td> <td>Etc*DoseiC<br/>土竹<br/>たできます。<br/>きます。<br/>さます。<br/>うしつ</td> <td>onv¥サンプル.<br/>生-BASE→<br/>・推動情報には<br/>注意:話料番<br/>SI-2<br/>2<br/>8.00<br/>8.75<br/>1.921<br/>1.805<br/>2.2719<br/>1.9.7</td> <td>SRY<br/>CALS4コンパ<br/>客の記載のない<br/>4<br/>P1-1<br/>13.15<br/>13.45<br/>2.709<br/>25</td> <td>(一夕 Ver.<br/>(一夕 Ver.<br/>()<br/>()<br/>()<br/>()<br/>()<br/>()<br/>()<br/>()<br/>()<br/>()</td> <td>1.0.0.0 &lt;</td> <td>- 557¥# #号とし<br/>7<br/>P1-4<br/>6<br/>16.15<br/>16.45<br/>2.704<br/>38.9</td> <td>ます)。 - 復興<br/>8<br/>S1-3<br/>7<br/>17.00<br/>17.90<br/>1.734<br/>1.161<br/>2.661<br/>4.9.3</td> <td>数列を使<br/>波<br/>音報の</td> <td>用した場<br/>登録欄と<br/>S1-</td> <td>-<br/>合、最も<br/>なります。<br/>10<br/>-3</td> <td>上 ×<br/>た例の列が<br/>11<br/>S1-3</td> <td></td>                                                                                                    | 「 一般     世報     田本     電波     武林     市     市       市     市     市     市     市     市     市     市     市     市     市     市     市     市     市     市     市     市     市     市     市     市     市     市     市     市     市     市     市     市     市     市     市     市     市     市     市     市                                                                                                    | 社 (土住-BASE)<br>Ctrl+0<br>Ctrl+5<br>取<br>x)<br>n<br>n<br>x/cm3<br>x/cm3<br>p Sg/cm3<br>n%                                                                                                    | C:¥KisoCloud<br>単款/)為報が登録で<br>1<br>1<br>1<br>3.00<br>3.75<br>8<br>1.832<br>1.842<br>2.868<br>3.65                                                                                                    | Etc*DoseiC<br>土竹<br>たできます。<br>きます。<br>さます。<br>うしつ                                                                                                    | onv¥サンプル.<br>生-BASE→<br>・推動情報には<br>注意:話料番<br>SI-2<br>2<br>8.00<br>8.75<br>1.921<br>1.805<br>2.2719<br>1.9.7                                                                                                    | SRY<br>CALS4コンパ<br>客の記載のない<br>4<br>P1-1<br>13.15<br>13.45<br>2.709<br>25                                                                                                    | (一夕 Ver.<br>(一夕 Ver.<br>()<br>()<br>()<br>()<br>()<br>()<br>()<br>()<br>()<br>()                                                                                                    | 1.0.0.0 <                                                                                                    | - 557¥# #号とし<br>7<br>P1-4<br>6<br>16.15<br>16.45<br>2.704<br>38.9                                                                                                    | ます)。 - 復興<br>8<br>S1-3<br>7<br>17.00<br>17.90<br>1.734<br>1.161<br>2.661<br>4.9.3                                                                                                    | 数列を使<br>波<br>音報の                                                                                                    | 用した場<br>登録欄と<br>S1-                                                                                                    | -<br>合、最も<br>なります。<br>10<br>-3                                     | 上 ×<br>た例の列が<br>11<br>S1-3                                                                                            |          |
| 確分(2~75mm)%       17.0       0.0       0.0       0.0       10         砂分(0.075~2mm)%       31.0       52.0       67.0       21.0       43.0       3       [ファイル]-[名前と付         砂分(0.075~0.075mm)%       35.0       31.0       21.0       44.0       33.0       3       [ファイル]-[名前と付         水(1.005~0.075mm)%       35.0       31.0       21.0       44.0       33.0       3       [ファイル]-[名前と付         水(1.005mm)%       17.0       17.0       17.0       12.0       85.0       20       [DTC保存]]から、土質試         炭気(2.505mm)       72.4       83.6       56.9       20       [DTC保存]]から、土質試       (XML 形式) を指定         沙(1.005m/32 050mm)       10       72.4       83.6       56.9       (XML 形式) を指定       (XML 形式) を指定         沙(2.005m/32 050mm)       10       10       10       (XML 形式) を指定       (XML 形式) を指定         沙(2.007m)       13.0       13.0       13.0       144.0       14.0       14.0         ジ油(340 %)       13.0       27.0       13.0       65.0       9999948       144.0       14.0       14.0       14.0       14.0       14.0       14.0       14.0       14.0       14.0       14.0       14.0       14.0       14.                                                                                                    | 「 一般<br>日土質点試験<br>「 イル(F) へルブ(H)<br>「 イル(F) へルブ(H)<br>「 イルを開く(O)…<br>上書を保存(S)<br>名前を付けて保存(A)<br>アブリケーションの終了<br>「 本端変更 GL<br>」「 本端変更 GL<br>「 本端変更 GL<br>」 本語やの密度 かの<br>をがまての密度<br>日本含の密度 かの<br>をがままっての密度<br>日本含の密度<br>「 本述での密度<br>「 本述での密度<br>「 本述での密度<br>「 本述での密度<br>「 本述での密度<br>」 本述での密度<br>「 本述での密度<br>」 本述での密度<br>「 本述での密度<br>」 本述での密度<br>「 本述での密度<br>」 本述での密度<br>「 本述での密度<br>」 本述での密度<br>「 本述での密度<br>」 本述での密度<br>「 本述での密度<br>」 本述での密度<br>「 本述のの密度<br>」 本述での密度<br>「 本述のの密度<br>」 本述での密度<br>「 本述のの密度<br>」 本述での密度<br>「 本述のの密度<br>」 本述での密度<br>「 本述のの密度<br>」 本述での密度<br>「 本述のの密度<br>」 本述での密度<br>「 本述のの密度<br>」 本述での密度<br>「 本述のの密度<br>」 本述での密度<br>「 本述のの密度<br>」 本述の<br>「 本述の密度<br>」 本述の<br>「 本述の密度<br>」 本述の<br>「 本述のの密度<br>」 本述の<br>「 本述の密度<br>」 本述の<br>「 本述のの密度<br>「 本述のの密度<br>」 本述の<br>「 本述のの密度<br>「 本述のの密度<br>」 本述の<br>「 本述のの密度<br>」 本述の<br>「 本述のの密度<br>」 本述の<br>「 本述のの密度<br>」 本述の<br>「 本述の<br>「 本述の<br>」 本述の<br>「 本述の<br>」 本述の<br>「 本述の<br>」 本述の<br>「 本述の<br>」 本述<br>「 本述の<br>」 本述<br>「 本述<br>」 本述<br>「 本述<br>」 本述<br>「 本述<br>」 本述<br>「 本述<br>」 本述<br>「 本述<br>」 本述<br>「 本述<br>」 本述<br>「 本述<br>」 本述<br>「 本述<br>」 本述<br>「 本述<br>」 本述<br>「 本述<br>」 本述<br>「 本述<br>」 本述<br>「 本述<br>」 本述<br>」 本述<br>「 本述<br>」 本述<br>」 本述<br>「 本述<br>」 本述<br>「 本述<br>」 本述<br>」 本述<br>「 本述<br>」 本述<br>」 本述<br>」 本述<br>「 本述<br>」 本述<br>」 本述<br>」 本述<br>」 本述<br>」 本述<br>「 本述<br>」 本述<br>」 本述 | ctrl+0       ctrl+5       ctrl+S       x)       n       z/cm3       ρ sg/cm3       n%                                                                                                    | C:¥KisoCloud                                                                                                    | Etc¥DoseiC<br>土作<br>できます。<br>きます。<br>2<br>51-1                                                                                                    | env¥サンプル.<br>生-BASE→<br>注意:試料番<br>3         SI-2         2         8.00         8.75<br>1.921<br>1.005         2.719         1927         1.92                                                                                                    | SRY<br>CALS4コン/<br>構成のに使用し、<br>考の記載のない<br>4<br>9 PI-1 3<br>13.15<br>13.45<br>2.708<br>25                                                                                                    | <b>5</b><br>11-2<br>4<br>14.15<br>14.45                                                                                                    | 1.0.0.0 <<br>                                                                                                    | - 読祥科番号とし<br>7<br>P1-4 6<br>16.15<br>16.45<br>2.704<br>88.9                                                                                                    | ます)。 - 健単<br>8<br>S1-3<br>7<br>17.00<br>17.90<br>1.734<br>1.161<br>2.661<br>4.933<br>1.291                                                                                                    | 数列を使<br>波積報の<br>9<br>S1-3                                                                                                    | 用した場合<br>登録<br>構<br>び<br>S1-                                                                                                    | ー<br>合、最も、<br>ないます。<br>10<br>-3                                    | □ ×<br>左側の列が<br>□ 11<br>S1-3                                                                                          |          |
|                                                                                                    | 「 一般     一般     一般     一般     日本質点試験     「「「」、へしプ(H)     「「」、し、し、(H)     「」、し、し、(H)     「」、し、し、(H)     「」、し、し、(H)     「」、し、し、(H)     「」、し、し、(H)     「」、し、し、(H)     「」、し、し、(H)     「」、し、(H)     「」、し、(H)     「」、し、(H)     「」、し、(H)     「」、し、(H)     「」、し、(H)     「」、し、(H)     「」、し、(H)     「」、し、(H)     「」、し、(H)     「」、(H)     「」、(H)     」、(H)     」、(H)     「」、(H)     」、(H)     「」、(H)     「」、(H)     」、(H)     」、(H)     」、(H)     」、(H)     」、(H)     」、(H)     」、(H)     」、(H)     」、(H)     」、(H)     」、(H)     」、(H)     」、(H)     」、(H)     」、(H)     」、(H)     」、(H)     」、(H)     」、(H)     」、(H)     」、(H)     」     」、(H)     」、(H)     」                                                                                                    | t1     (±12-BASE)       Ctrl+0     20       Ctrl+S     20       x     20       n     20       x     20       x     20                                                     | C:\HisoCloud<br>U:\HisoCloud<br>0/i#B//0-267<br>1<br>1<br>3<br>1<br>3<br>0<br>0<br>3.75<br>8<br>1<br>382<br>2.898<br>3.65<br>1.010<br>9.75                                                                                                    | Etc¥DoseiC<br>土忭<br>한경ます。<br>강부가<br>입니                                                                                                    | ・?其数は情報以よう<br>:注意:点式+番<br>3<br>SI-2<br>2<br>8.00<br>8.75<br>1.921<br>1.605<br>2.719<br>19.77<br>0.694<br>77.2                                                                                                    | SRY<br>CALS4コン/<br>常う明白使用して<br>等の記載のなん<br>4<br>PI-1 9<br>3<br>13.45<br>2.708<br>25                                                                                                    | (一夕 Ver.<br>「音楽版はすの<br>5<br>21-2<br>4<br>14.15<br>14.45                                                                                                    | 1.0.0.0 <<br>コー・作者的以ば同一<br>にされません。<br>6<br>P1-3<br>5<br>15.15<br>15.45<br>2.714<br>30.1                                                                                                    | 武料番号とし<br>7<br>P1-4<br>6<br>16.15<br>16.45<br>2.704<br>88.9                                                                                                    | ます)。 ・ 復<br>8<br>S1-3<br>7<br>17.00<br>17.90<br>1.734<br>1.161<br>2.661<br>4.933<br>1.291<br>1016                                                                                                    | 鼓列を使<br>波音報の<br>9<br>S1-3                                                                                                    | 用した場。<br>雪録編と<br>S1-                                                                                                    | -<br>合、最も、<br>なります。<br>10<br>-3                                    | ロ ×<br>左側の列が<br>11<br>S1-3                                                                                            |          |
| シルト分(0005-0075mm)※       35.0       31.0       21.0       44.0       33.0       「ノンアインリー[-[石目]]ご13         株土分(0005mm未満漸)       17.0       17.0       12.0       35.0       31.0       17.0       17.0       12.0       35.0       17.0       17.0       12.0       35.0       17.0       17.0       12.0       35.0       17.0       17.0       12.0       35.0       17.0       17.0       12.0       35.0       17.0       17.0       12.0       35.0       17.0       17.0       12.0       35.0       17.0       17.0       17.0       17.0       17.0       17.0       17.0       17.0       17.0       17.0       17.0       17.0       17.0       17.0       17.0       17.0       17.0       17.0       17.0       17.0       17.0       17.0       17.0       17.0       17.0       17.0       17.0       17.0       17.0       17.0       17.0       17.0       17.0       17.0       17.0       17.0       17.0       17.0       17.0       17.0       17.0       17.0       17.0       17.0       17.0       17.0       17.0       17.0       17.0       17.0       17.0       17.0       17.0       17.0       17.0       17.0       17.0                                                                                                    | (福理道) 日土質高武祭<br>(本理道) 日土質高武祭<br>(本) (F) へルブ(H)<br>新規(N)<br>ファイルを開く(O)…<br>上書を保存(S)<br>名前を付けて保存(A)<br>「大村)->シシの終了<br>アブルー>シシの終了<br>アブルー>シシの終了<br>「本社の次態<br>「満社与取代納<br>「満社与取代納<br>「満社与取代納<br>「満社与取代納<br>「満社与取代納<br>「満社与取代納<br>「満社与取代納<br>「満社与取代納<br>「満社与取代納<br>「満社与取代納<br>「満社与取代納<br>「満社与取代納<br>「満社与取代納<br>「満社与取代納<br>「満社の次態<br>「満社の次態<br>「満社の次態<br>「満社予約の除了<br>「本社のの次態<br>日本含くの次)<br>「本社のの次態<br>日本含くの次)                                                                                                    | t1         (±ч±-вакс)           ctrl+0         つ(± ± ± -вакс)           ctrl+S         つ(± ± ± ± -вакс)           x)         x)           n         n           x/cm3         ρ sg/cm3           ρ sg/cm3         n%           LE)%         m%                                                                                                    | C:¥KisoCloud                                                                                                    | Etc¥DoseiC<br>土作<br>CTさます。<br>건국<br>SI-1                                                                                                    | try =                                                                                                    | SRY<br>CALS4コン//<br>客号の記載のない<br>4<br>PI-1<br>13.15<br>13.45<br>2.709<br>25<br>2.00<br>2.5<br>0.0                                                                                                    | (一夕 Ver.<br>「登録します(所<br>「情報間(ズータ)<br>5<br>21-2<br>4<br>14.15<br>14.45<br>14.45<br>0.0                                                                                                    | 1.0.0.0 <<br>可→情報版は同-<br>上されません。<br>6<br>P1-3<br>5<br>15.15<br>15.15<br>5<br>2.714<br>30.1<br>1.0                                                                                                    | -武料番号とL<br>7<br>P1-4<br>6<br>16.15<br>16.45<br>2.704<br>38.9                                                                                                    | ます)。 ・2度<br>単男<br>S1-3<br>7<br>17.00<br>17.90<br>1.734<br>1.161<br>2.661<br>4.9.3<br>1.221<br>10116                                                                                                    | 数列を使<br>改<br>情報<br>の<br>S1-3                                                                                                    | 用した場と<br>電泳橋<br>ど<br>51-                                                                                                    | -<br>合、最も、<br>なります。<br>10<br>-3                                    | E 創の列が<br>11<br>S1-3                                                                                                  |          |
| ¥3/K       #41.57       17.0       17.0       12.0       85.0       28       けて保存]から、土質試<br>験結果一覧表データ<br>(XML形式)を指定         10%       10%       72.4       68.6       56.9       けて保存]から、土質試         10%       10%       72.4       68.6       56.9       はたまで、のののののののののののののののののののののののののののののののののののの                                                                                                    | 「<br>「<br>「<br>「<br>「<br>「<br>「<br>「<br>「<br>「<br>「<br>「<br>「                                                                                                    | 社 (土性-BASE)                                                                                                    | C:\HisoCloud<br>中美计算电机/登录<br>の情報//登录<br>の情報//登录<br>1<br>1<br>1<br>1<br>1<br>1<br>3.00<br>3.75<br>8<br>1.342<br>2.658<br>86.5<br>1.010<br>9.75<br>1.010<br>9.75<br>1.010<br>1.000<br>1.000<br>1.0                                                                       | Etc¥DoseiC<br>土†<br>C연홍국국。<br>2<br>51-1                                                                                                    | onv¥サンプル. *注意文は書紙(ス) *注意文は書紙(ス) 8.75 9.800 8.75 1.921 1.605 2.719 1.97 0.64 7.72 0.0 5.20                                                                                                    | SRY<br>CALS4コンパ<br>常の記載の24<br>PI-1 F<br>13.15<br>13.45<br>2.708<br>25<br>0.0<br>67.0                                                                                                    | <b>(一夕 Ver.</b><br>で登録します(作<br>情報的はデータ)<br><sup>5</sup><br><sup>21-2</sup><br>4<br>14.15<br>14.45<br>14.45<br>0.0<br>0.0<br>21.0                                                                                                    | 1.0.0.0 <<br>□'lġŧſk(ji@)-<br>Lċźłużtź<br>6<br>P1-3<br>5<br>15.15<br>15.15<br>15.45<br>2.714<br>30.1<br>1.0<br>4.3.0                                                                                                    | - 試料番号とし<br>7<br>P1-4<br>6<br>16.15<br>16.45<br>2.704<br>38.9                                                                                                    | ます)。 ・設置<br>単<br>8<br>S1-3<br>7<br>17.00<br>17.90<br>17.90<br>17 | 該列を使の<br>数目を使の<br>S1-3                                                                                                    |                                                                                                    | -<br>合、最もの<br>の<br>の<br>よす。<br>一<br>10<br>-3<br>-3<br>-3           | □ ×<br>生働の列が<br>11<br>S1-3                                                                                            |          |
| 地域系術域 Lo         72.4         83.6         56.9         験結果一覧表データ<br>(XML 形式)を指定           10時空音 050mm         10時空音 010mm         10         10         10         10           2724         83.6         56.9           第6.6         第6.6         #6.7         #6.7         #6.7 </td <td>「 一般     日土質点試験     「    「    「    「    「    「    「</td> <td>At (±!±-BASE)           Ctrl+0           Ctrl+S           D(b)           ctrl+S           m           n           x)           n           x/cm3           p<ss cm3<="" td="">           n%           um/%           um/%           um/%           um/%</ss></td> <td>C:¥KisoCloud<br/>¥\$\/\4\$#5/\2<br/>0/14#5/29#7<br/>1<br/>1<br/>1<br/>3.00<br/>3.75<br/>8<br/>1.832<br/>1.832<br/>1.842<br/>2.988<br/>3.65<br/>1.010<br/>9.75<br/>1.70<br/>3.10<br/>3.50</td> <td>Etc¥DoseiC<br/>上作<br/>たできます。<br/>きます。<br/>2<br/>51-1</td> <td><ul> <li>・注意大片書紙(オネ)</li> <li>・注意大片書紙(オネ)</li> <li>3</li> <li>S1-2</li> <li>2</li> <li>8.00</li> <li>8.75</li> <li>1.505</li> <li>2.719</li> <li>1.921</li> <li>1.505</li> <li>2.719</li> <li>1.97</li> <li>0.694</li> <li>772</li> <li>0.0</li> <li>52.0</li> <li>31.0</li> </ul></td> <td>SRY<br/>CALS4コンパ<br/>常の記載のがよ<br/>考の記載のがよ<br/>13.15<br/>13.45<br/>2.708<br/>25<br/>0.0<br/>6.70<br/>21.0</td> <td><ul> <li>(一夕 Ver.)</li> <li>(一夕 Ver.)</li> <li>(日本)</li> <li>(日本)&lt;</li></ul></td> <td>1.0.0.0 &lt;<br/></td> <td>-557¥##\$2L<br/>7<br/>P1-4<br/>6<br/>16.15<br/>16.45<br/>2.704<br/>38.9</td> <td>ます)。 ・龍<br/>単<br/>8<br/>S1-3<br/>7<br/>17.00<br/>17.90<br/>1.734<br/>1.161<br/>2.661<br/>2.661<br/>2.93<br/>1.291<br/>10116<br/>0<br/>0<br/>0<br/>2<br/>ファ</td> <td>数列を<br/>使<br/>報<br/>数<br/>の<br/>9<br/>S1-3<br/>、<br/>、<br/>、<br/>、<br/>、<br/>、<br/>、<br/>、<br/>、<br/>、<br/>、<br/>、</td> <td>用いた場合<br/>登録<br/>構<br/>ン<br/>S1-<br/>し<br/>」<br/>-<br/>【1</td> <td>-<br/>-<br/>-<br/>-<br/>-<br/>-<br/>-<br/>-<br/>-<br/>-<br/>-<br/>-<br/>-<br/>-</td> <td><ul> <li>本細のみば</li> <li>11</li> <li>S1-3</li> <li>ジェント</li> </ul></td> <td></td> | 「 一般     日土質点試験     「    「    「    「    「    「    「                                                                                                    | At (±!±-BASE)           Ctrl+0           Ctrl+S           D(b)           ctrl+S           m           n           x)           n           x/cm3           p <ss cm3<="" td="">           n%           um/%           um/%           um/%           um/%</ss>                                                                                                    | C:¥KisoCloud<br>¥\$\/\4\$#5/\2<br>0/14#5/29#7<br>1<br>1<br>1<br>3.00<br>3.75<br>8<br>1.832<br>1.832<br>1.842<br>2.988<br>3.65<br>1.010<br>9.75<br>1.70<br>3.10<br>3.50                                                                                                    | Etc¥DoseiC<br>上作<br>たできます。<br>きます。<br>2<br>51-1                                                                                                    | <ul> <li>・注意大片書紙(オネ)</li> <li>・注意大片書紙(オネ)</li> <li>3</li> <li>S1-2</li> <li>2</li> <li>8.00</li> <li>8.75</li> <li>1.505</li> <li>2.719</li> <li>1.921</li> <li>1.505</li> <li>2.719</li> <li>1.97</li> <li>0.694</li> <li>772</li> <li>0.0</li> <li>52.0</li> <li>31.0</li> </ul>                                                                                                    | SRY<br>CALS4コンパ<br>常の記載のがよ<br>考の記載のがよ<br>13.15<br>13.45<br>2.708<br>25<br>0.0<br>6.70<br>21.0                                                                                                    | <ul> <li>(一夕 Ver.)</li> <li>(一夕 Ver.)</li> <li>(日本)</li> <li>(日本)&lt;</li></ul> | 1.0.0.0 <<br>                                                                                                    | -557¥##\$2L<br>7<br>P1-4<br>6<br>16.15<br>16.45<br>2.704<br>38.9                                                                                                    | ます)。 ・龍<br>単<br>8<br>S1-3<br>7<br>17.00<br>17.90<br>1.734<br>1.161<br>2.661<br>2.661<br>2.93<br>1.291<br>10116<br>0<br>0<br>0<br>2<br>ファ                                                                                                    | 数列を<br>使<br>報<br>数<br>の<br>9<br>S1-3<br>、<br>、<br>、<br>、<br>、<br>、<br>、<br>、<br>、<br>、<br>、<br>、                                                                                                    | 用いた場合<br>登録<br>構<br>ン<br>S1-<br>し<br>」<br>-<br>【1                                                                                                    | -<br>-<br>-<br>-<br>-<br>-<br>-<br>-<br>-<br>-<br>-<br>-<br>-<br>- | <ul> <li>本細のみば</li> <li>11</li> <li>S1-3</li> <li>ジェント</li> </ul>                                                     |          |
| 50%約注         D50mm         BCX/IIII         BCX/IIII         BCX/IIII         BCX/IIII         BCX/IIII         BCX/IIIII         BCX/IIIII         BCX/IIIIII         BCX/IIIIIIIIIIIIIIIIIIIIIIIIIIIIIIIIIIII                                                                                                    | (福理道) 日土道高武祭<br>(本理道) 日土道高武祭<br>(本) (小しプ(H)<br>新規(N)<br>アイルを擱く(O)<br>上書老保存(S)<br>名前を付けて保存(A)<br>アフルケーションの終了<br>西林市な世<br>話林上報の状態<br>武林和の状態<br>西然を改成<br>百然者の状態。<br>昭和に度った<br>西然を加えていた。<br>昭和に度った<br>昭和に度った<br>昭和に定った<br>昭和に定った<br>田本で                                                                                                    | 社 (土住-BASE)<br>Ctrl+O<br>Ctrl+S<br>取<br>x)<br>n<br>n<br>n<br>n<br>x/cm3<br>y/cm3<br>y/cm3<br>の<br>などの3<br>の<br>などの3<br>の<br>たの3<br>の<br>たの3<br>の<br>たの3<br>の<br>たの3<br>の<br>たの3<br>の<br>たの3<br>の<br>たの3<br>で<br>たの3<br>の<br>たの3<br>の<br>たの3<br>たの3<br>たの3<br>の<br>たの3<br>た<br>の<br>たの3<br>た<br>の<br>た<br>の<br>た<br>の<br>た<br>た<br>た<br>た<br>た<br>た<br>た<br>た<br>た<br>た<br>た<br>た<br>た | C:¥KisoCloud                                                                                                    | Etc¥DoseiC<br>土作<br>*できます。<br>含ます。<br>2<br>51-1                                                                                                    | trip (                                                                                                    | SRY<br>CALS4コン/<br>たまたのまた<br>なのまたのまた<br>4<br>13.15<br>13.45<br>2.708<br>25<br>0.0<br>67.0<br>2.10<br>12.0                                                                                                    | (一夕 Ver.<br>(金融しますの)<br>(情報版はテータ)<br>5<br>5<br>1-2<br>4<br>14.15<br>14.45<br>14.45<br>14.45<br>14.45<br>0.0<br>21.0<br>44.0<br>35.0                                                                                                    | 1.0.0.0<br>                                                                                                    | - 武利番号とし<br>7<br>P1-4<br>6<br>16.15<br>15.45<br>2.704<br>88.9                                                                                                    | ます)。・<br>8<br>S1-3<br>7<br>17.00<br>17.90<br>1.734<br>1.161<br>2.661<br>1.016<br>2.661<br>1.016<br>0<br>[ファ<br>けて                                                                                                    | 数<br>数<br>間<br>で<br>数<br>で<br>数<br>で<br>数<br>で<br>数<br>で<br>数<br>で<br>数<br>で<br>数<br>で<br>数<br>で<br>数<br>で<br>数<br>で<br>数<br>で<br>数<br>で<br>数<br>で<br>数<br>で<br>数<br>で<br>数<br>で<br>数<br>で<br>数<br>で<br>数<br>で<br>数<br>で<br>数<br>で<br>数<br>で<br>う<br>ら<br>ち<br>い<br>う<br>ち<br>い<br>う<br>ち<br>い<br>う<br>、<br>ち<br>い<br>う<br>、<br>ち<br>い<br>う<br>、<br>ち<br>い<br>う<br>、<br>う<br>い<br>う<br>、<br>う<br>い<br>う<br>、<br>、<br>う<br>い<br>う<br>、<br>う<br>、<br>、<br>、<br>、<br>、<br>、<br>つ<br>、<br>つ<br>、<br>う<br>、<br>つ<br>、<br>つ<br>、<br>つ<br>、<br>つ<br>、<br>つ<br>、<br>つ<br>、<br>つ<br>、<br>う<br>う<br>、<br>う<br>つ<br>、<br>う<br>う<br>、<br>う<br>う<br>つ<br>、<br>う<br>う<br>、<br>う<br>う<br>、<br>う<br>う<br>つ<br>う<br>う<br>、<br>う<br>う<br>う<br>、<br>う<br>う<br>う<br>、<br>う<br>う<br>う<br>う<br>う<br>う<br>う<br>う<br>う<br>う<br>う<br>う<br>う | 用した場合<br>雪森<br>構造<br>S1-<br>S1-<br>「<br>」<br>し]-[1<br>で<br>「<br>」                                                                                                    | -<br>。<br>泉朝<br>ます。<br>名前<br>く<br>名前<br>く                          | <ul> <li>C (1)     <li>S1-3</li> <li>S1-3     <li>S1-4     <li>C (1)     <li>S1-5     </li> </li></li></li></li></ul> |          |
| 10%政治型 D10mm       (XML 形式)を指定         20様現界 wL%       54.0       31.0         20世現界 wL%       27.0       18.0         20世球界 wL%       27.0       18.0         20世球界 wL%       27.0       18.0         20世球界 wL%       27.0       18.0         20世球界 wL%       27.0       18.0         20世球界 wL%       27.0       18.0         21世球界 wL%       27.0       18.0         21世球界 wL%       27.0       18.0         21世球事業       0       27.0         31世 W2       27.0       18.0         21世球事業       0       0.0         21日       1.2       2.7.0         21日       1.2       0         21日       2.1       2.1         21日       1.2       2.1         21日       1.2       2.2         21日       1.2       2.2         21日       1.2       1.2         21日       1.2       2.2         21日       1.2       2.2         21日       1.2       2.4         21日       1.2       2.4         21日       1.2       2.4         21日       1.2       <                                                                                                    | regital     regital                                                                                                    | 社 (土性-BASE)                                                                                                    | C:¥KisoCloud<br>#ByY4#B//@38<br>Of#B//@38<br>1<br>5I-1<br>1<br>1<br>300<br>3.75<br>8<br>1.832<br>2.898<br>9.655<br>1.010<br>9.75<br>1.010<br>9.75<br>1.70<br>31.0<br>35.0<br>1.70<br>3.10<br>3.50<br>1.70<br>3.10<br>3.50<br>1.70<br>3.50<br>1.70<br>3.10<br>3.50<br>1.70<br>3.50<br>1.70<br>3.50<br>3.50 | Etc¥DoseiC<br>土竹<br>で含ます。<br>さます。<br>2<br>51-1                                                                                                    | ・?其数:情事級は+<br>注意:点末+番<br>3<br>SI-2<br>2<br>8.00<br>8.75<br>1.921<br>1.605<br>2.719<br>19.77<br>0.694<br>7.72<br>0.00<br>5.20<br>31.0<br>1.70<br>8.8.6                                                                                                    | SRY<br>CALS4コン//<br>常うの記載のなん<br>4<br>PI-1 3<br>13.45<br>2.709<br>25<br>0.0<br>67.0<br>21.0<br>5.6 9                                                                                                    | (一夕 Ver.<br>「<br>「<br>「<br>「<br>「<br>「<br>「<br>「<br>「<br>「<br>「<br>「<br>「                                                                                                    | 1.0.0.0 <<br>コー・特書館(訂同)<br>にされません。<br>6<br>P1-3<br>5<br>15.15<br>15.45<br>2.714<br>30.1<br>1.0<br>43.0<br>33.0<br>23.0<br>24.0<br>25.0<br>25.0 | - 武利番号とし<br>7<br>7 - 1-4<br>6<br>16.15<br>16.45<br>2.704<br>38.9                                                                                                    | ます)。・提<br>8<br>SI-3<br>7<br>17.00<br>17.90<br>1.734<br>1.161<br>2.661<br>4.933<br>1.291<br>1016<br>0<br>[ファ<br>けてて<br>定余女士                                                                                                    | 設<br>設                                                                                                    |                                                                                                    |                                                                    |                                                                                                    |          |
| 評社院界 wLK         54.0         31.0           評社院界 wLK         27.0         18.0           塑性原界 wpK         27.0         18.0           塑性原界 wpK         27.0         18.0           塑性原界 wpK         27.0         18.0           塑性原界 wpK         27.0         13.0           塑描原用 (Main Contract of the partial state of the partial state of the partial sta                                                                                                    | 「理理」」 日土質高武祭<br>第物盤コンサルタンツ株式会<br>第物盤コンサルタンツ株式会<br>「アプルを開く(0)…<br>上書を保行(5)<br>名前を付けて保存(A)<br>「新規(N)<br>ファイルを開く(0)…<br>上書を保行(5)<br>名前を付けて保存(A)<br>「新規(N)<br>アプリーションの終了<br>アプリーションの終了<br>「新規(N)<br>アプリーションの終了<br>「市場支援」<br>「「「「「」」」<br>「「「」」」<br>「「」」<br>「「」」<br>「「」」<br>「」」<br>「」」」<br>「」」<br>「」」<br>「」」<br>「」」」<br>「」」<br>「」」」<br>「」」」<br>「」」」<br>「」」<br>「」」<br>「」」<br>「」」<br>「」」<br>「」」」<br>「」」<br>「」」」<br>「」」<br>「」」」<br>「」」」<br>「」」」<br>「」」」<br>「」」<br>「」」」<br>「」」」<br>「」」<br>「」」」<br>「」」<br>「」」」<br>「」」<br>「」」<br>「」」<br>「」」<br>「」」<br>「」」<br>「」」<br>「」」<br>「」」<br>「」」<br>「」」<br>「」」<br>「」」<br>「」」<br>「」」<br>「」」<br>「」」<br>「」」<br>「」」<br>「」」<br>「」」<br>「」」<br>「」」<br>「」」<br>「」」<br>「」」<br>「」」<br>「」」<br>「」」<br>「」」<br>「」」<br>「」」<br>「」」<br>「」」」<br>「」」<br>「」」<br>「」」」<br>「」」<br>「」」<br>「」」<br>「」」<br>「」」」<br>「」」<br>「」」<br>「」」<br>「」」」<br>「」」<br>「」」<br>「」」<br>「」」<br>「」」<br>「」」<br>「」」」<br>「」」<br>「」」<br>「」」<br>「」」<br>「」」」<br>「」」」<br>「」」<br>「」」<br>「」」<br>「」」<br>「」」<br>「」」<br>「」」」<br>「」」<br>「」」<br>「」」<br>「」」<br>「」」」<br>「」」<br>「」」<br>「」」<br>「」」<br>「」」<br>「」」<br>「」」<br>「」」<br>「」」<br>「」」<br>「」」<br>「」」<br>「」」<br>「」」<br>「」」<br>「」」<br>「」」<br>「」」<br>「」」<br>「」」<br>「」」<br>「」」<br>「」」<br>「」」<br>「」<br>「                                                                                                    | 社 (土埕-BASE)<br>Ctrl+0<br>Ctrl+5<br>ズン<br>次(<br>東京<br>大/m3<br>た/cm3<br>た/cm3<br>などの3<br>のまぐ/cm3<br>のまぐ/cm3<br>小数<br>二<br>二<br>二<br>二<br>二<br>二<br>二<br>二<br>二<br>二<br>二<br>二<br>二                                                                                                    | C:¥KisoCloud                                                                                                    | Etc¥DoseiC<br>土竹<br>できます。<br>さます。<br>2<br>51-1                                                                                                    | try     the second second seco                                                                                                    | SRY<br>CALS4コン/<br>なりを使用して<br>等の記載のない<br>4<br>PI-1<br>13.15<br>13.45<br>2.709<br>25<br>0.0<br>6.70<br>21.0<br>12.0<br>56.9                                                                                                    | (一夕 Ver.<br>「登録します(小<br>「管報版(ゴータ)<br>5<br>144.15<br>144.15<br>144.5<br>0.0<br>21.0<br>44.0<br>35.0                                                                                                    | 1.0.0.0  □→情報(は同)<br>(とされません。<br>6 P1-3 5 15.15 15.45 2.714 30.1 43.0 33.0 2.8 2.8                                                                                                    | -武科番号とL<br>7<br>P1-4<br>6<br>16.15<br>16.45<br>2.704<br>38.9                                                                                                    | ます)。<br>・<br>な<br>ます)。<br>・<br>な<br>い<br>な<br>い<br>な<br>い<br>な<br>い<br>な<br>い<br>な<br>い<br>な<br>い<br>な<br>い<br>な<br>い<br>な<br>い<br>な<br>い<br>な<br>い<br>い<br>な<br>い<br>い<br>い<br>い<br>い<br>い<br>い<br>い<br>い<br>い<br>い<br>い<br>い                                                                                                    | <sup>設持護領</sup><br>S <sup>1-3</sup><br>イノ存一                                                                                                    | 型<br>振<br>振<br>ま<br>1<br>-<br>「<br>こ<br>つ<br>い<br>し<br>う<br>ー<br>に<br>し<br>う<br>ー<br>に<br>し<br>う<br>ー<br>に<br>う<br>つ<br>い<br>し<br>う<br>ー<br>こ<br>う<br>い<br>し<br>う<br>し<br>う<br>う<br>つ<br>う<br>う<br>う<br>う<br>う<br>か<br>し<br>う<br>う<br>し<br>う<br>う<br>う<br>つ<br>う<br>こ<br>う<br>う<br>う<br>つ<br>う<br>う<br>う<br>つ<br>う<br>う<br>う<br>う<br>つ<br>う<br>う<br>う<br>う<br>う<br>つ<br>う<br>う<br>う<br>つ<br>う<br>う<br>う<br>つ<br>う<br>う<br>う<br>つ<br>う<br>う<br>う<br>う<br>う<br>つ<br>う<br>う<br>う<br>う<br>う<br>つ<br>う<br>う<br>う<br>つ<br>う<br>う<br>う<br>つ<br>う<br>う<br>う<br>つ<br>う<br>つ<br>う<br>う<br>う<br>つ<br>う<br>う<br>う<br>う<br>う<br>つ<br>う<br>う<br>う<br>う<br>う<br>つ<br>う<br>う<br>う<br>う<br>つ<br>う<br>う<br>う<br>う<br>う<br>う<br>う<br>う<br>う<br>う<br>う<br>う<br>う |                                                                    | □ ×                                                                                                    |          |
| デジジー: 2世は発芽 wp.8         27.0         18.0           型性指数 b         27.0         13.0           分類         地盤材料の当番         27.0         13.0           分類         地盤材料の当番         27.0         13.0           第1         地盤材料の当番         27.0         13.0           第1         92.0         13.0         44.0           分類         0.03.10.少ない試料         1.3.0         44.0           第1         具常なし         2.1.0         5.1.2.1.2.1.2.1.2.1.2.1.2.1.2.1.2.1.2.1.                                                                                                    | 「                                                                                                    | 社 (土性-BASE)                                                                                                    | C:¥KisoCloud<br>Utility (1997)<br>(1997)<br>(1997)                                                                                                    | Etc¥DoseiC<br>土†<br>Cできます。<br>さえす。<br>2<br>SI-1                                                                                                    | <ul> <li>・注意文は書紙(ス)</li> <li>・注意文は書紙(ス)</li> <li>・注意文は書紙(ス)</li> <li>3</li> <li>S1-2</li> <li>2</li> <li>8.00</li> <li>8.75</li> <li>1.921</li> <li>1.605</li> <li>2.719</li> <li>1.97</li> <li>0.654</li> <li>7.72</li> <li>0.0</li> <li>52.0</li> <li>31.0</li> <li>17.0</li> <li>83.6</li> </ul>                                                                                                    | SRY<br>CALS4コン/<br>常の記載の公式<br>等の記載の公式<br>第の記載の公式<br>第13.15<br>13.45<br>2.708<br>25<br>0.0<br>67.0<br>21.0<br>12.0<br>56.9                                                                                                    | (一夕 Ver.<br>で登録します(小<br>情報能なデータ<br><sup>5</sup><br><sup>21-2</sup><br>4<br>14.15<br>14.45<br>0.0<br>21.6<br>44.0<br>35.0                                                                                                    | 1.0.0.0 <<br>                                                                                                    | - 副武利書号とし<br>7<br>P1-4<br>6<br>16.15<br>16.45<br>2.704<br>38.9                                                                                                    | ます)。                                                                                                    | 数                                                                                                    | 型線<br>SI-<br>レ<br>り-[1<br>引<br>り<br>号<br>式                                                                                                    | -                                                                  | □ ×<br>転動の列が<br>い<br>い<br>い<br>い<br>い<br>い<br>い<br>い<br>の<br>の<br>の<br>の<br>の<br>の<br>の<br>の<br>の<br>の<br>の<br>の<br>の |          |
| 運営は有限水中         2/10         150         44.0           分類         地燃材料の分類名         砂         130         44.0           水料採取情報目         砂         13.0         44.0         >           水料採取情報目         砂         13.0         650.1         >           旅行採取工         ●         14.1         >         >           旅行採取工         ●         14.1         >         >           旅行採取工         ●         14.1         >         >           第16社状版コード         ●         14.1         >         >           上四部級方法コード         ●         14.1         ●         0.822.1         >           上四部級方法コード         ●         14.11         ●         0.8052.1         #         ●           大人斯試験会パニュード         ●         0.12.12         ●         0.8052.1         #         ●           ●         11.1         ●         0.8052.1         ●         ●         99999.3         ●           ●         11.2         ●         ●         0.412.1         ●         ●         ●         ●         ●         ●         ●         ●         ●         ●         ●         ●         ●         ●                                                                                                    | <ul> <li>(中理道) 日:士道武武祭</li> <li>(中型) 日:士道武派祭</li> <li>(中型) 日:士道武派祭</li> <li>(中型) 日:士道武派祭</li> <li>(中型) 日:士道武派祭</li> <li>(中型) 日:士道武派祭</li> <li>(中型) 日:古道武祭</li> <li>(中型) 日:古道武祭</li> <li>(中型) 日:古道派</li> <li>(中型) 日:古道派</li> <li>(中型) 日:古道派</li> <li>(中型) 日:古道派</li> <li>(中型) 日:古道派</li> <li>(中型) 日:古道派</li> <li>(中型) 日:古道派</li> <li>(中型) 日:古道派</li> <li>(中型) 日:古道派</li> <li>(中型) 日:古道派</li> <li>(中型) 日:古道派</li> <li>(中型) 日:古道派</li> <li>(中型) 日:古道派</li></ul>                                                                                                    | 社 (土住-BASE)                                                                                                    | C:¥KisoCloud                                                                                                    | Etc¥DoseiC<br>土作<br>たできます。<br>きます。<br>2<br>51-1                                                                                                    | trepting(1):<br>trepting(1):<br>trept                                                                                                    | SRY<br>CALS4コン/<br>常の記載の社<br>4<br>P1-1 F<br>13.15<br>13.45<br>2.708<br>25<br>0.0<br>6.70<br>21.0<br>12.0<br>56.9                                                                                                    | (一夕 Ver.<br>一登録しますの<br>14年間はテーター<br>5<br>11-2<br>4<br>14.15<br>14.45<br>14.45<br>0.0<br>21.0<br>4<br>4.0<br>35.0                                                                                                    | 1.0.0.0<br>                                                                                                    | -5574##52L<br>7<br>P1-4<br>6<br>16.15<br>16.45<br>2.704<br>38.9<br>0.0<br>38.9                                                                                                    | ます)。<br>部<br>SI-3<br>7<br>17.00<br>17.90<br>1.734<br>1.161<br>2.661<br>1.291<br>1.016<br>(ファ<br>にして<br>した<br>にして<br>した<br>にして<br>にして<br>にして<br>にして<br>にして<br>にして<br>にして<br>にして                                                                                                    |                                                                                                    | 型線<br>線<br>SI-<br>「<br>」-<br>「<br>に<br>引<br>の<br>い<br>の<br>う<br>で<br>記<br>の<br>で<br>の<br>で<br>の<br>で<br>引<br>の<br>に<br>ろ<br>の<br>の<br>の<br>の<br>の<br>の<br>の<br>の<br>の<br>の<br>の<br>の<br>の<br>の<br>の<br>の<br>の                                                                                                    | -                                                                  | □ ×                                                                                                    |          |
| 2011年2014000/2014       12         2011年2014000/2014       12         2011年2014000/2014       12         2011年2014000/2014       12         2011年2014000/2014       12         2011年2014000/2014       12         2011年2014000/2014       12         2011年2014000/2014       12         2011年2014000/2014       12         2011年201400/2014       12         2011年201400/2014       12         2011年201400/2014       12         2011年201400/2014       12         2011年201400/2014       12         2011年201400/201400       12         2011年201400/201400       12         2011年201400/201400       12         2011年201400/201400       12         2011年201400/201400       12         2011年201400       12         2011400/201400       12         2011400/201400       12         2011400/201400       12         2011400/201400       12         2011400/201400       12         2011400/201400       12         2011400/201400       12         2011400/201400       12         2011400/201400       12         2011400/201400<                                                                                                    | remain (N) (N) (N) (N) (N) (N) (N) (N) (N) (N)                                                                                                    | 社 (土性-BASE)                                                                                                    | C:¥KisoCloud                                                                                                    | Etc¥DoseiC<br>土忭<br>장국국국。<br>중국국。<br>2<br>SI-1                                                                                                    | trip (                                                                                                    | SRY<br>CALS4コン/<br>考の記載のな。<br>4<br>97日11 F<br>3<br>1345<br>2.708<br>25<br>0.0<br>67.0<br>21.0<br>12.0<br>56.9                                                                                                    | <b>5</b><br>11-2<br>4<br>14.15<br>14.45<br>0.0<br>21.0<br>44.0<br>35.0                                                                                                    | 1.0.0.0 <<br>                                                                                                    | - 読料番号とし<br>7<br>P1-4<br>6<br>16.15<br>16.45<br>2.704<br>88.9                                                                                                    | ます)。<br>・<br>事<br>8<br>S1-3<br>7<br>17.00<br>17.90<br>1.734<br>1.161<br>2.661<br>1.016<br>0<br>[ファ<br>岐結<br>(XI                                                                                                    | 設計<br>健康の<br>タ<br>SI-3<br>イノ存一<br>リ<br>、<br>メ<br>、<br>、<br>、<br>、<br>、<br>、<br>、<br>、<br>、<br>、<br>、<br>、<br>、                                                                                                    | 型線<br>SI-<br>レ]-[1<br>引覧式                                                                                                    | -<br>泉野。<br>10<br>名ら長う                                             | □ ×                                                                                                    |          |
| (計拝取情報)       ● 0 むれの少ない試料       ○ 1 むした試料         (請信抹焼コード)       ● 1 豊米なし       ○ 2 貝殻混じが(大きな貝殻)       ○ 3クラック       4 確混じが       ○ 5砂混じが       ○ 5砂混じが       ○ 7款弱な部分あり       ○ 8木片、有機物混じが         (注意)       ● A1217±05/60歳載荷(こよる圧容試験       ● A1222±1の定じすみ速度載荷(こよる圧容試験       ○ 99993規格外         たん断試験条件コード       ● B0521非圧密計排水(UU)       ● B0522圧密排排水(CU)       ● B0523圧密排排水(CU)       ● B0524圧密排水(CD)       ● 99993規格外         が試験方法コード       ● A1216との活水試験       ● 99993規格外       ● 41216との活水試験       ● 99993規格外         (調査)       ● 111       ● 111       ● 111       ● 111       ● 111         (注意)       ● 111       ● 111       ● 111       ● 111       ● 111         (注意)       ● 111       ● 111       ● 111       ● 111       ● 111         (注意)       ● 111       ● 111       ● 111       ● 111       ● 111         (注意)       ● 111       ● 111       ● 111       ● 111       ● 111       ● 111       ● 111       ● 111       ● 111       ● 111       ● 111       ● 111       ● 111       ● 111       ● 111       ● 111       ● 111       ● 111       ● 111       ● 111       ● 111       ● 111       ● 111       ● 111       ● 111       ● 111       ● 111       ● 111                                                                                                    | regal ) 日土質高武祭<br>regal ) 日土質高武祭<br>ref (1)<br>ref (1)                                                                                                    | 社 (土埕-BASE)                                                                                                    | C:¥KisoCloud                                                                                                    | Etc¥DoseiC<br>土忭<br>(건송보키ං<br>강부키ං<br>3)-1                                                                                                    | trip      trip                                                                                                    | SRY<br>CALS4コン/<br>年間のほかのな、<br>4<br>PI-1 F<br>3 13,15<br>13,15<br>13,15<br>13,15<br>2,709<br>25<br>0,0<br>67,0<br>21,0<br>12,0<br>56,9                                                                                                    | (一夕 Ver.<br>「登録します(F<br>「情報版式一ク<br>5<br>144.15<br>144.15<br>144.5<br>0.0<br>21.0<br>44.0<br>35.0                                                                                                    | 1.0.0.0 <<br>■→特徴は同<br>にされません。<br>6<br>P1-3<br>5<br>15.15<br>15.45<br>2.714<br>30.1<br>43.0<br>33.0<br>23<br>-                                                                                                    | - 試料番号とし<br>7<br>P1-4<br>6<br>16.15<br>16.45<br>2.704<br>38.9                                                                                                    | ます)。                                                                                                    | 載辺情報の<br>9<br>SI-3<br>SI-3<br>A<br>(<br>)<br>(<br>)<br>(<br>)<br>(<br>)<br>(<br>)<br>)<br>)<br>(<br>)<br>)<br>)<br>)<br>)<br>)<br>)<br>)<br>)<br>)<br>)<br>)<br>)                                                                                                    | 型線<br>SI-<br>し]-[1<br>了]か<br>見<br>形式                                                                                                    | -                                                                  | □ ×                                                                                                    |          |
| 調査<br>国立<br>国立<br>日本<br>査証<br>録目<br>一<br>二<br>査証<br>録目<br>一<br>二<br>質証<br>録目<br>一<br>二<br>質証<br>録目<br>一<br>二<br>質証<br>録目<br>二<br>一<br>二<br>質証<br>録目<br>二<br>二<br>二<br>二<br>二<br>二<br>二<br>二<br>二<br>二<br>二<br>二<br>二                                                                                                    | 福理題 ] 日土質高武祭<br>第2023<br>たイル(F) ヘルプ(H)<br>新規(N)<br>フィルを開く(O)…<br>上書を保存(S)<br>名前を付けて保存(A)<br>部本があり、(A)<br>アカルーションの終了<br>アカルーションの終了<br>アカルーションの終了<br>第3部語度のは<br>一般<br>一般<br>単地子の密度<br>自然含水比<br>一般<br>単地子の密度<br>自然含水比<br>一般<br>単地子の密度<br>自然含水比<br>一般<br>単地子の密度<br>自然含水比<br>「「「「「「「」」」」」、(A)<br>日本美麗の(A)<br>一般<br>一般<br>「「」」、(A)<br>「」」、(A)<br>「」、(A)<br>「」、(A)<br>「)、(A)<br>「)、(A)<br>「」、(A)<br>「」、(A)<br>「」、(A)<br>「」、(A)<br>「」、(A)<br>「、(A)<br>「」、(A)<br>「、(A)<br>「、(                             | 社 (土性-BASE)                                                                                                    | C:¥KisoCloud<br>Uiter (1)<br>SI-1<br>SI-1 | Etc¥DoseiC<br>土作<br>다운홍국。<br>2<br>SI-1                                                                                                    | treesting and the second second secon                                                                                                    | SRY<br>CALS4コン/<br>常うの記載のなん<br>4<br>P1-1 F<br>13.15<br>13.45<br>2.709<br>26<br>0.0<br>67.0<br>21.0<br>12.0<br>56.9                                                                                                    | (-ク Ver.<br>「登録します(小<br>「情報間はテータ<br>5<br>21-2<br>4<br>14.15<br>14.45<br>14.45<br>0.0<br>21.0<br>44.0<br>35.0                                                                                                    | 1.0.0.0 <<br>可→情報(試局)<br>(上交れません。<br>6<br>P1-3<br>5<br>15.15<br>15.45<br>2.714<br>30.1<br>43.0<br>33.0<br>28                                                                                                    | - 試料番号とし<br>7<br>P1-4<br>6<br>16.15<br>16.45<br>2.704<br>38.9                                                                                                    | はす)。                                                                                                    | 数<br>数<br>数<br>数<br>数<br>1<br>1<br>3<br>5<br>1-3<br>-<br>イ<br>ノ<br>存<br>ー<br>)<br>M<br>L<br>)                                                                                                    | 型条権だ<br>SI-<br>し]-[1<br>引<br>のい<br>子覧見式                                                                                                    | -<br>-<br>-<br>-<br>-<br>-<br>-<br>-<br>-<br>-<br>-<br>-<br>-<br>- | □ ×                                                                                                    |          |
| RRE [ <u>ビーニ 用BrNax</u> ]<br>地盤コンサルタンツ株式会社 (土性-BASE) C:¥KisoCloudEtc¥DoseiConv¥サンプル、SRY .:                                                                                                    | 福建県 日 土茸高武祭 第物館コンサルタンダ株式 多物館コンサルタンダ株式 多物館コンサルタンダ株式 多物館スパーク 「 ホルズ(H)                                                                                                    | tt (土性-BASE)                                                                                                    | C:¥KisoCloud<br>単数)計量和が登録で<br>1<br>1<br>1<br>1<br>300<br>3.75<br>8<br>1.832<br>2.898<br>9.655<br>1.010<br>9.755<br>1.010<br>9.755<br>1.010<br>1.0270<br>2.705<br>1.270<br>2.705<br>1.270<br>2.705<br>1.270<br>2.458<br>1.010<br>1.270<br>2.705<br>1.270<br>2.2705<br>1.2705<br>1.270                                                                                                    | Etc¥DoseiC<br>土<br>たできます。<br>さます。<br>2<br>51-1<br>した該求利<br>に大きな見般)<br>密試験<br>〇<br>80522日<br>20001日月24社                                                                                                    | <ul> <li>・?其影け情報紙は</li> <li>・?其影け情報紙は</li> <li>3</li> <li>SI-2</li> <li>2</li> <li>8.00</li> <li>8.75</li> <li>1.921</li> <li>1.805</li> <li>2.719</li> <li>1.921</li> <li>1.805</li> <li>2.719</li> <li>1.921</li> <li>1.805</li> <li>2.719</li> <li>1.921</li> <li>0.00</li> <li>5.2.0</li> <li>3.10</li> <li>1.8.0</li> <li>1.3.0</li> <li>3.10</li> <li>1.8.0</li> <li>1.3.0</li> <li>3.0</li> <li>3.0</li> <li>3.0</li> <li>3.0</li> <li>3.0</li> <li>3.0</li> <li>3.0</li> <li>3.0</li> <li>3.0</li> </ul>                                                                                                    | SRY<br>CALS4コン//<br>常参の記載のない<br>4<br>PI-1 3<br>13.15<br>13.45<br>2.709<br>25<br>0.0<br>67.0<br>210<br>56.9<br>0.0<br>56.9<br>0.0<br>56.9                                                                                                    | (一夕 Ver.<br>「資料は子ータ」<br>5<br>1-2<br>4<br>14.15<br>14.45<br>14.45<br>14.45<br>14.45<br>14.45<br>10.0<br>5.0<br>35.0                                                                                                    | 1.0.0.0<br>コー・特書紙(JI同)<br>にされません。<br>6<br>P1-3<br>5<br>15.15<br>15.45<br>2.714<br>30.1<br>1.0<br>43.0<br>33.0<br>23<br>                                                                                                    | - 話料料番号とし<br>7<br>P1-4<br>6<br>16.15<br>16.45<br>2.704<br>38.9<br>0.0<br>(3)<br>の<br>の<br>の<br>の<br>の<br>の<br>の<br>の<br>の<br>の<br>の<br>の<br>の                                                                            | ます)。<br>・<br>編<br>8<br>SI-3<br>7<br>17.00<br>17.90<br>17.90<br>17.91<br>1.01<br>2.661<br>4.93<br>1.291<br>1016<br>(ファ<br>はてて<br>気気結<br>(又I)<br>44.0<br>7<br>本35555番<br>(2)<br>9<br>9<br>9<br>9<br>9<br>9<br>9<br>9<br>9<br>9<br>9<br>9<br>9                                                                                                    | 設計<br>種<br>の<br>タ<br>SI-3<br>ク<br>(保<br>果<br>し<br>)<br>分<br>8999<br>現<br>格<br>の<br>の<br>の<br>の<br>の<br>の<br>の<br>の<br>の<br>の<br>の<br>の<br>の                                                                                                    | 型線<br>SI-<br>「<br>「<br>「<br>り<br>」<br>「<br>に<br>載<br>じ<br>」<br>「<br>「<br>「<br>「<br>「<br>「<br>」<br>「<br>「<br>」<br>「<br>「<br>」<br>「<br>」<br>」<br>」<br>「<br>」<br>「<br>」<br>」<br>」<br>」<br>」<br>」<br>」<br>「<br>」<br>」<br>」<br>」<br>」<br>」<br>」<br>」<br>」<br>」<br>」<br>」<br>」                                                                                                    | -                                                                  | □ ×<br>(本側の列切)<br>11<br>11<br>11<br>11<br>11<br>11<br>11<br>11<br>11<br>1                                             |          |
| 地盤コンサルタンツ株式会社 (土性-BASE) C:¥KisoCloudEtc¥DoseiConv¥サンプル.SRY                                                                                                    | 福理題 ] 日土質高武祭<br>第2023 - ハルブ(H)<br>デイル(F) ハルブ(H)<br>新規(N)<br>フイルを開く(O) 上書を保存(S)<br>名前を付けて保存(A)<br>「オリレーションの終了<br>アブリケーションの終了<br>アブリケーションの終了<br>「本部写度 G」<br>「本部写度 G」<br>「本語「本」<br>「本語」<br>「本語」<br>「<br>「<br>「<br>「<br>「<br>「<br>「<br>「<br>「                                                                                                 | 社 (土性-BASE)<br>Ctrl+O<br>Ctrl+S<br>()(<br>東京<br>()(<br>東京<br>()(<br>()(<br>()(<br>()(<br>()(<br>()(<br>()(<br>()                                                                                                    | C:¥KisoCloud<br>#BJ)1書程が登録で<br>1<br>1<br>1<br>1<br>1<br>1<br>1<br>1<br>1<br>1<br>1<br>1<br>1                                                                                                    | Etc¥DoselC<br>上作<br>なできます。<br>きます。<br>51-1<br>51-1<br>(大きな見名)<br>回り522月<br>9999規格外                                                                                                    | onv¥サンプル. *実気な情報報は、<br>注意:気不相 3<br>3<br>S1-2 2 8.00 8.00 8.75 1.921 1.605 2.719 1.97 0.654 7.72 0.0 520 31.0 17.0 83.6 31.0 18.0 18.0 18.0 18.0 18.0 18.0 2.75×0 2.75×                                                                                                    | SRY<br>CALS4コン//<br>常の記載のなん<br>4<br>P1-1<br>F<br>13.45<br>2.709<br>26<br>0.0<br>67.0<br>21.0<br>12.0<br>56.9<br>0<br>0<br>0<br>0<br>0<br>0<br>0<br>0<br>0<br>0<br>0<br>0<br>0                                                                                                    | (一夕 Ver. 「登録します(F)<br>「情報(以子・P)<br>5 5 21-2 4 14.15 14.45 0.0 21.0 21.0 44.0 35.0 0.0 5.6% 5.6%                                                                                                    | 1.0.0.0<br>可一件幕級(打同<br>1.2.714<br>P1-3 5<br>15.15<br>15.15<br>15.45<br>2.714<br>30.1<br>1.0<br>43.0<br>33.0<br>23<br>25<br>25<br>20<br>20<br>20<br>20<br>20<br>20<br>20<br>20<br>20<br>20                                                                                                    | - 試料書号とし<br>7<br>P1-4<br>6<br>16.15<br>16.15<br>16.45<br>2.704<br>38.9<br>0.0<br>(3)<br>(3)<br>(3)<br>(3)<br>(3)<br>(3)<br>(3)<br>(3)<br>(4)<br>(3)<br>(4)<br>(4)<br>(4)<br>(4)<br>(4)<br>(4)<br>(4)<br>(4)<br>(4)<br>(4 | ます)。                                                                                                    | 設<br>(<br>酸<br>の<br>の<br>の<br>、<br>、<br>、<br>、<br>、<br>、<br>、<br>、<br>、<br>、<br>、<br>、<br>、                                                                                                    | 型線<br>SI-<br>し]-[1<br>引                                                                                                    | -                                                                  | □ ×<br>転動の列切が<br>11<br>S1-3<br>と付<br>質の<br>上<br>一<br>タ<br>定<br>た<br>小<br>微濃いの                                         |          |
|                                                                                                    | 第2世」 B・土質試験 第2世」 B・土質試験 第2世 2017年3月 1000000000000000000000000000000000000                                                                                                    | 社 (土性-BASE)                                                                                                    | C:¥KisoCloud<br>■数//448//全部<br>//448//全部で<br>1<br>1<br>1<br>1<br>1<br>3.00<br>3.75<br>8<br>1.832<br>1.832<br>1.                                                                                           | Etc¥DoseiC<br>上作<br>まできます。<br>きます。<br>2<br>51-1<br>51-1<br>(大き式男話)<br>にた話式料<br>(大き式見話)<br>2<br>51-2<br>51-1<br>(大き式見話)<br>51-1<br>(大き式見話)<br>51-1<br>(大言式見話)<br>51-1<br>(大言式見話)<br>51-1<br>(大言式見話)<br>51-1<br>(大言式見話)<br>51-1<br>(大言式見話)<br>51-1<br>(大言式見話)<br>51-1<br>(大言式見話)<br>51-1<br>(大言式見話)<br>51-1<br>(大言式見話)<br>51-1<br>(大言式]<br>51-1<br>(大言式]<br>51-1<br>(大言式]<br>51-1<br>(大言式]<br>51-1<br>(大言式]<br>51-1<br>(大言式]<br>51-1<br>(大言式]<br>51-1<br>(大言式]<br>51-1<br>(大言式]<br>51-1<br>(大言式]<br>51-1<br>(大言式]<br>51-1<br>(大言)<br>51-1<br>(大言)<br>(大言)<br>51-1<br>(大言)<br>(大言)<br>(大])<br>(大言)<br>(大])<br>(大])<br>(大])<br>(大])<br>(大])<br>(大])<br>(大])<br>(大])<br>(大])<br>(大])<br>(大])<br>(大])<br>(大])<br>(大])<br>(大])<br>(大])<br>(大])<br>(大])<br>(大])<br>(大])<br>(大])<br>(大])<br>(大])<br>(大])<br>(大])<br>(<br>(<br>(<br>(<br>(<br>(<br>(<br>(<br>(<br>(<br>(<br>(<br>(<br>(<br>(<br>(<br>(<br>(<br>(                                                                                                    | onv¥サンプル. *EStytie#8(は):<br>*EStytie#8(は):<br>*EStytie#8(t):<br>*EStytie#8(t):<br>*EStyti | SRY<br>CALS4コン//<br>間分列を使用して<br>第の記載的公式<br>7 0日<br>13.45<br>2.709<br>25<br>0.0<br>67.0<br>21.0<br>12.0<br>56.9<br>0.0<br>56.9                                                                                                    | (一夕 Ver.<br>「登録します(の<br>情報版2テータ)<br>5<br>1-2<br>4<br>14.15<br>14.45<br>14.45<br>0.0<br>2100<br>4<br>0.0<br>2100<br>4<br>0.0<br>2100<br>4<br>0.0<br>2100<br>5<br>5<br>5<br>5<br>0<br>0<br>0<br>5<br>5<br>5<br>5<br>5<br>5<br>5<br>5<br>5<br>5<br>5<br>5<br>5                                                                                                    | 1.0.0.0<br>一<br>1.0.0.0<br>6<br>P1-3<br>5<br>15.15<br>15.45<br>2.714<br>30.1<br>30.1<br>1.0<br>43.0<br>33.0<br>2.8<br>5<br>2.714<br>30.1<br>1.0<br>5<br>5<br>5<br>5<br>5<br>5<br>5<br>5<br>5<br>5                                                                                                    | - 試料番号とし<br>7<br>P1-4<br>6<br>16.15<br>15.45<br>2.704<br>38.9<br>0.0<br>(3)                                                                                                    | ます)。<br>・<br>第<br>8<br>S1-3<br>7<br>1700<br>1734<br>1.181<br>2.661<br>493<br>1.291<br>1.0116<br>493<br>1.291<br>1.0116<br>(スロ<br>44.0<br>7<br>本KSSな部<br>CD) 99                                                                                                    | 設計                                                                                                    | 型線                                                                                                    | -                                                                  | □ ×<br>転側の列切<br>11<br>51-3<br>と付<br>51-3<br>よ<br>と付<br>51-3<br>・<br>、<br>物課いの                                         |          |

## 1.2.入力項目の説明

本マニュアルでは、入力項目そのものの説明は行っていません。

CALS4 形式の土質試験結果一覧表データの入力項目については「地質・土質成果電子納品要領(平成 28 年 10 月)」の「付属資料 6 土質試験結果一覧表データ」に詳細な説明があるため、そちらにて確認して下さい(boring73.pdf はインストールフォルダにあります)。

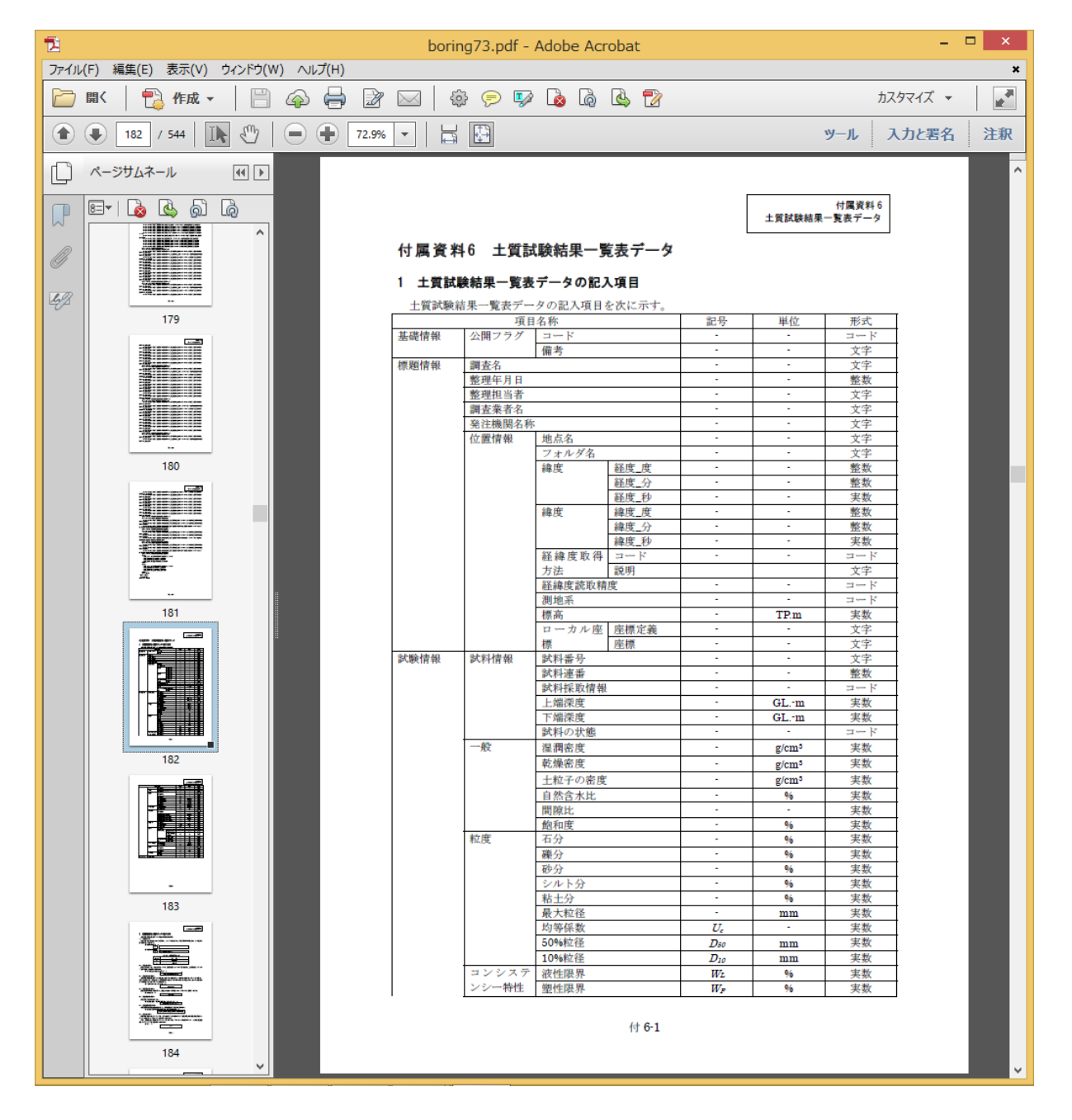

「地質・土質成果電子納品要領(平成28年10月)」と共に提供された土質試験結果一覧表データのサンプルデ ータ(STB0001.XML)および土性-BASE/Win サンプルデータ(サンプル.SRY)が、システム登録先フォルダ内に あるため、これを読み込むことで入力データの具体例を確認することができます

## 2. インストールガイド

本章では[土性-BASE→CALS4 コンバータ]のシステム入手~インストール(アンインストール)~起動(認証) ~終了について説明します。運用形態として「レンタル版」と「購入版」とがあり、それぞれ手順が異なります。

## 2.1. レンタル版の利用

レンタル版の利用方法について説明します。

以下の説明と共に、Kiso-Cloudの「〇〇-BASEのレンタル運用」マニュアルも確認して下さい。 (https://kiso-cloud.com/ggs/Manual/ManualBaseSrv.pdf)

#### 2.1.1. ダウンロードおよびインストール

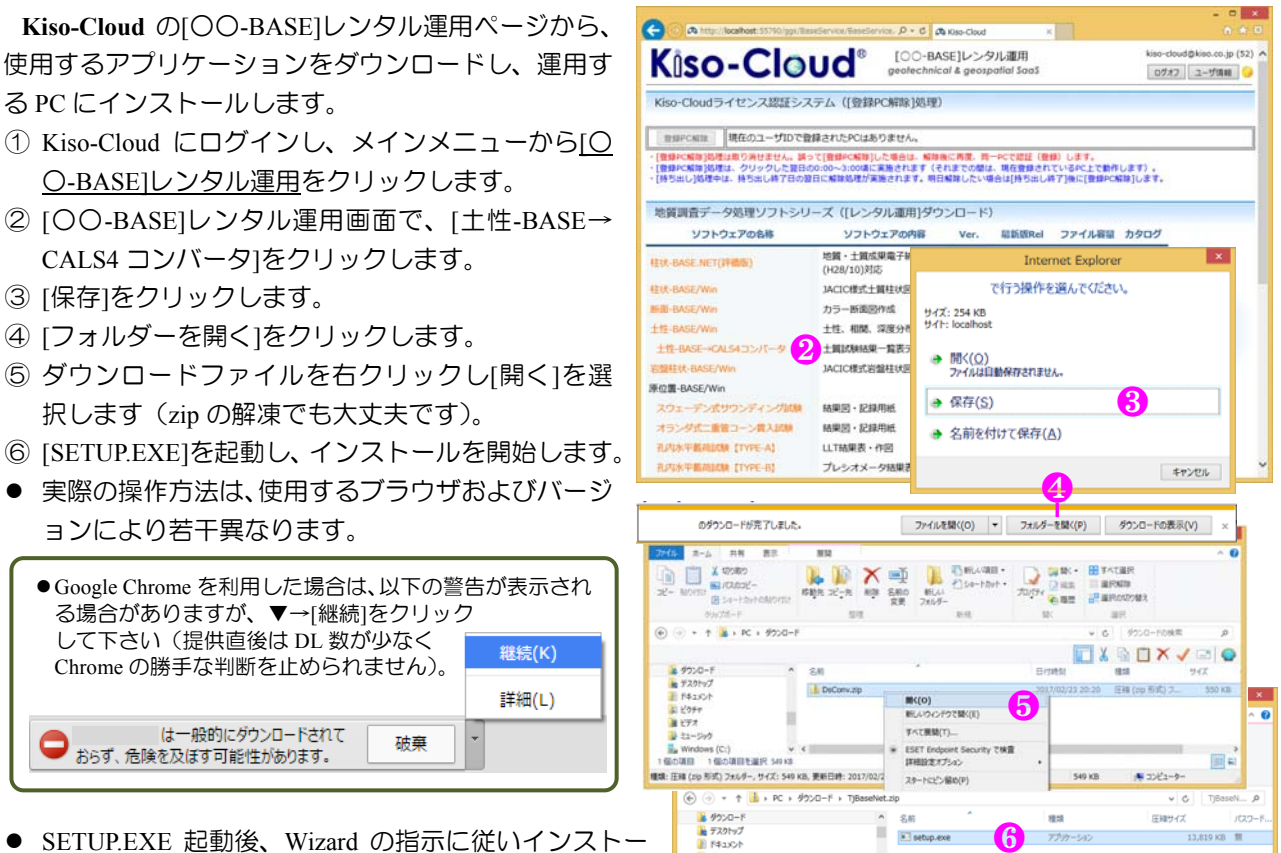

 SETUP.EXE 起動後、Wizard の指示に従いインストー ルを行います。

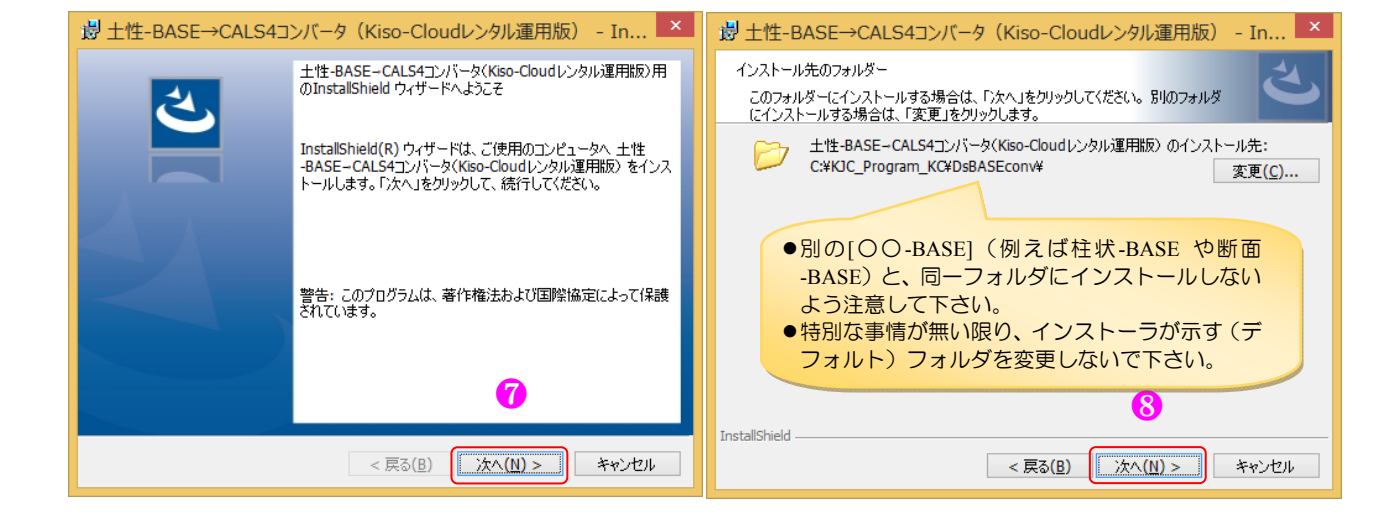

🕌 ビクチャ 🗋 ビデオ

個の項目

1 個の項目を選択 14.3 M

#### 土性-BASE→CALS4 コンバータ マニュアル

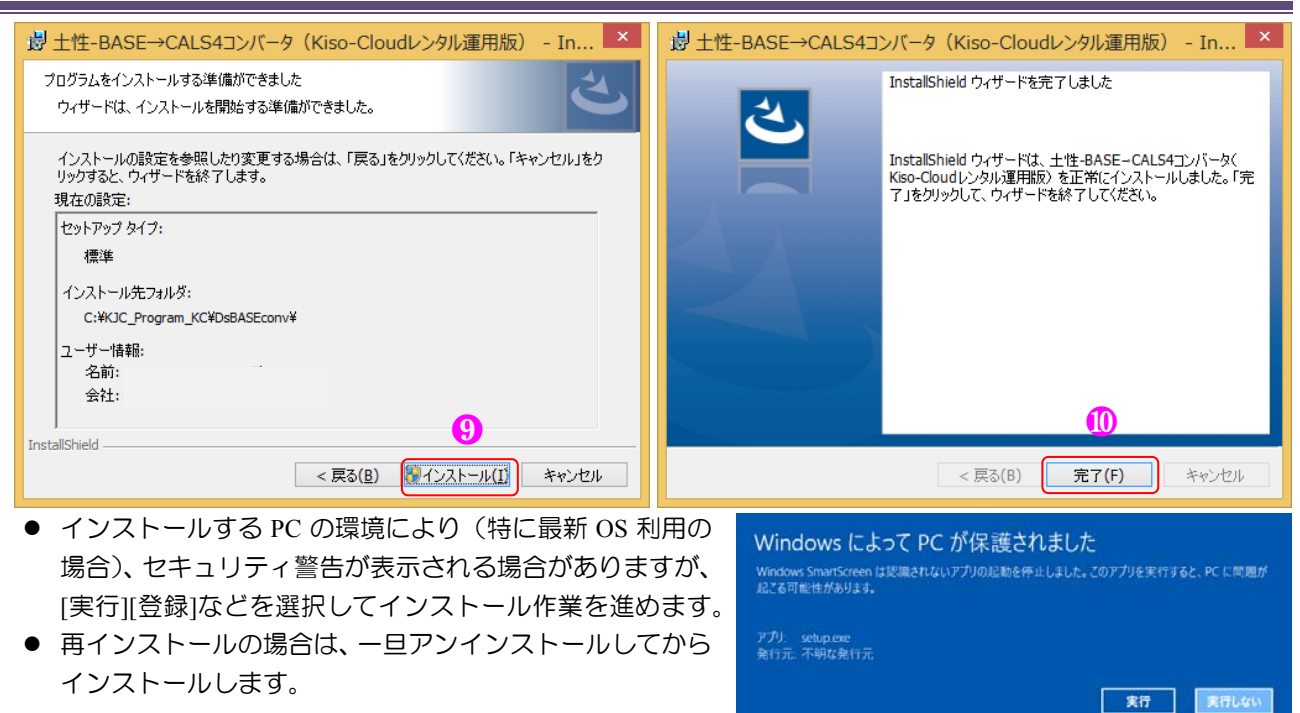

#### 2.1.2. アンインストール

アンインストールは、使用 OS により若干、操作方法が異なります。

- ① コントロールパネルの [プログラムと機能] ダイアログから[土性-BASE→CALS4 コンバータ]をクリックし、 [アンインストールをクリックすることにより実施します。
- ② あるいは、コントロールパネルの [プログラムの追加と削除] ダイアログから[土性-BASE→CALS4 コンバー タ]をクリックし、[削除]ボタンを押すことにより実施します。
- ③ Windows10 では、[設定]→[システム]→[アプリと機能]から[土性-BASE→CALS4 コンバータ]をクリックし[ア ンインストール]→[アンインストール]をクリックすることにより実施します。

| 整理 ▼ アンインストール 修復                       |                 |            |         | := 🗸 🔞  |
|----------------------------------------|-----------------|------------|---------|---------|
| 名前                                     | 発行元             | インストール日    | サイズ     | バージョン   |
| ■土性-BASE/Win                           |                 | 2015/12/07 |         |         |
| 過土性-BASE→CALS4コンバータ(Kiso-Cloudレンタル運用版) | 基礎地盤コンサルタンツ株式会社 | 2017/03/12 | 12.8 MB | 1.0.0.0 |

#### 2.1.3. システムの起動

[土性-BASE→CALS4 コンバータ]の起動方法について以下に示します。

#### (1) [スタートメニュー]から起動

- ① Windows タスクバーの[スタート]ボタンをクリック
- ② [すべてのアプリ]あるいは[すべてのプログラム]をクリック
- ③ [地質調査ソフトウェア(Kiso-Cloud レンタル運用)]をクリック
- ④ [土性-BASE→CALS4 コンバータ]をクリック

#### 2.1.4. システムの終了

[土性-BASE→CALS4 コンバータ]を終了するには、以下の3方法があります。

- ① メニュー[ファイル]-[アプリケーションの終了]をクリック
- ② アプリケーションコントロール( 🖳 )をクリックし、[閉じる]をクリック
- ③ メインウィンドウ右上の[閉じる]ボタン( ———) をクリック

④ 編集中データの破棄注意メッセージが表示された場合は、編集中データを失いたくない場合は[キャンセル]を、問題ない場合は[OK]をクリック

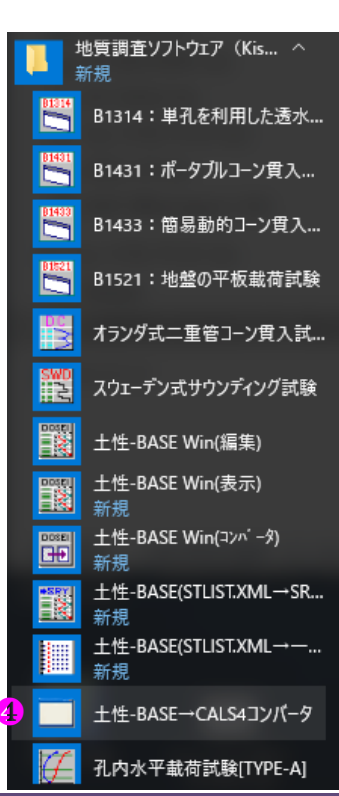

#### 2.1.5. Kiso-Cloud 認証システム

レンタル版の場合、システム起動直後にKiso-Cloud認証システムにより正規ユーザであることの認証を行います。

#### (1) 起動時認証

[土性-BASE→CALS4コンバータ]起動時に Kiso-Cloud に対し認証処理を行うため Internet 接続環境が必要です。

- ① 起動時に Kiso-Cloud 認証画面が表示されます。
- ② Kiso-Cloud ID (ユーザ名・パスワード)をキー入力します(Kiso-Cloud ホームページでの ID と同じもの)。
- ③ 次回起動時に保存 ID を利用する場合は[ユーザ名/パスワードを記憶する]をチェックします。
- ④ [持ち出し処理]を行う場合、持ち出し日数(1~14)を選択します。
- ⑤ [認証]をクリックします…認証を通過すると[土性-BASE→CALS4 コンバータ]を起動します。
- ⑥ 起動を中止する場合は[キャンセル]をクリックします。

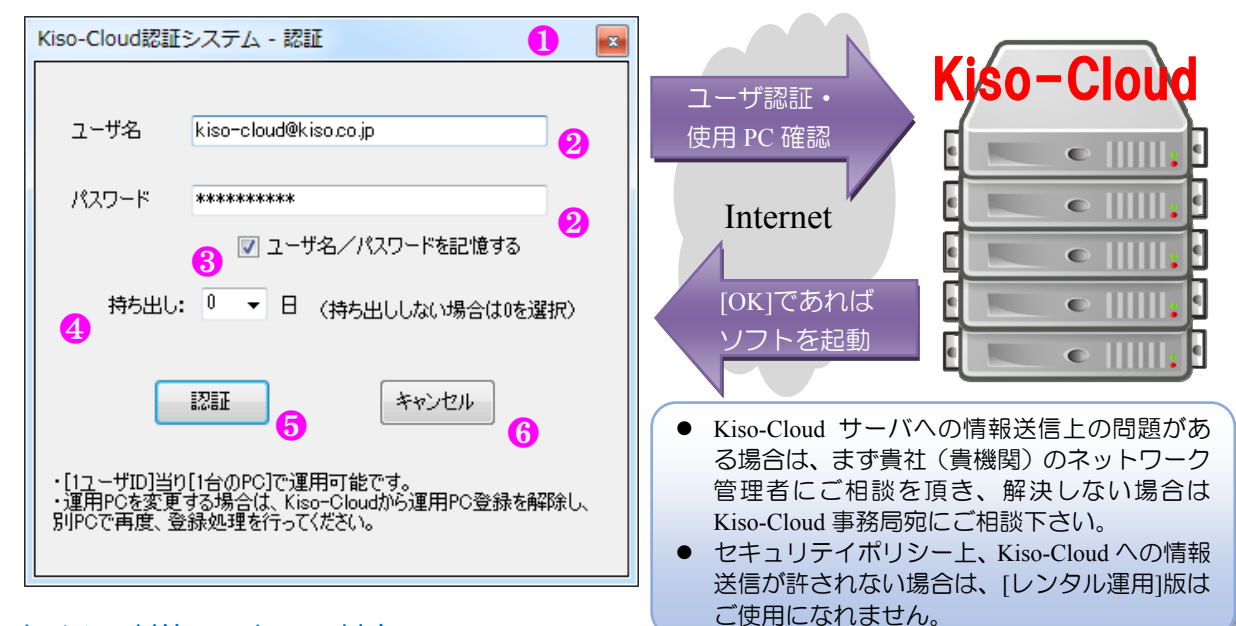

#### (2) ウイルス対策ソフトへの対応

Kiso-Coud 認証システムでは、以下の情報を Kiso-Cloud サーバに送信します(これ以外の情報は送信しません)。 ① ユーザ名(入力値) ② パスワード(入力値) ③ 持ち出し日(選択値)

④ コンピュータ名 ⑤ 起動システム名称(土性-BASE→CALS4 コンバータ)

この「ローカルプログラムからインターネットサーバへのデータ送信」動作が、使用しているウイルス対策ソフトの種類および設定により、不正アプリケーションであると認識されてしまう場合があります。

この場合、ウイルス対策ソフトにより Kiso-Cloud サーバとの通信をブロックするか警告が出ますが、通信をブロックしない設定として下さい。

指定方法はウイルス対策ソフトにより異なりますが、以下に 1 例として「AVG アンチウイルス 無料版」での 指定方法を示します。

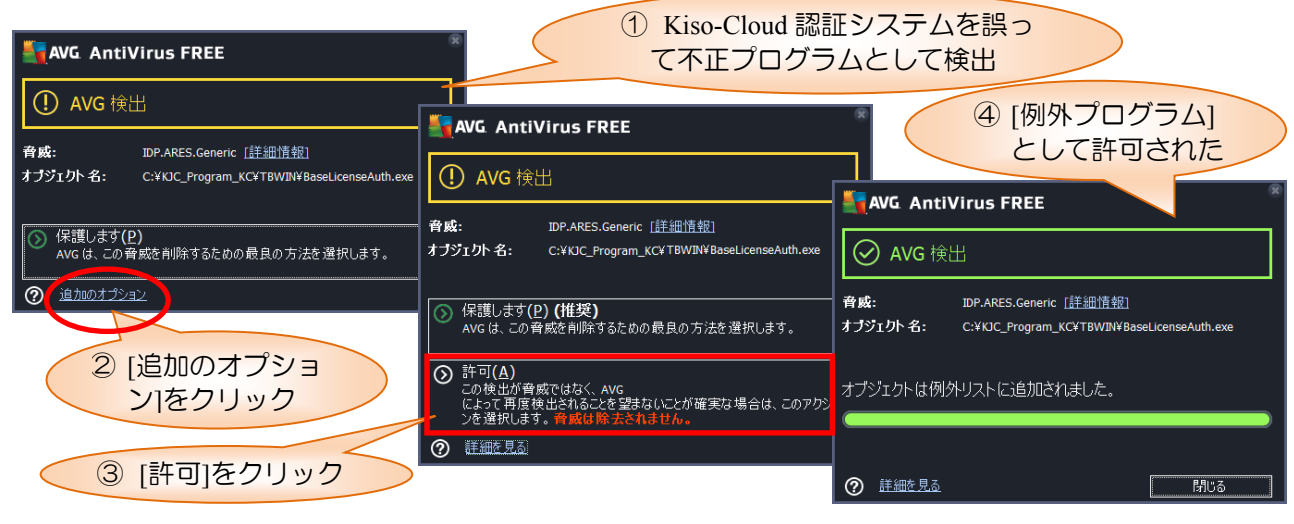

#### (3) 動作中認証

動作中は定期的に認証が行われます(1度起動すると認証操作なしで、使い続けることができます)。

この際、起動時認証時に入力された Kiso-Cloud ID を 利用して自動的に認証を行うため、ユーザが意識する 必要はありませんが、Internet 接続環境が遅い(悪い)

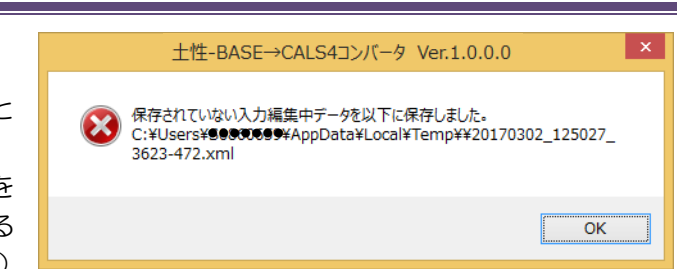

場合は認証処理に時間がかかるため、認証処理中はシステムの動作が遅くなる可能性があります。 動作中認証に失敗するとエラーメッセージを表示しシステムを強制終了するため、システム動作中は必ず Internet 接続環境を維持して下さい(認証後に Network ケーブルを外す、無線 LAN を切るなどできません)。 保存されていない入力編集中データがある場合はテンポラリフォルダに保存します。

#### (4) 持ち出し処理

動作 PC を Internet 接続環境のない現場に持ち出す、あるいは Internet 接続環境が安定しない場合は[持ち出し処理]を実施して下さい。操作は[(1) 起動時認証④]を参照下さい。

[持ち出し処理]中は、Kiso-Cloud 認証処理を行わないため上記ケースに対応しますが、以下の制限が発生します。

- 動作させる PC を変更することができません。
- Kiso-Cloud を解約することができません。
- (1) [持ち出し処理]中は、システム起動時に[持ち出し終 了]画面が表示されます。
- [キャンセル]をクリックすると、Kiso-Cloud 認証を行 わずにシステムを起動します。
- ③ 上記制限を解除したい場合は、Internet 接続環境を確 保した上で、[持ち出し終了]をクリックします。
- ④ 持ち出し期間が終了すると、システム起動時に Kiso-Cloud 認証画面が表示されます。
- ※ 持ち出した PC が壊れるなど[持ち出し終了]処理ができない場合、上記制限を解除するためには、持ち出し 終了日後までお待ち頂く必要があります。
- ※ Kiso-Cloud がメンテナンス等で停止する場合は、前もってメールにてお知らせするため、停止前に停止期間 + αで[持ち出し処理]を実施して下さい。

〇 〇 〇 ● 保護された通信 | https://kisc

Kiso-Cloudライセンス認証システム (「登録PC解除)処理

Kiso-Cloud<sup>®</sup> [○○-BASE]レンタル運用 geotechnical & geospatial Sa

査師PC編課 \* [▶●●●●●●N10]の登録を編除します(編除処理は2017/03/03 0:

#### (5) [登録 PC 解除]処理

動作 PC を変更するためには、Kiso-Cloud から[登録 PC 解除]処理を行います。

- ① Kiso-Cloud にログインし、メインメニューから [OO-BASE]レンタル運用をクリックします。
- ② [OO-BASE]レンタル運用画面で、登録されているコンピュータ名を確認し、[登録 PC 解除]をクリックしま す(PC が登録されていない場合、ボタンは無効化されています)。
- ③ 解除するコンピュータ名と解除処理実施日時を表示するため[OK]をクリックします。
- ④ [登録 PC 解除]処理は取り消せません。誤って[登録 PC 解除]した場合は、解除後に再度、同一 PC で Kiso-Cloud を起動し認証(登録)します。

[登録 PC 解除]処理は、クリックした翌日の 0:00~3:00 頃に実施されます(それまでの間は、現在登録されている PC 上で動作します)。 [持ち出し]処理中は、持ち出し終了日の翌日に解除処理が実施されます。明日解除したい場合は[持ち出し終了]後に[登録 PC 解除]します。

#### (6) エラーメッセージ

Kiso-Cloud 認証システムが表示するエラーメッセージおよび対処方法について下表に示します。

| エラーメッセージ                 | 対処方法                                      |
|--------------------------|-------------------------------------------|
| ユーザ認証(ログイン)に失敗しました。      | Kiso-CloudのIDとして正しいことを確認して下さい。            |
| 利用パターンが異なります ([パターン 2]ある | 有償サービス[パターン2あるいは3]の申し込みが有効であることを確認して下     |
| いは[パターン 3]でなければ動作しません)。  | さい。                                       |
| 別 PC (登録コンピュータ名) が登録されてい | 表示されたコンピュータから[登録 PC 解除]処理を行い、解除後に再度、〇〇    |
| るため、本システムを実行できません。       | -BASE を起動および認証して下さい。                      |
| 持ち出し設定されていません。           | 通常はあり得ないメッセージ。Kiso-Cloud 事務局にメールにて連絡願います。 |
| 別 PC (登録コンピュータ名) が登録されてい | 通常はあり得ないメッセージ。Kiso-Cloud 事務局にメールにて連絡願います。 |
| るため、[持ち出し終了]処理を実行できません。  |                                           |

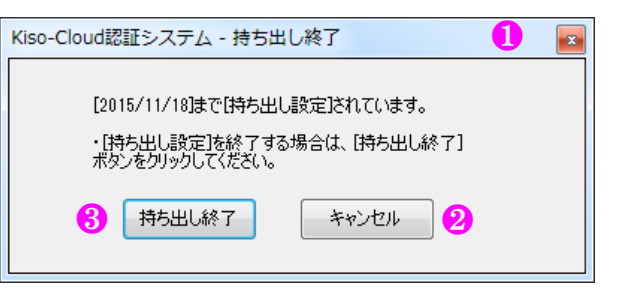

~3:00頃に実施されま?

場合は、解除後に再変、同一PCで認証(登録)します。 記されます(それまでの簡は、現在登録されているPC上で動作します)。 されます。明日解除したい場合は[持ち出し終了]後に[登録PC解除]します Q 🖈 📕 🔾

ログオフ ユーザ清朝 🤫

### 2.2.購入版の利用

土性-BASE/Win のシステム CD にバンドルされて提供されます。

購入版の[土性-BASE→CALS4 コンバータ]にはプロテクト処理を施していませんが、土性-BASE/Win のインストールされていない PC での運用を許可している訳ではありません。

必ず土性-BASE/Winと同一PCで運用して下さい。

#### 2.2.1. インストール

● システム CD の[Converter]フォルダ内の SETUP.EXE 起動後、Wizard の指示に従いインストールを行います。

| 過土性-BASE→CALS4コンバータ(販売版) - InstallShield Wizard ×                                                    | よ性-BASE→CALS4コンパータ(販売版) - InstallShield Wizard X                                                                                                    |
|----------------------------------------------------------------------------------------------------|----------------------------------------------------------------------------------------------------|
| 土性-BASE→CALS4コンバータ(販売版)用のInstallShield ウ<br>ィザードへようこそ                                                | インストール先のフォルダー<br>このフォルダーにインストールする場合は、「次へ」をグリックしてください。別のフォルダ<br>にインストールする場合は、「変更」をグリックします。                                                           |
| InstallShield(R) ウィザードは、ご使用のコンピュータへ 土性<br>-BASE→CALS4コンバータ(販売版) をインストールします。「次<br>へ」をクリックして、続行してください。 | 土性-BASE→CALS4コンバータ(販売版)のインストール先:<br>C:¥KJC_Program¥DsBASEconv¥<br>変更(C)                                                                             |
| 警告: このブログラムは、著作権法および国際協定によって保護<br>されています。                                                            | <ul> <li>別の[〇〇-BASE](例えば柱状-BASE や断面<br/>-BASE)と、同一フォルダにインストールしない<br/>よう注意して下さい。</li> <li>特別な事情が無い限り、インストーラが示す(デ<br/>フォルト)フォルダを変更しないで下さい。</li> </ul> |
| < 戻る(B) (次へ <b>(N) &gt;</b> ) キャンセル                                                                  | InstallShield                                                                                                    |
| 過 土性-BASE→CALS4コンバータ(販売版) - InstallShield Wizard ×                                                   | よ性-BASE→CALS4コンパータ(販売版) - InstallShield Wizard X                                                                                                    |
| プログラムをインストールする準備ができました<br>ウィザードは、インストールを開始する準備ができました。                                                | InstallShield ウィザードを完了しました                                                                                                    |
| インストールの設定を参照したり変更する場合は、「戻る」をクリックしてください。「キャンセル」をク<br>リックすると、ウィザードを終了します。<br>現在の設定:                    | InstallShield ウィザードは、土性-BASE→CALS4コンバータ(販売版)を正常にインストールしました。「完了」をクリックして、ウィザードを終了してください。                                                              |
| セットアップ タイプ:<br>標準                                                                                    |                                                                                                    |
| インストール先フォルダ:<br>C:¥KJC_Program¥DsBASEconv¥<br>ユーザー情報:<br>名前:<br>会社:                                  |                                                                                                    |
| エトレー<br>InstallShield                                                                                | (月) (月) (月) (月) (月) (月) (月) (月) (月) (月)                                                                                                    |

#### 2.2.2. アンインストール

アンインストールは、使用 OS により若干、操作方法が異なります。

- コントロールパネルの [プログラムと機能] ダイアログから[土性-BASE→CALS4 コンバータ]をクリックし、[アンインストールをクリックすることにより実施します。
- ② あるいは、コントロールパネルの [プログラムの追加と削除] ダイアログから[土性-BASE→CALS4 コンバータ]をクリックし、[削除]ボタンを押すことにより実施します。
- ③ Windows10では、[設定]→[システム]→[アプリと機能]から [土性-BASE→CALS4 コンバータ]をクリックし[アンイン ストール]→[アンインストール]をクリックすることによ り実施します。

| ← 設定      |                          |                         | -           |                  | ×      |
|-----------|--------------------------|-------------------------|-------------|------------------|--------|
| 2754      |                          | 設定の検索                   |             |                  | ρ.     |
| ディスプレイ    |                          |                         | 2015        | /03/1            | 6      |
| 通知と操作     | <b></b>                  |                         | 2<br>2016   | 1.0 M<br>/03/1   | B<br>2 |
| アプリと機能    | 18                       |                         | 20<br>2016  | 0.5 M<br>/04/2   | B<br>1 |
| マルチタスク    |                          |                         | 2015        | 0.5 M<br>/08/1   | B<br>D |
| タブレット モード | 95                       |                         | 1           | 8.5 M            | В      |
| 電源とスリーブ   |                          |                         | 2015        | /08/11           | 0      |
| ストレージ     | 10                       |                         | 2015        | /08/1            | 0      |
| オフライン マップ | <b></b>                  |                         | 1<br>2015   | 7.2 M<br>/03/1   | B<br>6 |
| 既定のアプリ    | 帚                        |                         | 1<br>2016   | 3.9 M<br>/04/0   | B<br>3 |
| パージョン情報   | 土性-BASE→CAL<br>基礎地盤コンサルタ | 54コンパータ(販売版)<br>アンツ株式会社 | 1.<br>2017, | 2.9 Mi<br>/03/1. | B<br>2 |
|           |                          |                         | アンインス       | ⊦-ル              | ]      |
|           |                          |                         | 1.<br>2016  | 2.2 M<br>/10/2   | B<br>2 |
|           | 17                       |                         | 1<br>2016   | 1.1 M<br>/04/0   | B<br>3 |

#### 2.2.3. システムの起動

[土性-BASE→CALS4 コンバータ]の起動方法について以下に示します。

#### (2) [スタートメニュー]から起動

- ① Windows タスクバーの[スタート]ボタンをクリック
- ② [すべてのアプリ]あるいは[すべてのプログラム]をクリック
- ③ [地質調査ソフトウェア]をクリック
- ④ [土性-BASE→CALS4 コンバータ]をクリック

#### 2.2.4. システムの終了

[土性-BASE→CALS4 コンバータ]を終了するには、以下の3方法があります。

- ① メニュー[ファイル]-[アプリケーションの終了]をクリック
- ② アプリケーションコントロール( 🖳 )をクリックし、[閉じる]をクリック

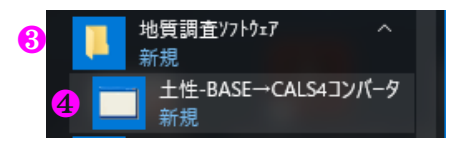

## 3. データ入力

入力編集機能では、データの各入力項目は様式毎に各タブに整理されています。 ユーザは、入力に必要となるタブをクリックし、各入力項目にデータをキー入力します。 入力したデータはファイルに保存し再利用することができ、必要に応じて電子納品を行います。

## 3.1.タブ(様式)の切り替え

A:標題、B:土質試験の2つのタブから構成されておりタイトルが画面下部に表示されています。 このタブタイトルをクリックすることでタブを切り替えることが可能です。

切り替わったタブが前面に表示され、入力内容の確認あるいはデータ入力が可能となります。 この、前面に表示され入力可能なタブをアクティブなタブ(それ以外のタブを非アクティブなタブ)と称します。 画面右上の(▼)からも切り替えられます。

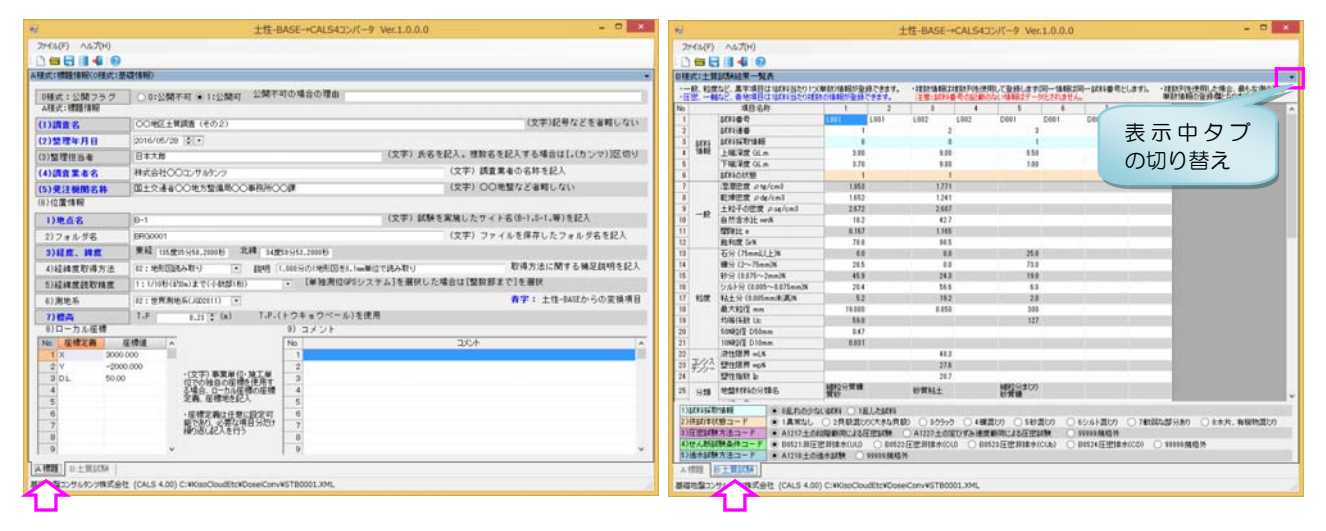

## 3.2.タブのレイアウト

自由にタブをレイアウトし関連情報を一覧にて視認することで、効率的なデータ入力を行えるよう機能実装されています。

- 1 レイアウトしたいタブタイトルをドラッグします。
- ドッキングマークが表示されるため、配置したいドッキングマーク上でドロップします。
- ③ そのまま Window 外ま でドラッグ&ドロップ することで、タブを独 立した Window とする ことも可能です。 独立した Window とし た場合は、タブタイト ルではなく Window タ イトルをドラッグ&ド ロップします。

| **** L+* +71\                                      |                         |                                                                                                    |
|----------------------------------------------------|-------------------------|----------------------------------------------------------------------------------------------------|
| 4節(青報長)                                            |                         |                                                                                                    |
| ○ 0:公開不可 ④ 1:公開可 🍐 🦥                               | 「可の場合の理由」               |                                                                                                    |
| 7                                                  |                         |                                                                                                    |
| ○○地区土質調査(その2)                                      |                         | (文字)記号などを省略しない                                                                                                    |
| 2016/05/28                                         |                         |                                                                                                    |
| 日本太郎                                               | (文字)氏名                  | を記人。複数名を記人する場合は[,(カンマ)]区切り                                                                                                    |
| 株式会社〇〇コンサルタンツ                                      |                         | (文字)調査業者の名称を記入                                                                                                    |
| 国土交通省〇〇地方整備局〇〇事務所〇                                 | )O課                     | (文字)〇〇地整など省略しない                                                                                                    |
|                                                    |                         |                                                                                                    |
| B-1                                                | (文字)試験                  | を実施したサイト名(B-1,S-1,等)を記入                                                                                                    |
| BRG0001                                            |                         | (文字)ファイルを保存したフォルダ名を記入                                                                                                    |
| 東経 135度35分58.2000秒 北緯 34度                          | 度59分53.2000秒            |                                                                                                    |
| 02:地形図読み取り ・ 説明                                    | 1,000分の1世に日本111回道位で読み取り | 取得方法に関する補足説明を記入                                                                                                    |
| 1:1/10秒(約8m)まで(小数部1桁)                              | ・ [単独) システム]を選択した       | :場合は[整数部まで]を選択                                                                                                    |
| 02:世界測地系(JGD2011) 🔹                                |                         | 青字: 土性-BASEからの変換項目                                                                                                    |
| T.P 0.23 💭 (m) T.P.                                | (トウキョウベール)を使用           |                                                                                                    |
|                                                    | 9) コメント                 |                                                                                                    |
| <b>室標値</b> へ                                       | No                      | · ،                                                                                                    |
| 0.000                                              | 2                       |                                                                                                    |
| <ul> <li>(文字) 事業単位・施工単<br/>位での独自の座標を使用す</li> </ul> | 3                       |                                                                                                    |
| る場合、ローカル座標の座標<br>定義 座標地を記入                         | 4                       |                                                                                                    |
| , 広地空美什样音/                                         |                         |                                                                                                    |
| 能であり、必要な項目分だ・                                      | 7                       |                                                                                                    |
| TRUKOBLACE 117                                     | 8                       |                                                                                                    |
|                                                    | 磁情報                     | 磁情報の         ▲           0:少期不可●1:少期可「「一不可の場合の理由」           ○○地区土質調査(その2)           2016/05/28 (2)●           日本次斯 (文字)氏名           林式会社〇〇コンサルシンツ           国土交通省○○地方整備局○○単務所○○課           B-1           (文字)新数           ロビン規構成の地方整備局○○単務所○○課           B-1           (文字)載録           ロビン規構成の地方整備局○○単務所○○課           B-1           (文字)載録           ロビノ加砂(約8)まで(小約部)前)           ロビノ加砂(約8)まで(小約部)前)           ロビノ加砂(約8)まで(小約部)前)           ロビノ加砂(約8)まで(小約部)前)           ロビノ加砂(約8)まで(小約部)           ロビノ加砂(約8)まで(小約部)           ロビノ加砂(第8)まで(小前部)           ロビノ加砂(10)           T.P           ロジンド           監問面<br>(小四の)           (文字)事業単位,施工単<br>(小四の)           ロジンド           1           ロジンド           1           ロジンド           1           ロジンド           1           ロジンド           1           1           1           1           1           1           1           1           1 |

#### A:標題、B:土質試験を並べて入力することができます。

| <del>12</del>            | 土性-BASE→CAL54コンバータ Ve                                                                                                    | er.1.(                                                                                                    | 0.0.0                                                                                                    |                                                                                                    |                                                                                     |                                                        |                                 |                                 | - 9               | ×                     |
|--------------------------|----------------------------------------------------------------------------------------------------|----------------------------------------------------------------------------------------------------|----------------------------------------------------------------------------------------------------|----------------------------------------------------------------------------------------------------|-------------------------------------------------------------------------------------|--------------------------------------------------------|---------------------------------|---------------------------------|-------------------|-----------------------|
| ファイル(E) ヘルプ(H)           |                                                                                                    |                                                                                                    |                                                                                                    |                                                                                                    |                                                                                     |                                                        |                                 |                                 |                   |                       |
| A様式:標題情報(0様式:書           | (遺信報)                                                                                                    |                                                                                                    | ) 🗃 🖥                                                                                                    | 1 🖬 📲 🔞                                                                                                    |                                                                                     |                                                        |                                 |                                 |                   |                       |
| CONTRACTOR               |                                                                                                    | Bł                                                                                                    | 様式:土質                                                                                                    | 试験結果一覧表                                                                                                    |                                                                                     |                                                        |                                 |                                 |                   | *                     |
| L 0様式:20回フラフ<br>A様式:標題情報 |                                                                                                    | :                                                                                                    | 一般、 程度<br>日記、 一                                                                                                    | など、黒宇源日は1波料当たり1つ<br>など、青地項目は1度料当たり採用                                                                                                    | 単長に油幅が登録できます。<br>Mの油和が登録できます。                                                       | · ?发茶竹播制品は?发茶水产(を行<br>注意想: #水平4番 号 (342番杯              | 用して登録します回一情報は<br>広い情報はデータ化されません | 同一試料番号                          | とします)。            | · 注意致于注<br>単数1倍量      |
| (1)調査名                   | (文字)記号などを省略しない                                                                                                    | No.                                                                                                    | >                                                                                                    | 項目名称                                                                                                    | 1 2                                                                                 | 3 4                                                    | 5 6                             | 7                               |                   | ^                     |
| (2)整理年月日                 | 2016/05/28 01 -                                                                                                    |                                                                                                    | 1                                                                                                    | 試料曲号                                                                                                    | L001 L001                                                                           | L002 L002                                              | D001 D001                       | D001                            | D001              |                       |
| (2) #810 10 14 44        | □ (文字) 氏名を記入。複数名を記入する場合は[,(カンマ)]区切り                                                                                                    | E                                                                                                    | 2                                                                                                    | SEVERATION AND                                                                                                    | 1                                                                                   | 2                                                      | 3                               |                                 |                   | - 11                  |
| (3) 20/2012 E 10         | (1975年) (1975年) (197575) (197575) (19757575) (1975757575) (1975757575757575757575757575757575757575 | Шź                                                                                                    | 1 111                                                                                                    | 上端享度OLm                                                                                                    | 3.00                                                                                | 9.00                                                   | 0.50                            |                                 |                   | - 11                  |
| (4)調査業者名                 | 株式会社OOL/5/W2/5                                                                                                    | Ŀ                                                                                                    | 5                                                                                                    | 下端深度 GLm                                                                                                    | 3.70                                                                                | 9.80                                                   | 1.00                            |                                 |                   | - 11                  |
| (5)発注機関名料                | 国土交通省〇〇地方整備局〇〇事務所〇〇課 (文子)〇〇地盤など省轄しない                                                                                                    | P                                                                                                    | 6                                                                                                    | 試料の状態                                                                                                    | 1                                                                                   | 1                                                      |                                 |                                 |                   |                       |
| (6)位置情報                  |                                                                                                    | E                                                                                                    | 7                                                                                                    | 湿潤密度 Ptg/cm3                                                                                                    | 1.953                                                                               | 1.271                                                  |                                 |                                 |                   |                       |
| 1)地点名                    | 10-1 (文字) 試験を実施したサイト名(B-1,8-1,等)を記入                                                                                                    | E                                                                                                    | 0                                                                                                    | 転換密度 pdg/cm3<br>由約2.0回時 pup/um3                                                                                                    | 1.652                                                                               | 1241                                                   |                                 |                                 |                   |                       |
| 0)7+4.62                 | (文字) ファイルを保存したフォルダ名を記入                                                                                                    | H                                                                                                    | 一般                                                                                                    | 自然会会社 writ                                                                                                    | 18.2                                                                                | 427                                                    |                                 |                                 |                   | _                     |
| 6/21/210                 | 1 1 1 1 1 1 1 1 1 1 1 1 1 1 1 1 1 1 1                                                                                                    | 1 T                                                                                                    | 1                                                                                                    | fill@it.e                                                                                                    | 0.167                                                                               | 1.165                                                  |                                 |                                 |                   | - 11                  |
| 3)経歴、緯度                  | Area 125,g15,956,20000 Area 34,g53,953,20000                                                                                                    | 13                                                                                                    | 2                                                                                                    | 跑和度 SrX                                                                                                    | 78.8                                                                                | 98.5                                                   |                                 |                                 |                   |                       |
| 4)経緯度取得方法                | 02:地形四述み取り ▼ 説明 1.000分の1地形因素0.1mm単位で読み取り 取得方法に関する補足説明を記入                                                                                                    | 1                                                                                                    | 3                                                                                                    | 石分 (75mmk)上)%                                                                                                    | 0.0                                                                                 | 0.0                                                    | 25.0                            |                                 |                   |                       |
| 5) 经緯度読取精度               | 1:1/10秒(450a)まで(小款型(桁) ・ 【単映剤位GPSシステム】を選択した場合は【整敗部まで】を選択                                                                                                    |                                                                                                    | 5                                                                                                    | ₩57 (2~75mm)N                                                                                                    | 205                                                                                 | 0.0                                                    | 72.0                            |                                 |                   | - 11                  |
| (1)潮神系                   | 22-世界期時年(AD20011) - 査字: 土住-BASEからの変換項目                                                                                                    | 1                                                                                                    | 3                                                                                                    | 1979 (00/5~288)8                                                                                                    | 45.9                                                                                | 24.3                                                   | 19.0                            |                                 |                   | - 11                  |
| 0776-04                  | T-D                                                                                                    | 1 ii                                                                                                    | 1 800                                                                                                    | 私士分 (0.005mm来道))                                                                                                    | 52                                                                                  | 112                                                    | 2.0                             |                                 |                   | -11                   |
| 8)0-カル原植                 | 8) 7 4 2 k                                                                                                    | 1                                                                                                    | 8                                                                                                    | 最大粒理 nm                                                                                                    | 19.800                                                                              | 0.850                                                  | 800                             |                                 |                   |                       |
|                          |                                                                                                    | 11                                                                                                    | 3                                                                                                    | 均等係数 Uc                                                                                                    | 55.0                                                                                |                                                        | 127                             |                                 |                   |                       |
| NO 12 19 2 19            |                                                                                                    | 2                                                                                                    | 0                                                                                                    | EON目空空 D50mm                                                                                                    | 0.47                                                                                |                                                        |                                 |                                 |                   | _                     |
| 2 V -200                 | 0000 2                                                                                                    | 12                                                                                                    | 1                                                                                                    | 10NF212 D10mm                                                                                                    | 1008                                                                                | 48.5                                                   |                                 |                                 |                   | _                     |
| 3 DL 50.00               | · (文字) 事業単位・独工単                                                                                                    | 12                                                                                                    | 3.22                                                                                                    | APRILIE WOX                                                                                                    | -                                                                                   | 276                                                    |                                 |                                 |                   | -11                   |
| 4                        | 5場合、U-力力運動の運種 4                                                                                                    | 2                                                                                                    | 1 939-                                                                                                    | 整性指数 b                                                                                                    |                                                                                     | 20.7                                                   |                                 |                                 |                   |                       |
| 5                        | 2番、 産権地を記入 5                                                                                                    | 2                                                                                                    | 5 5920                                                                                                    | 地址材料的分類名                                                                                                    | 補給分質機<br>質約                                                                         | 转黄料土                                                   | 維約分まし7)                         |                                 |                   |                       |
| 0<br>7<br>8<br>0         |                                                                                                    | and the second second s | )))(ARHHA<br>())(HU()(HU<br>())(王宏以称<br>())(王宏以称<br>())(王宏以称<br>())(王宏以称<br>())(王宏以称<br>())(王宏以称<br>()(王宏)(王<br>()(王宗)(王<br>()(王)(王)(王)(王)(王)(王)(王)(王)(王)(王)(王)(王)(王 | File##         0歳北位から、           第二一ド         1満米なし           第二一ド         A1217土位4           (株長林山一ド         05213月日           (方法山一ド         A1218土の方 | ○ 2月秋夏(の)大きな月:<br>② 2月秋夏(の)大きな月:<br>昭和前本にな任臣記秋<br>宮井隆木(UU) ○ B052<br>査木記秋 ○ 99399月私 | 8) 035555 04日<br>0A1227上の正しずみ連び<br>2日世界1日本(CU) 0日<br>外 |                                 | 6シルト賞しり<br>9999年現職外<br>B0524日密律 | ○ 2458<br>★(CD) ( | 822859387<br>○ 999999 |

## 3.3.ファイル関連操作

#### 3.3.1. 新規

現在入力中のデータを破棄し、新しくデータ入力を 始める場合に選択します。

#### 3.3.2. ファイルを開く

編集元となるデータを読み込みます。
 土性-BASE(.SRY)、土質試験結果一覧表データ
 (ST0400.DTD:.XML形式)を指定できます。

#### 3.3.3. 上書き保存

土質試験結果一覧表データ(ST0400.DTD:.XML 形 式)を指定した場合は[上書き保存]によりデータ更新 が可能です。新規、あるいは土性-BASE(.SRY)を指定 した場合は、一度[名前を付けて保存]により CALS4 形式ファイルを確定させる必要があります。

#### 3.3.4. 名前を付けて保存

入力中のデータを土質試験結果一覧表データ (ST0400.DTD:.XML形式)として保存します。 ファイル保存用ダイアログが表示されるため、保存 先フォルダとファイル名を指定します。

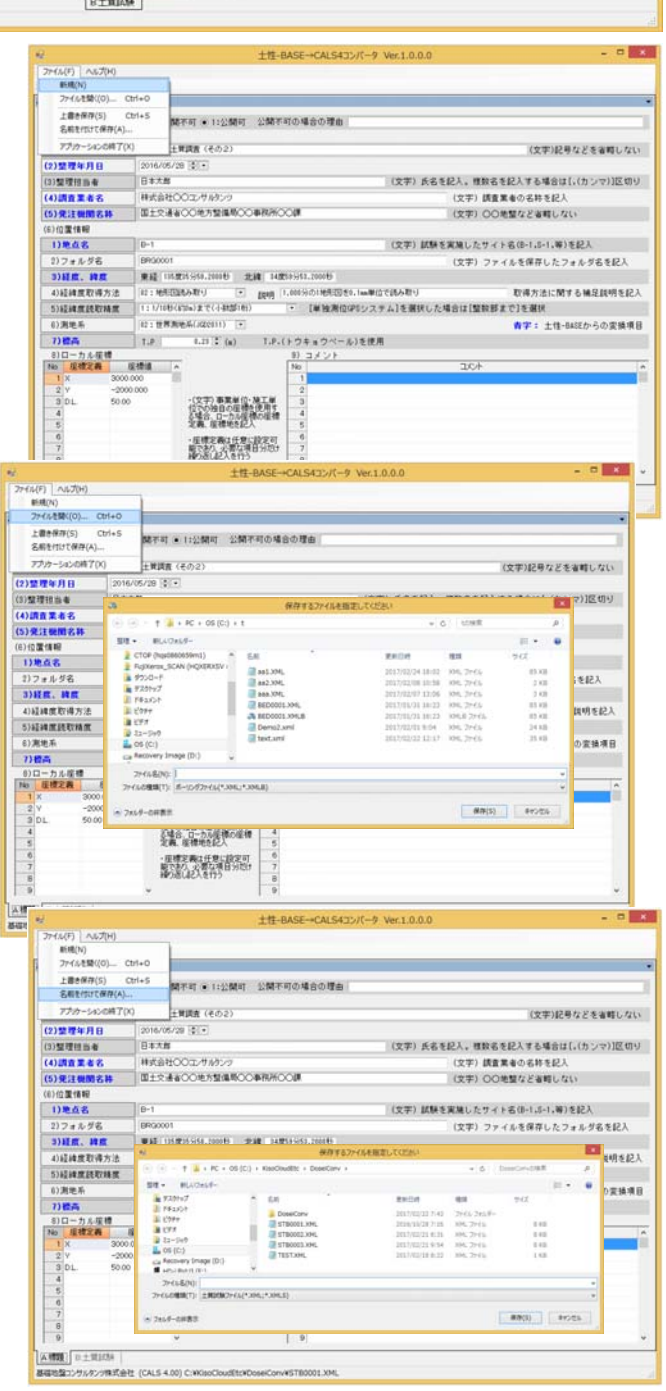

## 3.4.A 様式(0 様式)の入力

「地質・土質成果電子納品要領(平成 28 年 10 月)」の「付属資料 6 土質試験結果一覧表データ」に従い、0 様 式および A 様式データを入力します。

① 青字で示されている項目は土性-BASE(.SRY)から変換可能な項目です。

| •                     | 土性-BASE→CALS4コンバータ Ver.1.0.0.0                       | - 🗆 🗙                           |
|-----------------------|------------------------------------------------------|---------------------------------|
| ファイル(F) ヘルプ(H)        |                                                      |                                 |
| i 🗋 🗃 🔚 🔡 📲 🥹         |                                                      |                                 |
| A様式:標題情報(0様式:基        | 楚情報)                                                 | •                               |
| 0様式:公開フラグ             | ○ 0:公開不可 ④ 1:公開可 公開不可の場合の理由                          |                                 |
| A様式:標題情報              |                                                      |                                 |
| (1)調査名                | ○○地区土質調査(その2)                                        | (文字)記号などを省略しない                  |
| (2)整理年月日              | 2016/05/28                                           |                                 |
| (3)整理担当者              | 日本太郎 (文字)氏名を                                         | 記入。複数名を記入する場合は[,(カンマ)]区切り       |
| (4)調査業者名              | 林式会社〇〇コンサルタンツ                                        | (文字)調査業者の名称を記入                  |
| (5)発注機関名称             | 国土交通省〇〇地方整備局〇〇事務所〇〇課                                 | (文字)〇〇地整など省略しない                 |
| (6)位置情報               |                                                      |                                 |
| 1)地点名                 | B-1 (文字)試験を                                          | 実施したサイト名(B-1,S-1,等)を記入          |
| 2)フォルダ名               | BRG0001                                              | (文字)ファイルを保存したフォルダ名を記入           |
| 3)経度、緯度               | 東経 135度35分58.2000秒 北緯 34度59分53.2000秒                 |                                 |
| 4)経緯度取得方法             | ○2:地形図読み取り     ▼     説明     1,000分の1地形図を0.1mm単位で読み取り | 取得方法に関する補足説明を記入                 |
| 5)経緯度読取精度             | 1:1/10秒(約3m)まで(小数部1桁)                                | 場合は[整数部まで]を選択                   |
| 6)測地系                 | 02:世界測地系(JGD2011) ▼                                  | <mark>青字:</mark> 土性-BASEからの変換項目 |
| 7)標高                  | T.P 0.23 🚖 (m) T.P.(トウキョウペール)を使用                     |                                 |
| 8)ローカル座標<br>No 座標定義 四 | 9)コメント<br>腰値 🔺 No                                    |                                 |
| 1 X 3000.0            |                                                      |                                 |
| 2 Y -2000             | 000 2 (文字) 東業単位, 施工単 2                               |                                 |
| 4 50.00               |                                                      |                                 |
| 5                     | 定義、座標地を記入 5                                          |                                 |
| 6                     |                                                      |                                 |
| 8                     | 繰り返し記入を行う                                            |                                 |
| 9                     | ♥                                                    | ~                               |
| A:標題 B:土質試験           |                                                      |                                 |
| 基礎地盤コンサルタンツ株式会社       | (CALS 4.00) C:¥KisoCloudEtc¥DoseiConv¥STB0001.XML    |                                 |

### 3.5.B 様式の入力

「地質・土質成果電子納品要領(平成28年10月)」の「付属資料6土質試験結果一覧表データ」に従い、B様 式データを入力します。

- ① 一般、粒度など、黒字項目は1 試料当たり1つ(単数)の情報が登録できます。
- ② 圧密、一軸など、青字項目は1 試料当たり複数の情報が登録できます。
- ③ 複数情報は複数列を使用して登録します(同一資料は同一試料番号とします)。
   注意:試料番号の記載のない情報はデータ化(ファイル保存)されません。
- ④ 複数列を使用した場合、最も左側の列が単数情報の登録欄となります。

#### 3.5.1.入力補助機能

以下の項目について入力補助機能があります。

- ① 試料採取情報
- ② 供試体状態コード
- ③ 圧密試験条件コード
- ④ せん断試験条件コード
- ⑤ 透水試験方法コード
- マウスクリックにより選択すると、選択中セルの同一行の当該項目が入力されます。

| •  |                                                                                                    |                                        |                       | 土性         | E-BASE→0       | CALS4コン/    | (一夕 Ver.1         | 1.0.0.0 – 🗆 🗙                                             |  |  |  |
|----|----------------------------------------------------------------------------------------------------|----------------------------------------|-----------------------|------------|----------------|-------------|-------------------|-----------------------------------------------------------|--|--|--|
| 7  | ファイル(F) ヘルプ(H) マウフのドラッグをドロップでサイブ亦再が可能です                                                             |                                        |                       |            |                |             |                   |                                                           |  |  |  |
| 1  | ) 📾 🔚                                                                                               | 📑 📲 🔞                                  |                       |            |                |             |                   | フックをドロックにサイス変更が可能にす。                                      |  |  |  |
| B梯 | 式:土質                                                                                                | 試験結果一覧表                                |                       |            |                |             |                   | •                                                         |  |  |  |
| :- | 般、粒度                                                                                                | など、黒字項目は1試料当たり1つ(単                     | 単数)情報が登録で<br>の時期が登録でき | きます。       | ・複数情報は         | 実物列を使用し     | て登録します(           | 同一情報は同一試料番号とします)。<br>・複数列を使用した場合、最も左側の列が<br>単準情報の登録欄となります |  |  |  |
| No | 1922 - 1988                                                                                         | はこ、育地項目は「試料当たり残奴<br>項目名称               | の育業限が豊かにでき            | 2<br>2     | 7主息:6和44世<br>3 | 150日二軍2017年 | い 1首単説 & ナーク<br>5 |                                                           |  |  |  |
| 1  |                                                                                                    | 試料番号                                   | L001 L0               | 01         | -<br>L002      | L002        | D001              | D001 D001 D001                                            |  |  |  |
| 2  |                                                                                                    | 試料連番                                   | 1                     |            | 2              |             | 3                 |                                                           |  |  |  |
| 3  | 試料                                                                                                  | 試料採取情報                                 | 0                     |            | 0              |             | 1                 | 同一情報は同一試                                                  |  |  |  |
| 4  | 门县主臣                                                                                                | 上端深度 GL.m                              | 3.00                  |            | 9.00           |             | 0.50              | 料番号とします。                                                  |  |  |  |
| 6  |                                                                                                    | 「「「mi)米度 GL.m<br>「試料」の対象               | 3.70                  |            | 9.80           |             | 1.00              |                                                           |  |  |  |
| 7  |                                                                                                    | 温潤密度 ptg/cm3                           | 1 953                 |            | 1771           |             |                   |                                                           |  |  |  |
| 8  |                                                                                                    | 乾燥密度 ρdg/cm3                           | 1.652                 |            | 1.241          |             |                   |                                                           |  |  |  |
| 9  | . A.L.                                                                                              | 土粒子の密度 ρsg/cm3                         | 2.672                 |            | 2.687          |             |                   |                                                           |  |  |  |
| 10 | - 12                                                                                                | 自然含水比 wn%                              | 18.2                  |            | 42.7           |             |                   |                                                           |  |  |  |
| 11 |                                                                                                    | 間隙比 e                                  | 0.167                 |            | 1.165          |             |                   |                                                           |  |  |  |
| 12 |                                                                                                    | 跑和度 Sr%<br>て(\/25mm/51 F)W             | 78.8                  |            | 98.5           |             | 95.0              |                                                           |  |  |  |
| 14 |                                                                                                    | 「□ カ (/om mux上)≫<br>確分 (2~75mm)%       | 28.5                  |            | 0.0            |             | 20.0              |                                                           |  |  |  |
| 15 |                                                                                                    | 缺分 (0.075~2mm)%                        | 45.9                  |            | 24.3           |             | 19.0              | 複数列を使用した                                                  |  |  |  |
| 16 |                                                                                                    | シルト分 (0.005~0.075mm)%                  | 20.4                  |            | 56.6           |             | 6.0               | 場合、最も左側の列                                                 |  |  |  |
| 17 | 粒度                                                                                                  | 粘土分(0.005mm未満)%                        | 5.2                   |            | 19.2           |             | 2.0               | が単数情報の登録                                                  |  |  |  |
| 18 |                                                                                                    | 最大粒径 mm                                | 19.000                |            | 0.850          |             | 300               | 欄となります                                                    |  |  |  |
| 19 |                                                                                                    | 均等係数 Uc<br>F0%kb级 DE0mm                | 59.0                  |            |                |             | 127               |                                                           |  |  |  |
| 20 |                                                                                                    | 50%和公主 D50mm<br>10%时径 D10mm            | 0.47                  |            |                |             |                   |                                                           |  |  |  |
| 22 |                                                                                                    | 液性限界 wL%                               | 0.001                 |            | 48.3           |             |                   |                                                           |  |  |  |
| 23 | 랐었다                                                                                                 | 塑性限界 wp%                               |                       |            | 27.6           |             |                   |                                                           |  |  |  |
| 24 | ,,,,                                                                                                | 塑性指数 昄                                 |                       |            | 20.7           |             |                   |                                                           |  |  |  |
| 25 | △ ※百                                                                                                | 地盤材料の分類名                               | 細粒分質礫<br>質砂           |            | 砂質粘土           |             | 細粒分まじり<br>砂質機     |                                                           |  |  |  |
| 26 | 刀大貝                                                                                                 | 分類記号                                   | SFG                   |            | CLS            |             | GS-F              |                                                           |  |  |  |
| 27 |                                                                                                    | 圧密試験方法コード                              |                       |            | A1217          | A1217       |                   |                                                           |  |  |  |
| 28 |                                                                                                    | 庄密試験方法<br>                             |                       |            |                |             |                   |                                                           |  |  |  |
| 29 | 1. क्र                                                                                              | 止縮指数 Cc<br>広報路供広力 and bM (m2)          |                       |            | 0.895          | 0.595       |                   |                                                           |  |  |  |
| 31 | ШШ                                                                                                  | 庄峦晖(Nic/Tipe Kit/m2<br>体藉圧線係数 Cy m2/kN |                       |            | 110            | 102         |                   |                                                           |  |  |  |
| 32 |                                                                                                    | IF#個座的Infox OV Info Kit                |                       |            |                |             |                   |                                                           |  |  |  |
| 33 |                                                                                                    | 圧力範囲                                   |                       |            |                |             |                   |                                                           |  |  |  |
| 34 | 一軸                                                                                                  | →軸圧縮強さ qu kN/m2                        |                       |            | 75.2           | 71.0        |                   |                                                           |  |  |  |
| 35 | 止縮                                                                                                  | 破壊ひずみ εf%                              |                       |            | 3.2            | 3.6         |                   |                                                           |  |  |  |
| 36 |                                                                                                    | せん断試験条件コード                             | B0524 B0              | 0521       | B0521          |             |                   |                                                           |  |  |  |
| 37 |                                                                                                    | せん断論教会に力)。レN/m2                        | 36.9                  | 513        | 40.2           |             |                   |                                                           |  |  |  |
| 39 | せん断                                                                                                 | せん断抵抗角(全応力) Φ度                         | 37.4                  | 1.5        | 5.40           |             |                   | 複数情報は複数列                                                  |  |  |  |
| 40 |                                                                                                    | せん断強さ(有効応力) c' kN/m2                   |                       |            |                |             |                   | を使用して登録し                                                  |  |  |  |
| 41 |                                                                                                    | せん断抵抗角(有効応力) φ'度                       |                       |            |                |             |                   | हरू.                                                      |  |  |  |
| 42 |                                                                                                    | 締固め試験方法                                |                       |            |                |             | E-c               |                                                           |  |  |  |
| 43 | 締固め                                                                                                 | 最大乾燥密度 クdmax g/cm3                     |                       |            |                |             | 1.950             |                                                           |  |  |  |
| 44 |                                                                                                    | 取過古水に Wopt % CPPまま 論 古注                |                       |            |                |             | 20.5<br>海国地た十     |                                                           |  |  |  |
| 46 |                                                                                                    | CBR試験空間的回数 回/層                         |                       |            |                |             | 92                | 42 17                                                     |  |  |  |
| 47 | CBR                                                                                                 | 膨張比 re                                 |                       |            |                |             | -0.14             | -0.14 -0.02                                               |  |  |  |
| 48 |                                                                                                    | 貫入試験後含水比 w2                            |                       |            |                |             | 12.7              | 12.7 12.2                                                 |  |  |  |
| 49 |                                                                                                    | 平均CBR %                                |                       |            |                |             | 51.6              | 43.4 29.2                                                 |  |  |  |
| 1) | 試料採取                                                                                                | (情報)                                   | .)試料 〇 1乱し            | た試料        |                |             |                   |                                                           |  |  |  |
| 2) | 供試体状                                                                                                | <mark>態コード</mark>                      | ○ 2:貝殻混じり(ナ           | ちきな貝殻)     | ③ 3:クラック       | ○ 4:礫混じ     | の 🔿 51砂湯          | 昆じり 🔿 6シルト混じり 🔿 7軟弱な部分あり 🔿 8:木片、有機物混じり                    |  |  |  |
| 3) | 圧密試験                                                                                                | (方法コード ● A1217:土の段                     | 階載荷による圧密              | 試験 〇       | A1227:土の定      | ひずみ速度載      | 荷による圧密部           | 試験 ○ 99999.規格外                                            |  |  |  |
| 4) | 4) せん断試験条件コード  ● B0521:非圧密非排水(UU) ● B0522:圧密非排水(CU) ● B0523:圧密非排水(CUb) ● B0524:圧密排水(CD) ● 99999.規格外 |                                        |                       |            |                |             |                   |                                                           |  |  |  |
| 0) |                                                                                                    |                                        | NI/EN9X () 999        | 133.7鬼作合少下 |                |             |                   |                                                           |  |  |  |
| A: |                                                                                                    | 5.上員訊駛                                 |                       |            |                |             |                   |                                                           |  |  |  |
| 基礎 | 地盤コン                                                                                                | サルタンツ株式会社 (CALS 4.00)                  | C:¥KisoCloudEt        | tc¥Dosei0  | Conv¥STB00     | 01.XML      |                   |                                                           |  |  |  |

土質試験結果一覧表データ作成エディタではなく、あくまで[土性-BASE→CALS4 コンバータ]であるため、列の 挿入・削除機能はありません。

## 3.6.ヘルプ

#### 3.6.1.操作マニュアル

[ヘルプ]-[操作マニュアル]をクリックすると本書が表示されます(Acrobat Reader など PDF 閲覧ソフトウェアが インストールされている必要があります)。

## 3.7.項目定義

土性-BASE/Win では、各データ種別を項目定義の略称で指定しており、[土性-BASE→CALS4 コンバータ]ではこの略称を手掛かりとしてデータ変換を行います。

また一部のデータについては、項目定義の単位により係数をかけることで、土質試験結果一覧表データの単位に 変換を行います。

下表に土質試験結果一覧表データの各項目と略称(単位)との関係を示します。

| 項目名                                            |                                                                                                    | 町          | 各称   |                               |            | 偏      | <b></b>      |         |
|------------------------------------------------|----------------------------------------------------------------------------------------------------|------------|------|-------------------------------|------------|--------|--------------|---------|
| 試料番号                                           | 試料番号                                                                                                    |            |      |                               |            |        |              |         |
| 試料連番                                           |                                                                                                    |            |      |                               | 1~連番       |        |              |         |
| 試料採取情報                                         | 試料採取                                                                                                    |            |      |                               | 1/2        |        |              |         |
| 上端深度 GL m                                      | 深度下限                                                                                                    |            |      |                               | 深度が上口      | 下共にない  | 場合はデー        | タ化しない   |
| 下端深度 GL m                                      | 深度上限                                                                                                    |            |      |                               | 深度が上口      | 下共にない  | <u>場合はデー</u> | タ化しない   |
| 計料の状能                                          | 討料状能                                                                                                    |            |      |                               | $1 \sim 8$ | 71-0.0 | ИЦЮСУ        | 100 0.0 |
| 混測密度 Otg/om3                                   | 湿潤家度                                                                                                    |            |      |                               |            |        |              |         |
| 加固因及 / cm3<br>乾燥密度 0 dg/cm3                    | <u>加川田</u> し し し し し し し し し し し し し し し し し し し                                                                                                    |            |      |                               |            |        |              |         |
|                                                | <u>私体伍反</u><br>山舌                                                                                                    |            |      |                               |            |        |              |         |
|                                                | 山里                                                                                                    |            |      |                               |            |        |              |         |
|                                                | <u> </u>                                                                                                    |            |      |                               |            |        |              |         |
| 间隙比 e                                          | 间隙比                                                                                                    |            |      |                               |            |        |              |         |
| 胞和度 Sr%                                        | 胞相度                                                                                                    |            |      |                               |            |        |              |         |
| <u> </u>                                       | 白分                                                                                                    |            |      |                               |            |        |              |         |
| 礫分 (2~75mm)%                                   | 儝分                                                                                                    |            |      |                               |            |        |              |         |
| <u>砂分 (0.075~2mm)%</u>                         | 砂分                                                                                                    |            |      |                               |            |        |              |         |
| <u>シルト分 (0.005~0.075mm)%</u>                   | シルト分                                                                                                    |            |      |                               |            |        |              |         |
| 粘土分 (0.005mm未満)%                               | 粘土分                                                                                                    |            |      |                               |            |        |              |         |
| 最大粒径 mm                                        | 最大粒径                                                                                                    | 粒径         |      |                               | どれか1つ;     | が有効とな  | る            |         |
| 均等係数 Uc                                        | 均等係数                                                                                                    |            |      |                               |            |        |              |         |
| 50%粒径 D50mm                                    | 50%粒径                                                                                                    | 平均粒径       | D50  |                               | どれか1つ;     | が有効とな  | る            |         |
| 10%粒径 D10mm                                    | 10%粒径                                                                                                    | 有効粒径       | D10  |                               | どれか1つ      | が有効とな  | 3            |         |
| 液性限界 wl %                                      | 液性限界                                                                                                    |            | 2.0  |                               |            |        |              |         |
| 朔性限炅 wp%                                       | 朔性限炅                                                                                                    |            |      |                               |            |        |              |         |
|                                                | 1 主 1 1 1 1 1 1                                                                                                    |            |      |                               |            |        |              |         |
| 生に旧数中                                          | <u> 全江旧奴</u>                                                                                                    | <u> </u> 公 | 公將討모 | 公約部品(日本)                      |            |        |              |         |
|                                                | フター                                                                                                    | フ短右        | 刀短記方 | <u> 7 規記方(ロ本)</u><br>八新記日(ロ本) | 英字からな      | るほうを調  | 己号とする        |         |
|                                                | 万須                                                                                                    | 万短石        | 万預記万 | 万                             |            |        |              |         |
|                                                |                                                                                                    |            |      |                               |            |        |              |         |
| <u> </u>                                       | <u> </u>                                                                                                    |            |      |                               |            |        | - /          |         |
| 上縮指数 Cc                                        | 体積圧縮                                                                                                    | 体積止縮係致     |      |                               | cm2/kgf =  | /98.1  | m2/MN =      | /1000.0 |
| 上密降伏応力 pc kN/m2                                | <u> </u>                                                                                                    | 降伏応力       |      |                               | kgf/cm2 =  | *98.1  | tf/m2 =      | *9.81   |
| 体積圧縮係数 Cv m2/kN                                | 圧縮指数                                                                                                    |            |      |                               |            |        |              |         |
| 圧密係数 mv cm2/d                                  | 圧密係数                                                                                                    |            |      |                               |            |        |              |         |
| 圧力範囲                                           | 圧力範囲                                                                                                    |            |      |                               |            |        |              |         |
| 一軸圧縮強さ qu kN/m2                                | 一軸強度                                                                                                    |            |      |                               | kgf/cm2 =  | *98.1  | tf/m2 =      | *9.81   |
| 破壊ひずみ εf%                                      | 破壊歪                                                                                                    |            |      |                               |            |        |              |         |
| せん断試験条件コード                                     |                                                                                                    |            |      |                               | B0521      | B0524  | B0522        | B0523   |
| せん断試験条件                                        |                                                                                                    |            |      |                               | 変換されな      | :い     |              |         |
|                                                | TcUU                                                                                                    | cUU        | TcCU | cCU                           | kgf/cm2 =  | *98.1  | tf/m2 =      | *9.81   |
| せん断強さ(全応力) c kN/m2                             | Tc2CU                                                                                                    |            | CUB  | Tc2CUB                        |            |        | •••          |         |
|                                                | <u>танн</u>                                                                                                    | <u>д ш</u> | TACU | 4CU                           |            |        |              |         |
| せん断抵抗角(全応力) φ 度                                |                                                                                                    |            | ACUB |                               | 1          |        |              |         |
|                                                |                                                                                                    |            |      |                               | kat/am2 -  | ¥00 1  | +f/m2 -      | *0.91   |
| せん断強さ(有効応力) c' kN/m2                           |                                                                                                    |            | TCCD |                               | kgi/cmz –  | ≁90.I  | u/mz –       | 10.°↑   |
|                                                |                                                                                                    | 4 CD       | TACD |                               |            |        |              |         |
| せん断抵抗角(有効応力) φ'度                               |                                                                                                    |            | TΨCD |                               |            |        |              |         |
|                                                |                                                                                                    | TØ ZCUB    |      |                               |            |        |              |         |
| 一种回の試験力法                                       | 柿回試験                                                                                                    |            |      |                               |            |        |              |         |
| <u>最大乾燥密度 <i>O</i> dmax g/cm3</u>              | 一〇〇〇    一〇〇〇    一〇〇    一〇〇    一〇〇    一〇〇    一〇〇    一〇〇    一〇〇    一〇〇    一〇〇    一〇〇    一〇〇    一〇〇    一〇〇    一〇〇    一〇〇    一〇〇    一〇〇    一〇〇    一〇〇    一〇〇    一〇〇    一〇〇    一〇〇    一〇〇    一〇〇    一〇〇    一〇〇    一〇〇    一〇〇    一〇〇    一〇〇    一〇〇    一〇〇    一〇    一〇    一    一〇    一〇    一    一    一    一    -  □    -  □    -  -  □    -  -  -  -  -  -  -  -  -  -  -  - |            |      |                               |            |        |              |         |
| 最適含水比 wopt %                                   | 締固含水                                                                                                    |            |      |                               |            |        |              |         |
| <u>CBR試験方法</u>                                 | <u>CBR試験</u>                                                                                                    |            |      |                               |            |        |              |         |
| CBR試験突固め回数 回/層                                 | CBR回数                                                                                                    |            |      |                               |            |        |              |         |
| 膨張比 re                                         | CBR膨張                                                                                                    |            |      |                               |            |        |              |         |
| 貫入試験後含水比 w2                                    | CBR含水                                                                                                    |            |      |                               |            |        |              |         |
| 平均CBR %                                        | CBR平均                                                                                                    |            |      |                               |            |        |              |         |
| 締固め度 %                                         | CBR締固                                                                                                    |            |      |                               |            |        |              |         |
| 修正CBR %                                        | CBR修正                                                                                                    |            |      |                               |            |        |              |         |
| コーン指数空間め回数回/層                                  | コーン回数                                                                                                    |            |      |                               |            |        |              |         |
| <u>ー ン 温                                  </u> | <u> </u>                                                                                                    |            |      |                               |            |        |              |         |
| 透水試験方法コード                                      | 透水コード                                                                                                    |            |      |                               |            |        |              |         |
|                                                |                                                                                                    |            |      |                               |            |        |              |         |
| <u>达</u> 小武殿刀运<br>添水区数 k m /a                  | 透小試験                                                                                                    |            |      |                               | am /a =    | /100   | am/          | /100    |
| 迈尔尔致 K m/ S                                    | 迈小徐毅                                                                                                    |            |      |                               | cm/s –     | /100   | cm/sec =     | /100    |
| 月月日日 日本 日本 日本 日本 日本 日本 日本 日本 日本 日本 日本 日本 日     | 4日名                                                                                                    |            |      |                               |            |        |              |         |
| 記載無個                                           | 試験値                                                                                                    |            |      |                               |            |        |              |         |

略称は半角・全角を区別しません。例えば[D50]と[D50]は同一略称とします。